# TomTom Panduan Referensi

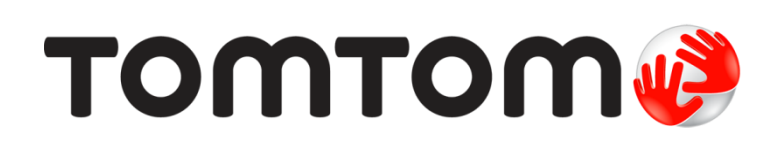

# Konten

| Selamat datang di navigasi dengan TomTom              | 8     |
|-------------------------------------------------------|-------|
| Apa yang ada di kotak                                 | 9     |
| Apa yang ada di kotak                                 | 9     |
| Bacalah terlebih dulu                                 | 10    |
| Menempatkan perangkat                                 | 10    |
| Menginstal di mobil Anda                              | 10    |
| Menghidupkan dan mematikan                            | 11    |
| Penyetelan                                            |       |
| Penerimaan GPS                                        | 11    |
| Slot kartu Micro-SD                                   |       |
| Tentang MyDrive                                       |       |
| Menyetel MyDrive                                      |       |
| Pengaturan keselamatan                                |       |
| Perangkat tidak memulai                               |       |
| Mengisi daya baterai Anda                             | 13    |
| Membagi informasi dengan TomTom                       | 13    |
| Peringatan Keamanan                                   | 14    |
| Rawatlah perangkat navigasi Anda                      | 14    |
| Mendapatkan bantuan menggunakan perangkat navigasi Ar | nda14 |
| Merencanakan rute                                     | 15    |
| Merencanakan rute                                     | 15    |
| Ringkasan rute                                        | 17    |
| Ringkasan LIVE                                        |       |
| Rute alternatif                                       | 19    |
| Memilih jenis rute                                    | 19    |
| Tujuan yang sering dituju                             | 21    |
| Tunjukkan tujuan yang sering saya tuju                | 21    |
| Menggunakan waktu kedatangan                          | 21    |
| Opsi menu navigasi                                    |       |
| Merencanakan rute terlebih dulu                       | 23    |
| Melihat informasi rute                                | 24    |
| Kontrol suara                                         | 26    |

| Kontrol suara - Navigasi ke                         | 27 |
|-----------------------------------------------------|----|
| Tentang kontrol suara                               | 27 |
| Menggunakan kontrol suara                           | 27 |
| Merencanakan perjalanan Anda menggunakan suara Anda | 28 |
| Kontrol suara - Arahkan ke                          | 31 |
| Tentang kontrol suara                               | 31 |

| Menggunakan kontrol suara                                                       |          |
|---------------------------------------------------------------------------------|----------|
| Merencanakan perjalanan Anda menggunakan suara Anda                             | 32       |
| Memasukkan alamat menggunakan suara Anda                                        | 34       |
|                                                                                 | 25       |
| Tampilan Mengemudi                                                              | 35       |
| Tentang Tampilan Mengemudi                                                      | 35       |
| Tampilan Mengemudi                                                              | 35       |
| Simbol Tampilan Mengemudi                                                       |          |
| Tentang pengaturan perencanaan ulang                                            | 36       |
| Panduan Lajur Tingkat Lanjut                                                    | 38       |
| Tentang panduan lajur                                                           |          |
| Menggunakan panduan lajur                                                       | 38       |
|                                                                                 |          |
| Mengubah rute Anda                                                              | 40       |
| Membuat perubahan ke rute Anda                                                  | 40       |
| Mengubah menu rute                                                              | 40       |
| Tentang titik lewat                                                             | 41       |
| Menambahkan titik lewat ke rute Anda                                            | 42       |
| Menambahkan titik lewat lebih lanjut ke rute Anda                               | 42       |
| Mengubah urutan titik lewat                                                     |          |
| Menghapus titik lewat                                                           | 43       |
| Mengubah pengaturan pemberitahuan titik lewat<br>Mengaktifkan ulang titik lewat | 43<br>44 |
| ······································                                          |          |
| Lihat peta                                                                      | 45       |
| Tentang melihat peta                                                            | 45       |
| Lihat peta                                                                      | 45       |
| Opsi                                                                            | 46       |
| Menu kursor                                                                     | 47       |
| Koreksi peta                                                                    | 49       |
| Tentang Man Share                                                               |          |
| Memperhaiki galat neta                                                          |          |
| Jenis koreksi peta.                                                             |          |
|                                                                                 |          |
| Bunyi dan suara                                                                 | 53       |
| Tentang bunyi dan suara                                                         | 53       |
| Tentang suara komputer                                                          | 53       |
| Memilih suara                                                                   | 53       |
| Mengubah tingkat volume                                                         | 53       |
| Kontrol volume otomatis                                                         | 54       |
|                                                                                 |          |

#### Pengaturan

| Tentang Pengaturan                                           | 55       |
|--------------------------------------------------------------|----------|
| Pengaturan 2D/3D                                             | 55       |
| Pengaturan lebih lanjut                                      | 55       |
| Penghematan baterai                                          |          |
| Kecerahan                                                    |          |
| Simbol mobil                                                 |          |
| Jam                                                          | 56       |
| Koneksi                                                      | 57       |
| Aktifkan/Nonaktifkan Bluetooth                               | 57       |
| Aktifkan/Nonaktifkan mode penerbangan                        | 57       |
| Favorit                                                      | 57       |
| Status GPS                                                   | 58       |
| Lokasi awal                                                  | 58       |
| Papan tombol                                                 | 59       |
| Bahasa                                                       | 59       |
| Buat menu Anda sendiri                                       | 59       |
| Mengelola POI                                                | 59       |
| Warna peta                                                   | 60       |
| Koreksi peta                                                 | 60       |
| Saya dan perangkat saya                                      | 60       |
| Akun MyTomTom                                                | 60       |
| Jaringan                                                     | 61       |
| Operasikan dengan tangan kiri/Operasikan dengan tangan kanan | 61       |
| Telepon                                                      | 61       |
| Reset pengaturan pabrik                                      | 61       |
| Perencanaan rute                                             | 61       |
| Pengaturan keselamatan                                       | 62       |
| Tunjukkan POI pada peta                                      | 62       |
| Speaker                                                      | 62       |
| Memulai                                                      | 63       |
| Baris status                                                 | 63       |
| Ganti peta                                                   |          |
| Mematikan panduan suara/Menghidunkan panduan suara           | 63       |
| Unit                                                         | 64       |
| Gunakan warna malam/Gunakan warna siang                      | +0<br>6/ |
| Kondersen den ruto                                           |          |
|                                                              | 04       |
| Suara                                                        | 00<br>ءء |
| Nonuo Sudia                                                  | 00       |
| volume                                                       |          |

#### Tempat Menarik

| Tentang Tempat Menarik                  | 67 |
|-----------------------------------------|----|
| Membuat POI                             | 67 |
| Menggunakan POI untuk merencanakan rute | 69 |
| Menunjukkan POI pada peta               | 70 |
| Memanggil POI                           | 70 |
| Mengatur peringatan untuk POI           | 70 |
| Mengelola POI                           | 71 |

| Bantuan                                                | 72 |
|--------------------------------------------------------|----|
| Tentang mencari bantuan                                | 72 |
| Menggunakan Bantuan untuk menghubungi layanan setempat | 72 |
| Opsi menu Bantuan                                      | 72 |

#### Panggilan bebas genggam

| 74     |
|--------|
| 74     |
| 74     |
| 75     |
| 75     |
| 75     |
| 75     |
| 777777 |

#### Favorit

| 7 | 7 |
|---|---|
| 1 | 1 |

80

88

| Tentang Favorit       | 77 |
|-----------------------|----|
| Membuat Favorit       | 77 |
| Menggunakan Favorit   | 79 |
| Mengubah nama Favorit | 79 |
| Menghapus Favorit     | 79 |
|                       |    |

#### Layanan

| Tentang Layanan LIVE        | 80 |
|-----------------------------|----|
| Peringatan Keamanan         | 80 |
| Langganan Layanan LIVE      | 80 |
| Tentang TomTom Traffic      | 81 |
| Tentang Cari & Buka         | 81 |
| Tentang berbagi tujuan Anda | 81 |
| Tentang Pencarian Lokal     | 82 |
| Menggunakan pencarian lokal | 82 |
| Tentang Kamera Kecepatan    | 82 |
| Layanan lainnya             | 83 |
|                             |    |

#### 

| Membagi tujuan dengan Twitter       |    |
|-------------------------------------|----|
| Membagi tujuan dan waktu kedatangan | 86 |
| Check-in di tempat tujuan           | 87 |

#### Lalu lintas

| Tentang informasi lalu lintas |  |
|-------------------------------|--|
| Tentang TomTom Traffic        |  |

| Peringatan Keamanan                                  | 88 |
|------------------------------------------------------|----|
| Menggunakan informasi lalu lintas                    |    |
| Mengambil rute tercepat                              |    |
| Meminimalkan penundaan                               |    |
| Membuat pulang pergi ke tempat kerja lebih mudah     | 90 |
| Memperoleh informasi lebih lanjut tentang kecelakaan |    |
| Memeriksa insiden lalu lintas di area Anda           |    |
| Mengubah pengaturan lalu lintas                      |    |
| Insiden lalu lintas                                  |    |
| Menu lalu lintas                                     |    |

#### Kamera Kecepatan

| Tentang Kamera Kecepatan                              | 96 |
|-------------------------------------------------------|----|
| Peringatan kamera kecepatan                           |    |
| Mengubah cara Anda diperingatkan                      |    |
| Simbol kamera kecepatan                               | 97 |
| Memperbarui lokasi untuk peringatan                   |    |
| Tombol laporan                                        |    |
| Melaporkan kamera kecepatan baru ketika di perjalanan |    |
| Melaporkan kamera kecepatan baru saat berada di rumah |    |
| Melaporkan peringatan kamera yang salah               |    |
| Jenis kamera kecepatan yang dapat Anda laporkan       |    |
| Peringatan kamera pemeriksaan kecepatan rata-rata     |    |
| Menu Kamera Kecepatan                                 |    |
|                                                       |    |

#### Zona Berbahaya

96

| Tentang zona berbahaya                              | 102 |
|-----------------------------------------------------|-----|
| Peringatan zona berbahaya                           |     |
| Mengubah cara Anda diperingatkan                    |     |
| Simbol zona berbahaya                               |     |
| Tombol laporan                                      |     |
| Melaporkan zona berbahaya baru ketika di perjalanan |     |
| Melaporkan zona berbahaya baru saat berada di rumah |     |
| Menu Peringatan Keselamatan                         | 104 |

#### Cuaca

| Tentang Cuaca         | 105 |
|-----------------------|-----|
| Meminta lanoran cuaca | 105 |
|                       |     |
| Jenis lokasi          | 105 |

#### Produk camper dan karavan TomTom

| Tentang Produk camper dan karavan TomTom    | 108 |
|---------------------------------------------|-----|
| Jenis kendaraan                             | 108 |
| Mengatur kendaraan Anda                     | 109 |
| Memilih peta camper dan karavan             | 110 |
| Memilih jenis kendaraan Anda                | 110 |
| Tunjukkan tombol menu cepat jenis kendaraan | 111 |

108

105

| MyDrive                 | 112 |
|-------------------------|-----|
| Tentang MyDrive         |     |
| Tentang MyDrive Connect |     |
| Akun MyTomTom           |     |
| Menyetel MyDrive        | 112 |
| Tambahan                | 114 |
| Peringatan hak cipta    | 118 |

# Selamat datang di navigasi dengan TomTom

Panduan Referensi ini menjelaskan semua yang perlu Anda ketahui tentang perangkat navigasi TomTom baru Anda.

Jika Anda ingin membaca cepat ringkasan pokoknya, kami sarankan untuk membaca bab <u>Baca</u> <u>terlebih dahulu</u>. Bagian ini menjelaskan tentang cara memasang, menghidupkan, menyetel, dan memperbarui menggunakan MyDrive.

Setelah itu, Anda mungkin ingin melihat perencanaan rute dan Anda dapat membaca selengkapnya di bab <u>Merencanakan rute</u>.

Untuk informasi tentang apa yang Anda lihat di perangkat itu sendiri, buka:

- Tampilan Mengemudi
- Lihat peta
- Lalu lintas
- Kamera Kecepatan

**Tip:** Tersedia juga pertanyaan yang sering diajukan (FAQ) di <u>tomtom.com/support</u>. Pilih model produk Anda dari daftar atau masukkan istilah pencarian.

Kami harap Anda menikmati membacanya dan, yang terpenting, menggunakan perangkat navigasi baru Anda!

# Apa yang ada di kotak

Apa yang ada di kotak

Perangkat navigasi TomTom dengan dudukan yang dapat dipindah atau terintegrasi

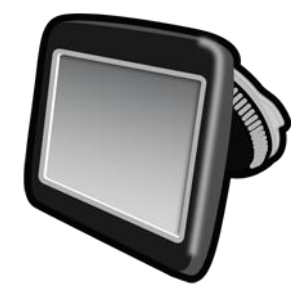

Kabel USB

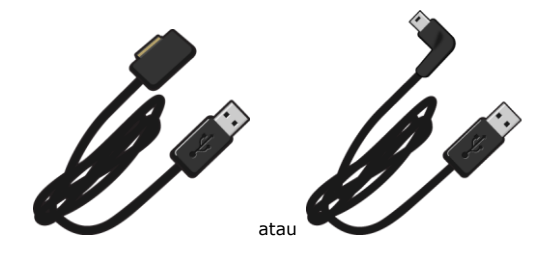

• USB pengisi daya di mobil

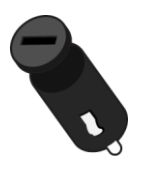

 Dudukan Disk Dasboard Disk disertakan di beberapa produk dan tersedia sebagai aksesori untuk produk lainnya. Untuk informasi lebih lanjut, buka <u>tomtom.com/accessories</u>.

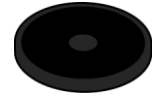

Poster instalasi

## Bacalah terlebih dulu

#### Menempatkan perangkat

Pertimbangkan dengan cermat di mana Anda akan memasang perangkat navigasi TomTom di dalam mobil Anda. Perangkat tidak boleh memblokir atau mengganggu hal berikut:

- Pandangan Anda ke jalan
- Kontrol apa pun di mobil Anda
- Spion mana pun
- Kantong udara apa pun

Ketika perangkat navigasi Anda dipasang, Anda harus dapat menggapai perangkat dengan mudah tanpa bersandar atau meregang. Anda dapat menautkan perangkat ke kaca depan mobil atau Anda dapat menggunakan Dudukan Disk Dasboard untuk menautkan dudukan ke dasboard Anda. Dudukan Disk Dasboard disertakan bersama beberapa produk dan tersedia sebagai aksesori. Diagram berikut menunjukkan di mana Anda dapat menautkan dudukan dengan aman.

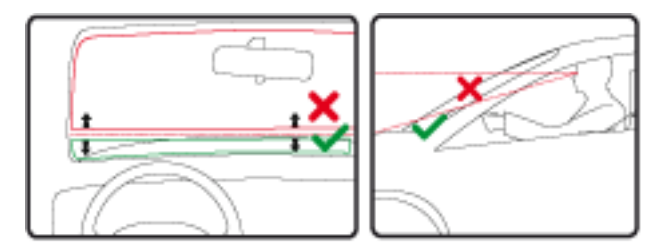

TomTom juga menawarkan solusi penempatan alternatif untuk perangkat navigasi TomTom Anda. Untuk informasi lebih lanjut tentang Dudukan Disk Dasboard dan solusi penempatan alternatif, buka <u>tomtom.com/accessories</u>.

#### Menginstal di mobil Anda

Gunakan dudukan yang disediakan bersama perangkat Anda untuk menginstal perangkat TomTom di kendaraan Anda. Anda dapat menautkan perangkat Anda di kaca depan mobil atau menggunakan Dudukan Disk Dasboard untuk menautkan perangkat Anda ke dasboard Anda. Lihat instruksi penginstalan tercetak yang disertakan bersama produk untuk informasi lebih lanjut. Bacalah instruksi tentang <u>menempatkan perangkat Anda</u> sebelum Anda menginstal perangkat.

Untuk menginstal perangkat Anda, lakukan yang berikut:

- 1. Pilih lokasi terbaik untuk mendudukkan perangkat TomTom Anda. Lokasi harus sehalus mungkin.
- 2. Jika Anda menggunakan Dudukan Disk Dasboard, bersihkan dasboard dan instal disk.
- 3. Pastikan bahwa baik mangkuk penyedot pada dudukan dan kaca depan mobil atau disk telah bersih dan kering.
- 4. Tekan mangkuk penyedot dudukan kencang terhadap kaca depan atau disk.
- 5. Putar pegangan karet di dekat dasar dudukan searah jarum jam hingga Anda merasa dudukan telah terkunci.

- 6. Jika dudukan tidak terintegrasi ke perangkat Anda, tempatkan perangkat Anda di dudukan, pastikan perangkat klik ke tempatnya.
- 7. Colokkan USB pengisi daya di mobil ke pasokan daya pada dasboard Anda.
- 8. Hubungkan kabel USB ke pengisi daya di mobil dan perangkat Anda.

Perangkat navigasi Anda kini telah terpasang. Langkah berikutnya adalah untuk menghidupkannya dan menjawab beberapa pertanyaan pengaturan.

#### Menghidupkan dan mematikan

Untuk menghidupkan perangkat navigasi, tekan dan tahan tombol Hidup/Mati hingga Anda dapat melihat layar permulaan. Saat pertama kali Anda menghidupkan perangkat, Anda harus menahan tombol ke bawah hingga 15 detik.

#### Penyetelan

**Penting**: Berhati-hatilah dalam memilih bahasa yang benar, karena bahasa yang Anda pilih akan digunakan untuk semua teks pada layar.

Ketika pertama kali Anda menyalakan perangkat, Anda harus menjawab beberapa pertanyaan untuk menyetel perangkat tersebut. Jawablah pertanyaan dengan mengetuk layar.

#### Penerimaan GPS

Ketika pertama kali Anda memulai perangkat navigasi TomTom Anda, perangkat mungkin perlu waktu beberapa menit untuk menentukan posisi GPS Anda dan menunjukkan posisi Anda saat ini pada peta. Di masa yang akan datang, posisi Anda akan ditemukan dengan lebih cepat, biasanya dalam waktu beberapa detik.

Untuk memastikan penerimaan GPS yang baik, Anda harus menggunakan perangkat di luar ruang dan menjaga perangkat agar tetap tegak. Objek yang besar seperti gedung tinggi terkadang dapat mengganggu penerimaan. Penerimaan GPS juga dapat terpengaruh jika perangkat ditempatkan mendatar pada permukaan atau mendatar dalam genggaman tangan Anda.

#### Slot kartu Micro-SD

Beberapa jenis perangkat navigasi TomTom memiliki slot kartu micro-SD yang berada pada sisi atau bagian bawah perangkat.

Sebelum menggunakan slot kartu memori, pastikan Anda telah menginstal aplikasi versi terakhir pada perangkat navigasi Anda dengan menghubungkan ke MyDrive. Ketika perangkat Anda telah diperbarui, Anda dapat menggunakan kartu memori sebagai ruang penyimpanan ekstra untuk menambahkan peta ekstra ke perangkat Anda. Peta dapat dibelai dari <u>tomtom.com</u>.

#### **Tentang MyDrive**

MyDrive adalah alat berbasis web yang dapat membantu Anda mengelola konten dan layanan perangkat navigasi TomTom Anda. Anda menggunakan MyDrive untuk mendapatkan pembaruan peta dan sejumlah hal lainnya.

Anda login ke MyDrive di situs web TomTom. Merupakan hal yang bagus untuk secara teratur menghubungkan perangkat navigasi Anda ke MyDrive untuk memastikan Anda selalu memiliki pembaruan terbaru.

**Tip**: Kami menyarankan penggunaan koneksi internet pita lebar setiap saat Anda akan menghubungkan perangkat navigasi Anda ke MyDrive.

#### **Menyetel MyDrive**

Untuk bisa menggunakan MyDrive pada kali pertama, maka lakukan berikut ini:

- 1. Di komputer Anda, buka browser web dan buka tomtom.com/getstarted.
- 2. Klik Memulai.
- 3. Klik Unduh MyDrive Connect.

lkuti petunjuk di layar.

4. Jika diminta, hubungkan perangkat Anda ke komputer dengan menggunakan kabel USB yang disertakan bersama perangkat Anda, lalu hidupkan perangkat.

**Catatan**: Gunakan HANYA kabel USB yang disertakan bersama perangkat Anda. Kabel USB lain mungkin tidak bisa berfungsi.

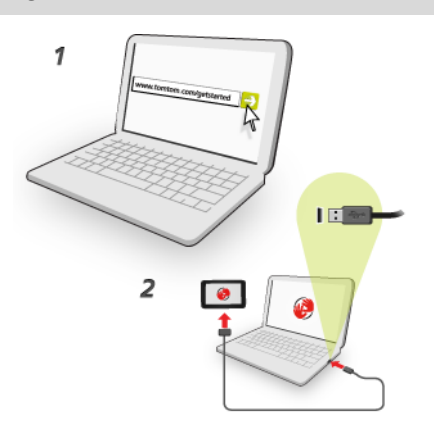

**Catatan**: Anda harus mencolokkan kabel USB secara langsung ke port USB pada komputer Anda dan bukan ke hub USB atau port USB pada papan tombol atau monitor.

5. Masukkan informasi yang diperlukan untuk pembuatan akun, termasuk negara Anda.

Setelah penyetelan selesai, akun MyTomTom dibuat dan perangkat navigasi Anda ditautkan ke akun tersebut.

Sekarang Anda dapat mengakses MyDrive Connect dari area pemberitahuan di desktop Anda.

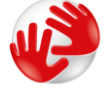

MyDrive dijalankan secara otomatis setelah akun dibuat.

**Catatan**: Pada kali berikutnya Anda ingin mengakses MyDrive, buka <u>tomtom.com/mydrive</u> di browser web.

**Tip**: Ketika Anda menghubungkan perangkat navigasi ke komputer, MyDrive Connect akan memberitahukan kepada Anda apakah terdapat pembaruan untuk perangkat Anda.

#### Pengaturan keselamatan

Kami menyarankan penggunaan pengaturan keselamatan untuk membuat Anda mengemudi seaman mungkin.

Berikut adalah beberapa opsi yang termasuk dalam pengaturan keselamatan:

- Tunjukkan tombol menu penting saat mengemudi
- Tunjukkan pengingat keselamatan
- Peringatkan ketika mengemudi lebih cepat dari yang diperbolehkan

Jika perangkat Anda mendukung kontrol suara, Anda juga dapat mengemudi dengan lebih aman menggunakan kontrol suara untuk mengontrol perangkat navigasi Anda.

#### Perangkat tidak memulai

Dalam kasus yang jarang terjadi, perangkat navigasi TomTom Anda mungkin tidak mau memulai dengan benar atau berhenti merespons ketukan Anda.

Pertama, periksa apakah baterai telah diisi dayanya. Untuk mengisi daya baterai, hubungkan perangkat Anda ke pengisi daya di mobil. Pengisian daya dapat berlangsung hingga 2 jam untuk mengisi daya baterai sepenuhnya.

Jika ini tidak memecahkan masalah, Anda dapat mereset perangkat. Untuk itu, tekan dan tahan tombol Hidup/Mati sampai Anda mendengar bunyi dan perangkat dimulai ulang. Hal ini bisa memerlukan waktu sekitar 30 detik atau lebih.

#### Mengisi daya baterai Anda

Baterai pada perangkat navigasi TomTom Anda mengisi daya ketika Anda menghubungkannya ke pengisi daya di mobil atau ke komputer Anda.

**Penting**: Anda harus mencolokkan konektor USB langsung ke port USB pada komputer Anda dan bukan ke hub USB atau port USB pada papan tombol atau monitor.

#### Membagi informasi dengan TomTom

Ketika Anda pertama kali memulai navigasi atau melakukan reset, perangkat Anda meminta izin untuk mengumpulkan beberapa informasi tentang penggunaan perangkat navigasi. Informasi disimpan pada perangkat hingga kami mengambilnya. Kami menggunakannya secara anonim untuk meningkatkan produk dan layanan kami. Jika Anda menggunakan layanan LIVE, kami juga akan menggunakan informasi lokasi Anda untuk memberi layanan kepada Anda.

Anda dapat mengubah apakah Anda berbagi informasi ini dengan kami setiap saat dengan melakukan hal berikut:

- 1. Di Menu Utama, ketuk Pengaturan.
- 2. Ketuk Saya dan perangkat saya.
- 3. Ketuk Informasi saya.
- 4. Ketuk **Tidak** untuk berhenti berbagi atau ketuk **Ya** untuk mulai berbagi.

**Catatan**: Jika Anda memilih untuk tidak membagi informasi ini, Anda tidak akan lagi menerima layanan LIVE. Hal ini dikarenakan layanan LIVE perlu mengirimkan lokasi perangkat Anda ke TomTom untuk dapat menerima informasi lalu lintas terkait di mana Anda berada. Tanggal akhir langganan Anda tetap sama, meski pun Anda tidak membagi informasi ini kepada kami. Untuk informasi lebih lanjut, lihat kebijakan privasi kami di tomtom.com/privacy.

#### Peringatan Keamanan

Beberapa perangkat navigasi berisi modul GSM/GPRS yang dapat mengganggu perangkat listrik seperti alat pacu jantung, alat bantu dengar dan peralatan penerbangan.

Gangguan terhadap perangkat tersebut dapat membahayakan kesehatan atau jiwa Anda atau orang lain.

Jika perangkat Anda menyertakan modul GSM/GPRS, jangan gunakan di dekat unit listrik yang tidak dilindungi atau di area di mana penggunaan ponsel dilarang, seperti rumah sakit dan pesawat terbang.

#### Rawatlah perangkat navigasi Anda

Penting untuk menjaga perangkat Anda

- Jangan membuka perangkat Anda dalam keadaan apa pun. Membuka perangkat dapat berbahaya dan membatalkan garansi.
- Lap atau keringkan layar perangkat Anda menggunakan kain yang lembut. Jangan gunakan cairan pembersih apa pun.

Mendapatkan bantuan menggunakan perangkat navigasi Anda.

Anda bisa mendapatkan bantuan lebih lanjut dengan mengunjungi tomtom.com/support.

Untuk informasi garansi, bukatom.com/legal.

### Merencanakan rute

#### Merencanakan rute

**Penting**: Demi kepentingan keselamatan dan untuk mengurangi gangguan pada saat Anda mengemudi, Anda harus selalu merencanakan rute sebelum mulai mengemudi.

**Penting**: Jika Anda menggunakan produk camper dan karavan TomTom, sebelum merencanakan rute Anda harus <u>atur perangkat untuk kendaraan Anda</u>.

Untuk merencanakan rute pada perangkat TomTom Anda, lakukan yang berikut:

1. Ketuk layar untuk membuka Menu Utama.

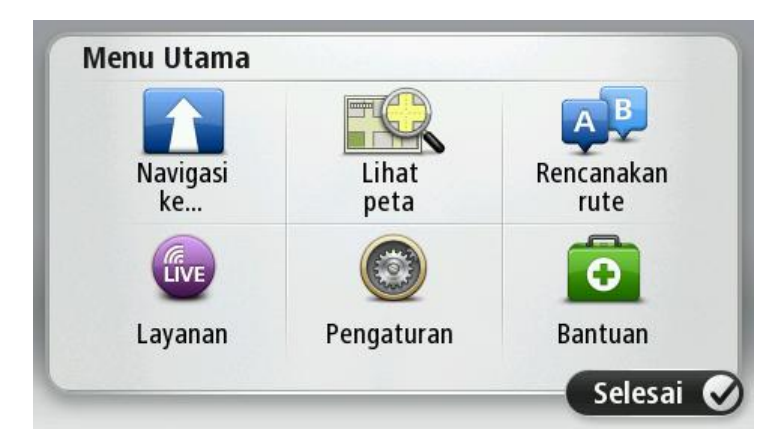

- 2. Ketuk Navigasi ke atau Arahkan ke.
- 3. Ketuk Alamat.

Anda dapat mengubah negara atau pengaturan negara bagian dengan mengetuk bendera sebelum Anda memilih kota.

4. Masukkan nama kota atau kota kecil, atau kode pos.

**Tip**: Jika perangkat Anda mendukung kontrol suara, sebagai ganti mengetik alamat, Anda dapat menekan tombol mikrofon untuk memasukkan alamat dengan berbicara ke perangkat TomTom Anda.

Kota dengan nama yang mirip akan ditunjukkan dalam daftar saat Anda mengetik.

Ketika kota atau kota kecil yang benar muncul dalam daftar, ketuk nama untuk memilih tujuan.

| Kota | a/Kode | e pos:      |   |     |     |    |    |   |   |
|------|--------|-------------|---|-----|-----|----|----|---|---|
| A    | mste   | rdam<br>dam |   |     |     |    |    |   | T |
| Q    | W      | Ε           | R | Т   | Y   | U  | I  | 0 | Р |
| 4    | 4 5    | 5 [         |   | - ( | 5 H | ┥. | Jŀ | ( | L |
| •    | Ζ      | Х           | С | V   | В   | N  | М  | - | ~ |
| ٩    | 123    |             |   | Spa | ace |    |    |   |   |

5. Masukkan nama jalan.

Jalan dengan nama yang mirip akan ditunjukkan dalam daftar saat Anda mengetik. Ketika nama jalan yang benar muncul dalam daftar, ketuk nama untuk memilih tujuan.

| R | okin |        |       |     |     |    |     |   | - |
|---|------|--------|-------|-----|-----|----|-----|---|---|
| R | ohhe | t Ciif | orstr | aat |     |    |     |   | T |
| Q | W    | E      | R     | T   | Y   | U  | Ι   | 0 | Р |
| 4 | 4 5  | ; [    | )     | F ( | 5 H | -  | l k |   | _ |
|   | 7    | Y      | C     | V   | R   | N  | М   | _ | / |
|   | 2    | ^      | ·     | v   | D   | IN | IVI |   | ~ |
| 6 | 123  |        |       | Spa | ace |    |     | 8 |   |

6. Masukkan nomor rumah, lalu ketuk Selesai.

|   |   |   | 1 |   |   |
|---|---|---|---|---|---|
| 1 | 2 | 3 | 4 | 5 |   |
| 6 | 7 | 8 | 9 | 0 | ~ |

7. Lokasi akan ditunjukkan pada peta. Ketuk **Pilih** untuk melanjutkan atau ketuk **Kembali** untuk memasukkan alamat lain.

**Penting**: Jika Anda merencanakan rute karavan atau camper dan tidak ada rute spesifik yang dapat ditemukan, Anda akan ditanya apakah sebagai gantinya Anda ingin menggunakan rute mobil. Jika Anda menggunakan rute mobil perhatikanlah pembatasan rute apa pun ketika mengemudi.

**Tip**: Jika Anda ingin tujuan akhir Anda adalah tempat parkir mobil, ketuk **Parkir mobil** dan pilih lokasi dari daftar parkir mobil yang dekat dengan tujuan umum Anda.

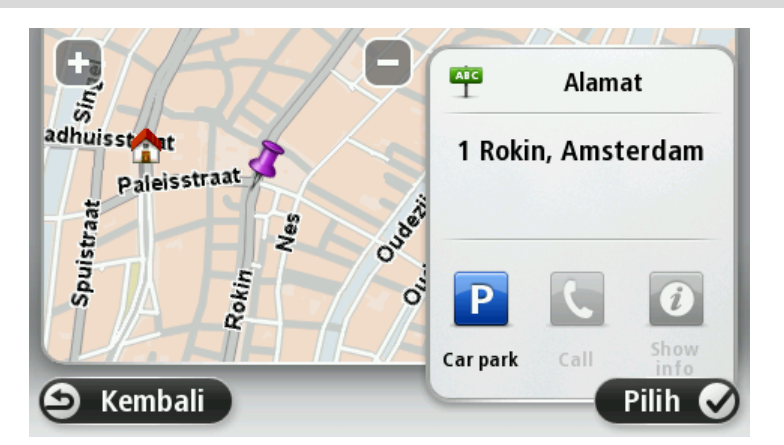

8. Ketika rute baru ditunjukkan, ketuk **Selesai**.

Untuk informasi lebih lanjut tentang rute, ketuk Detail.

Untuk mengubah rute Anda, misalnya, untuk melakukan perjalanan melalui lokasi tertentu atau untuk memilih tujuan baru, ketuk **ubah rute**.

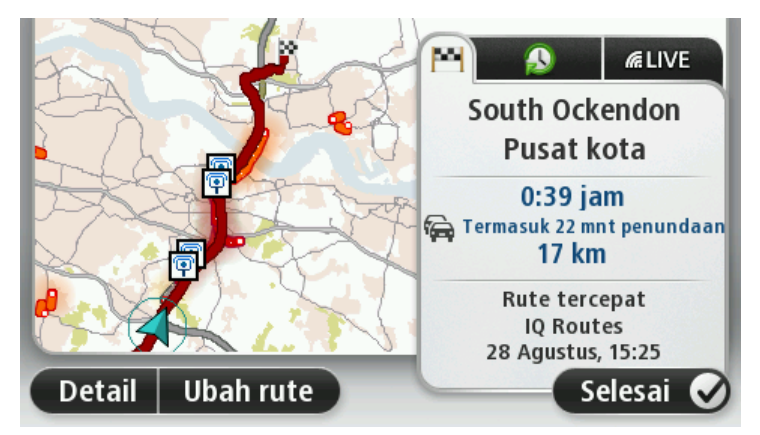

Perangkat Anda mulai memandu ke tujuan Anda, menggunakan instruksi yang diucapkan dan arahan pada layar.

#### **Ringkasan rute**

Ringkasan rute menunjukkan gambaran umum rute Anda, jarak yang tersisa ke tujuan Anda dan estimasi waktu perjalanan yang tersisa.

Untuk melihat ringkasan rute, ketuk panel tangan kanan pada baris status di Tampilan mengemudi atau ketuk **Lihat rute** di menu Utama lalu ketuk **Tunjukkan ringkasan rute**.

Jika Anda memiliki TomTom Traffic atau penerima RDS-TMC, ringkasan rute juga menunjukkan informasi lalu lintas tentang penundaan pada rute Anda.

**Catatan**: Untuk menggunakan layanan informasi lalu lintas TomTom, Anda mungkin memerlukan langganan atau perangkat penerima. Layanan lalu lintas tidak didukung di semua negara atau wilayah. Untuk informasi selengkapnya, kunjungi<u>tomtom.com/services</u>.

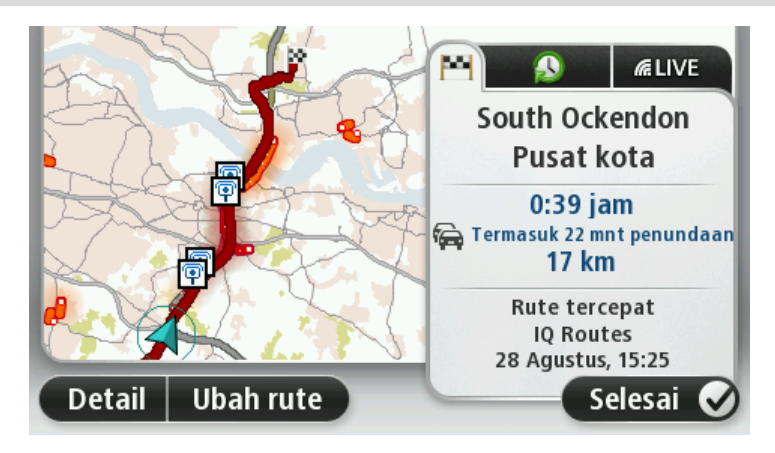

#### **Ringkasan LIVE**

Ringkasan LIVE menunjukkan informasi Layanan LIVE pada rute Anda.

Untuk melihat informasi ringkasan LIVE, ketuk tab LIVE pada layar ringkasan rute. Ketuk panel saja pun untuk informasi yang lebih terperinci.

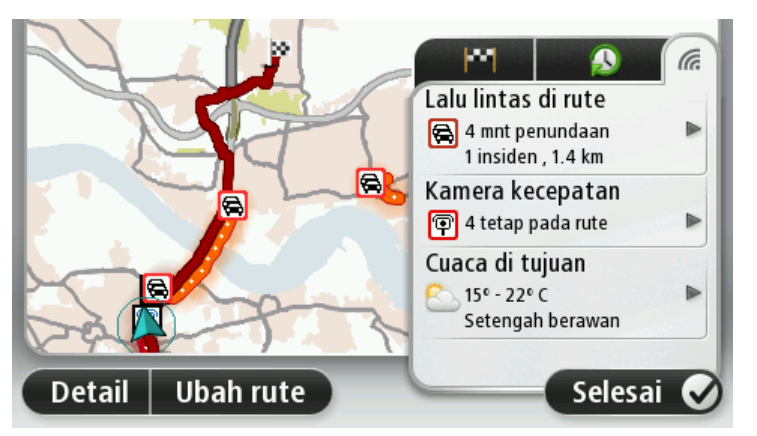

Panel tab LIVE menunjukkan informasi berikut:

- Lalu lintas pada rute ketuk panel ini untuk melihat informasi terperinci tentang penundaan lalu lintas dan insiden lain pada rute Anda.
- Kamera Kecepatanatau zona berbahaya ketuk panel ini untuk membuka menu Kamera Kecepatan atau Zona Berbahaya. Anda dapat melaporkan kamera kecepatan atau zona berbahaya atau mengganti pengaturan untuk peringatan.
- **Cuaca** ketuk panel ini untuk melihat laporan cuaca yang terakhir.

**Catatan**: Layanan LIVE tidak tersedia di semua negara atau wilayah, dan tidak semua Layanan LIVE tersedia di semua negara atau wilayah. Anda mungkin dapat menggunakan Layanan LIVE ketika melakukan perjalanan ke luar negeri. Untuk informasi lebih lanjut tentang layanan yang tersedia, buka <u>tomtom.com/services</u>.

#### **Rute alternatif**

Catatan: Fitur ini tidak tersedia pada semua perangkat navigasi TomTom.

Perangkat TomTom membantu Anda dalam mencapai lokasi tujuan Anda secepat mungkin dengan menunjukkan rute alternatif yang lebih cepat jika rute tersebut tersedia.

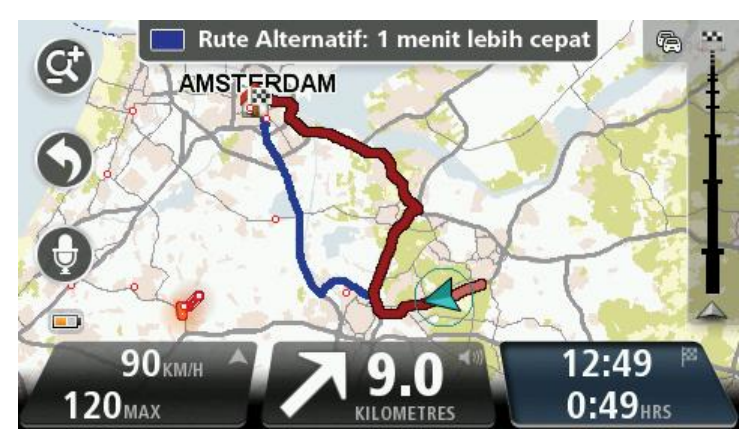

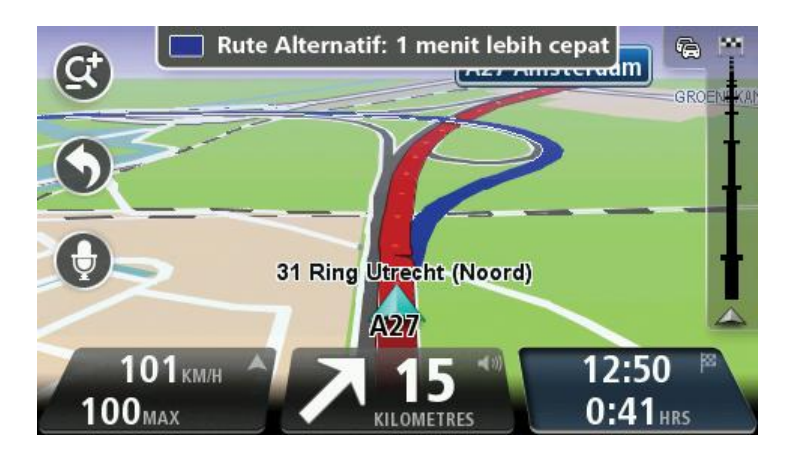

Untuk mengambil rute alternatif tersebut, ketuk balon pada bagian atas layar. Jika Anda tidak ingin mengikuti rute alternatif, tetaplah mengemudi untuk terus menerima petunjuk untuk rute asli Anda.

**Tip:** Rute alternatif menghilang ketika rute tersebut tidak lagi lebih cepat dari rute asli Anda atau jika sudah terlambat bagi Anda untuk memilihnya.

Untuk mengubah bagaimana Anda ditanyai tentang rute alternatif, ketuk **Pengaturan** lalu **Perencanaan rute**. Ketuk **Berikutnya** hingga Anda mencapai **Merencanakan ulang pengaturan**.

#### Memilih jenis rute

Setiap kali Anda merencanakan rute, Anda dapat memilih untuk ditanya tentang jenis rute yang ingin direncanakan.

Untuk melakukan hal ini, ketuk **Pengaturan** diikuti dengan **Merencanakan rute**, lalu **Jenis rute**. Ketuk **Tanyakan setiap kali Anda merencanakan**. Jika Anda menggunakan produk camper dan karavan TomTom, untuk memilih jenis rute yang harus miliki, atur jenis kendaraan Anda ke **Mobil**. Ketuk **Pengaturan** diikuti dengan **Kendaraan dan rute**, lalu **Jenis rute dan kendaraan**. Pilih **Mobil** sebagai kendaraan Anda, lalu ketuk **Tanyakan setiap kali Anda merencanakan**.

**Catatan**: Anda hanya dapat memilih untuk ditanya tentang jenis rute ketika Anda memilih mobil sebagai kendaraan Anda.

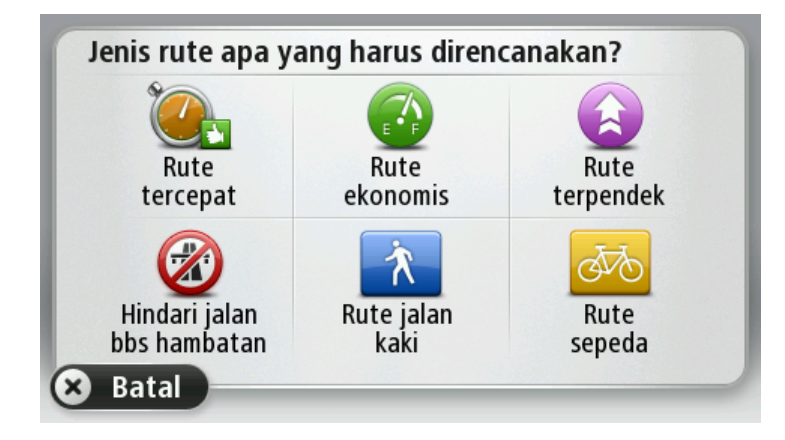

Jenis rute yang dapat Anda pilih adalah sebagai berikut:

- Rute tercepat rute yang memakan waktu paling singkat.
- Rute eko rute yang paling efisien bahan bakar untuk perjalanan Anda.
- **Rute terpendek** jarak terpendek antara lokasi yang Anda atur. Ini mungkin bukan rute tercepat, apalagi jika rute terpendek melalui kota atau kota kecil.
- Rute jalan kaki rute yang dirancang untuk melakukan perjalanan dengan berjalan kaki.
- Rute sepeda rute yang dirancang untuk melakukan perjalanan dengan sepeda.
- **Kecepatan terbatas** rute yang didasarkan pada kecepatan maksimum. Jika Anda memilih jenis rute ini, Anda masuk ke kecepatan maksimum. Lalu rute dan perkiraan waktu kedatangan direncanakan berdasarkan kecepatan yang Anda masukkan.

Ketuk **Berikutnya**. Jika Anda memilih **Rute tercepat**, Anda harus memilih jika Anda Anda ingin selalu menghindari jalan khusus kendaraan bermotor.

#### Tujuan yang sering dituju

Jika Anda sering melakukan perjalanan ke tujuan yang sama, Anda dapat mengatur perangkat TomTom Anda untuk menanyakan apakah Anda ingin merencanakan rute ke salah satu tujuan ini setiap kali perangkat dimulai. Ini lebih cepat dibanding merencanakan rute dengan cara yang normal.

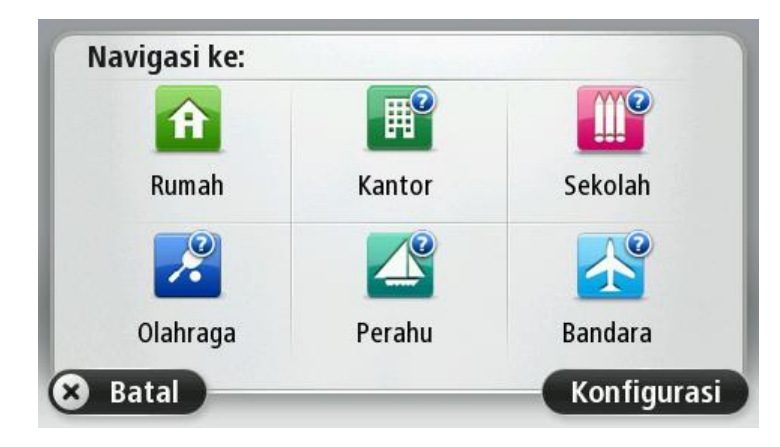

#### Tunjukkan tujuan yang sering saya tuju

Anda dapat mengatur perangkat TomTom untuk menanyakan apakah Anda ingin merencanakan rute baru ke salah satu tujuan yang sering Anda kunjungi setiap kali perangkat dimulai.

Untuk mengubah pengaturan ini, lakukan yang berikut:

- 1. Ketuk Memulai di menu Pengaturan lalu pilih Tanyakan tujuan.
- 2. Ketuk Ya, lalu ketuk Ya lagi untuk mulai memasukkan informasi tentang tujuan tersebut.
- 3. Pilih simbol tujuan dan ketuk selesai untuk mengatur simbol, lalu ketuk Ya.

**Tip:** Untuk menambah tujuan baru, pilih salah satu simbol yang diberi nomor dan masukkan nama untuk tombol tujuan yang baru tersebut.

- 4. Ketuk Ya dan jika diminta, masukkan nama baru, lalu ketuk Selesai.
- 5. Masukkan rincian alamat dengan cara yang sama Anda memasukkan alamat ketika merencanakan rute, lalu ketuk **Selesai**.
- 6. Jika Anda ingin mengatur lebih banyak tujuan, ulangi langkah di atas. Jika tidak, ketuk Selesai.
- 7. Anda akan ditanya apakah Anda ingin mengubah gambar mulai.
- 8. Jika Anda ingin mengubah gambar, ketuk **Ya** lalu ikuti instruksi yang ditunjukkan pada layar. Jika tidak, ketuk **Tidak**.

Setiap kali perangkat Anda memulai, Anda akan ditanya apakah ingin merencanakan rute. jika Anda mengetuk **Batal**, Tampilan Mengemudi akan terbuka.

#### Menggunakan waktu kedatangan

Anda dapat mengatur perangkat TomTom Anda untuk menanyakan kepada Anda apakah Anda perlu tiba pada waktu tertentu pada saat Anda merencanakan rute.

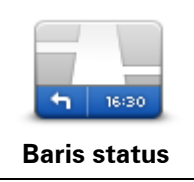

Ketuk Baris status di menu Pengaturan, untuk mengaktifkan atau menonaktifkan pemberitahuan waktu kedatangan.

Untuk mengaktifkan pemberitahuan waktu kedatangan, pilih Waktu luang.

Setelah merencanakan rute, ketuk YA untuk memasukkan waktu tiba yang diinginkan.

Perangkat Anda akan menghitung waktu kedatangan Anda dan menunjukkan apakah Anda akan tiba tepat waktu.

Anda juga dapat menggunakan informasi ini untuk mengetahui kapan Anda perlu berangkat. Jika perangkat Anda menunjukkan bahwa Anda akan tiba 30 menit lebih awal, Anda dapat menunggu dan pergi dalam waktu 30 menit, daripada datang lebih awal.

Waktu kedatangan Anda dihitung ulang secara terus-menerus selama perjalanan. Baris status menunjukkan apakah Anda akan tiba tepat waktu atau apakah Anda akan terlambat, sebagaimana ditunjukkan di bawah ini:

| +55 <sup>min</sup> | Anda akan tiba 55 menit sebelum waktu kedatangan yang Anda masuk-<br>kan.<br>Jika estimasi waktu kedatangan lebih dari lima menit sebelum waktu<br>kedatangan yang Anda masukkan, hal tersebut akan ditunjukkan dalam |
|--------------------|----------------------------------------------------------------------------------------------------|
|                    | warna hijau.                                                                                                    |
| +3 <sup>min</sup>  | Anda akan tiba 3 menit sebelum waktu kedatangan yang Anda masuk-<br>kan.                                                                                                    |
|                    | Jika estimasi waktu kedatangan kurang dari lima menit sebelum waktu<br>kedatangan yang Anda masukkan, hal tersebut akan ditunjukkan dalam<br>warna kuning.                                                            |
| -19 <sup>min</sup> | Anda akan tiba terlambat 19 menit.                                                                                                    |
|                    | Jika estimasi waktu kedatangan lebih terlambat dari waktu kedatangan<br>yang Anda masukkan, hal tersebut akan ditunjukkan dalam warna merah.                                                                          |

#### Opsi menu navigasi

Ketika Anda mengetuk Navigasi ke atau Arahkan ke, Anda dapat mengatur tujuan Anda dengan banyak cara, tidak hanya dengan memasukkan alamat. Opsi lainnya terdaftar di bawah:

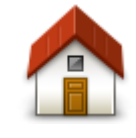

Ketuk tombol ini untuk menavigasi ke Lokasi awal.

Anda mungkin akan menggunakan tombol ini lebih sering dari tombol lainnya.

Rumah

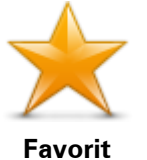

Ketuk tombol ini untuk memilih Favorit sebagai tujuan Anda.

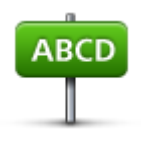

Ketuk tombol ini untuk memasukkan alamat sebagai tujuan Anda.

Alamat

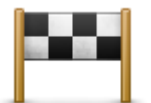

Ketuk tombol ini untuk memilih tujuan Anda dari daftar tempat yang akhir-akhir ini Anda gunakan sebagai tujuan.

Tujuan baru-baru ini

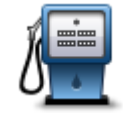

Ketuk tombol ini untuk navigasi ke Tempat Menarik (POI).

Tempat Menarik

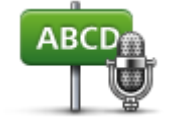

Pada beberapa perangkat Anda dapat memasukkan alamat menggunakan ucapan. Lihat Kontrol suara.

Alamat yang diucapkan

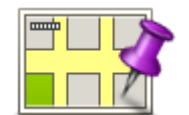

Ketuk tombol ini untuk memilih titik pada peta sebagai tujuan Anda menggunakan browser peta.

Titik pada peta

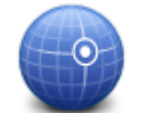

Ketuk tombol ini untuk memasukkan tujuan menggunakan nilai lintang dan bujur.

#### Lintang Bujur

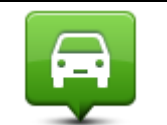

Ketuk tombol ini untuk memilih posisi Anda yang terakhir direkam sebagai tujuan Anda.

#### Posisi stop terakhir

|                 | Ketuk tombol ini untuk menggunakan Pencarian Lokal dengan TomTom<br>Places untuk membantu Anda menemukan pertokoan dan perkantoran di<br>dalam dan sekitar lokasi Anda saat ini. |
|-----------------|----------------------------------------------------------------------------------------------------|
| Pencarian lokal | Anda dapat memilih untuk mencari pertokoan dan perkantoran di dekat<br>Anda, di dekat tujuan Anda, di dekat tujuan lain atau di kota.                                            |
|                 | Misalnya, jika Anda mencari kolam renang di dekat lokasi Anda saat ini,<br>masukkan 'kolam renang' dan pilih hasil pencarian yang terbaik.                                       |

#### Merencanakan rute terlebih dulu

Anda dapat menggunakan perangkat TomTom Anda untuk terlebih dulu merencanakan rute, memilih titik awal dan tujuan Anda.

Berikut adalah beberapa alasan lainnya untuk merencanakan rute terlebih dulu:

- Mencari tahu berapa lama perjalanan akan berlangsung sebelum Anda mulai.
- Anda juga dapat membandingkan waktu perjalanan untuk rute yang sama pada waktu yang berbeda dalam suatu hari atau pada hari yang berbeda dalam suatu minggu. Perangkat Anda menggunakan IQ Routes ketika merencanakan rute. IQ Routes menghitung rute berdasarkan kecepatan rata-rata nyata yang dihitung di jalan.
- Pelajari rute perjalanan yang Anda rencanakan.
- Periksa rute untuk seseorang yang akan mengunjungi Anda lalu menjelaskan rute ke mereka secara mendetail.

Untuk merencanakan rute terlebih dulu, ikuti langkah berikut:

- 1. Ketuk layar untuk membuka menu Utama.
- 2. Ketuk tombol panah untuk bergerak ke layar menu berikutnya dan ketuk **Rencanakan rute**.

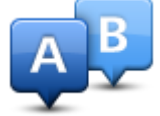

Tombol ini ditunjukkan ketika tidak ada rute yang direncanakan pada perangkat TomTom Anda.

- 3. Pilih titik awal untuk perjalanan Anda dengan cara yang sama Anda memilih tujuan Anda.
- 4. Tetapkan tujuan perjalanan Anda.
- 5. Jika Pengaturan perencanaan rute diatur ke **Tanyakan setiap kali Anda merencanakan**, pilih jenis rute yang ingin Anda rencanakan:
  - Rute tercepat rute yang memakan waktu paling singkat.
  - Rute eko rute yang paling efisien bahan bakar untuk perjalanan Anda.
  - **Rute terpendek** jarak terpendek antara lokasi yang Anda atur. Ini mungkin bukan rute tercepat, apalagi jika rute terpendek melalui kota atau kota kecil.
  - Hindari jalan bebas hambatan rute yang akan menghindari jalan bebas hambatan.
  - Rute jalan kaki rute yang dirancang untuk melakukan perjalanan dengan berjalan kaki.
  - Rute sepeda rute yang dirancang untuk melakukan perjalanan dengan sepeda.
- 6. Pilih tanggal dan waktu di mana Anda akan melakukan perjalanan yang Anda rencanakan.

Perangkat Anda menggunakan IQ Routes untuk mencari kemungkinan terbaik pada saat itu. Hal ini berguna untuk melihat berapa lama suatu perjalanan bila dilakukan pada waktu yang berbeda dalam suatu hari atau pada hari yang berbeda dalam suatu minggu.

Perangkat navigasi Anda merencanakan rute antara dua lokasi yang Anda pilih.

#### Melihat informasi rute

Anda dapat mengakses opsi ini untuk rute yang terakhir Anda rencanakan dengan mengetuk **Lihat rute** di Menu Utama atau tombol **Detail** pada layar ringkasan rute.

Anda lalu dapat memilih dari opsi berikut:

| ← Left<br>← Right<br>← Left        | Ketuk tombol ini untuk mendaftar semua instruksi belokan pada rute.<br>Hal ini sangat berguna jika Anda perlu menjelaskan rute kepada orang<br>lain.                                                                                                    |
|------------------------------------|----------------------------------------------------------------------------------------------------|
| Tunjukkan in-<br>struksi           |                                                                                                    |
|                                    | Ketuk tombol ini untuk melihat gambaran umum rute menggunakan<br>browser peta.                                                                                                    |
| Tunjukkan peta<br>rute             |                                                                                                    |
|                                    | Ketuk tombol ini untuk melihat demo perjalanan. Anda dapat menghen-<br>tikan demo kapan pun dengan mengetuk layar.                                                                                                    |
| Tunjukkan demo<br>rute             |                                                                                                    |
|                                    | Ketuk tombol ini untuk membuka layar ringkasan rute.                                                                                                    |
| Tunjukkan ringka-<br>san rute      |                                                                                                    |
| Tunjukkan tujuan                   | Ketuk tombol ini untuk melihat pratinjau tujuan Anda.<br>Anda dapat menavigasi ke parkir mobil di dekat tujuan Anda, dan melihat<br>informasi apa pun yang tersedia tentang tujuan Anda, misalnya, nomor<br>telepon.                                                                                       |
|                                    | Ketuk tombol ini untuk melihat semua insiden lalu lintas pada rute Anda.                                                                                                    |
| Tunjukkan lalu<br>lintas pada rute | <b>Catatan</b> : Tombol ini hanya ditampilkan jika perangkat Anda berlang-<br>ganan Traffic atau Penerima RDS-TMC. Informasi lalu lintas tidak<br>tersedia di semua negara dan wilayah. Untuk informasi lebih lanjut<br>tentang layanan informasi lalu lintas TomTom, buka<br><u>tomtom.com/services</u> . |

### **Kontrol suara**

Catatan: Kontrol suara tidak didukung pada semua perangkat atau dalam semua bahasa.

Kontrol suara bekerja dengan cara yang berbeda tergantung pada jenis kendaraan Anda.

#### Navigasi ke

Jika Anda melihat tombol **Navigasi ke** di **Menu Utama** pada perangkat Anda, bacalah topik ini tentang Kontrol Suara:

Kontrol suara - Navigasi ke

#### Arahkan ke

Jika Anda melihat tombol **Arahkan ke** di **Menu Utama** pada perangkat Anda, bacalah topik ini tentang Kontrol Suara:

Kontrol suara - Arahkan ke

#### Kontrol suara - Navigasi ke

#### Tentang kontrol suara

Catatan: Kontrol suara tidak didukung pada semua perangkat atau dalam semua bahasa.

Sebagai ganti mengetuk layar untuk mengontrol perangkat TomTom Anda, Anda dapat menggunakan suara Anda untuk mengontrol perangkat Anda.

Misalnya, untuk meningkatkan volume pada perangkat Anda, Anda dapat berkata "Tingkatkan volume".

Untuk melihat daftar perintah yang tersedia, ketuk **Bantuan** di menu Utama, ketuk **Manual produk** lalu ketuk **Apa yang dapat saya ucapkan**?

**Penting**: Kontrol suara memerlukan suara komputer. Apabila tidak ada suara komputer yang terinstal dan dipilih pada perangkat TomTom Anda, fitur ini tidak tersedia.

Untuk memilih suara komputer, ketuk **Suara** di menu Pengaturan, lalu ketuk **Ubah suara** dan pilih suara komputer.

#### Menggunakan kontrol suara

Untuk menghidupkan kontrol suara dan menunjukkan tombol di Tampilan Mengemudi, ketuk **Kontrol suara** di menu Pengaturan dan pilih **Aktifkan kontrol suara**.

Untuk mematikan kontrol suara dan menghapus tombol dari Tampilan Mengemudi, ketuk **Kontrol** suara di menu Pengaturan dan pilih **Nonaktifkan kontrol suara**.

Contoh berikut menunjukkan bagaimana menggunakan kontrol suara untuk merencanakan perjalanan ke alamat Awal Anda.

1. Ketuk tombol mikrofon di Tampilan mengemudi untuk menghidupkan mikrofon.

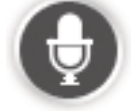

Anda melihat layar dengan contoh perintah yang dapat Anda ucapkan.

Ketuk**Apa yang dapat saya ucapkan?** lihat daftar lengkap perintah yang dapat Anda ucapkan. Alternatif lain, ketuk **Pengaturan** di menu Utama, ketuk **Kontrol suara** lalu ketuk **Apa yang dapat saya ucapkan**?

 Ketika mendengar bunyi bip, ucapkan perintah pilihan Anda. Misalnya, Anda dapat mengucapkan "Navigasi ke awal". Perangkat Anda baru siap mendengar setelah Anda mendengar bunyi bip.

Ketika Anda berbicara monitor mikrofon menunjukkan seberapa baik perangkat dapat mendengar suara Anda:

- Baris hijau berarti perangkat dapat mendengar suara Anda.
- Baris merah berarti suara Anda terlalu kencang bagi perangkat untuk mengenali setiap kata.

Baris abu-abu berarti suara Anda terlalu lemah bagi perangkat untuk mengenali setiap kata.
Untuk beberapa frasa, perangkat Anda akan meminta konfirmasi.

**Tip**: Untuk pengenalan yang terbaik atas apa yang Anda ucapkan, berbicaralah dengan biasa tanpa berusaha mengartikulasikan kata dengan cara yang tidak wajar. Jika terdapat kebisingan jalan yang berlebih, misalnya, Anda mungkin perlu berbicara ke arah mikrofon.

3. Jika perintah benar, ucapkan "Ya".

Jika perintah salah, ucapkan "Tidak" dan ulangi perintah setelah Anda mendengar lagi permintaan dan bunyi bip.

Perangkat Anda merencanakan rute dari lokasi Anda saat ini ke tujuan Anda.

**Tip**: Untuk menghentikan perangkat Anda mendengarkan perintah lebih lanjut, ucapkan "Batal". Untuk kembali satu langkah, ucapkan "Kembali".

Merencanakan perjalanan Anda menggunakan suara Anda

**Penting**: Demi kepentingan keselamatan dan untuk mengurangi gangguan pada saat Anda mengemudi, Anda harus selalu merencanakan rute sebelum mulai mengemudi.

**Catatan**: Tidak mungkin merencanakan rute menggunakan suara Anda untuk semua peta di semua negara, atau dalam semua bahasa.

Untuk merencanakan rute ke suatu alamat menggunakan ucapan, lakukan yang berikut:

1. Ketuk tombol kontrol suara di Tampilan mengemudi.

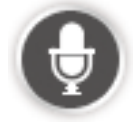

- 2. Ketika mendengar bunyi bip, ucapkan, "Navigasi ke alamat".
- 3. Ucapkan nama kota.

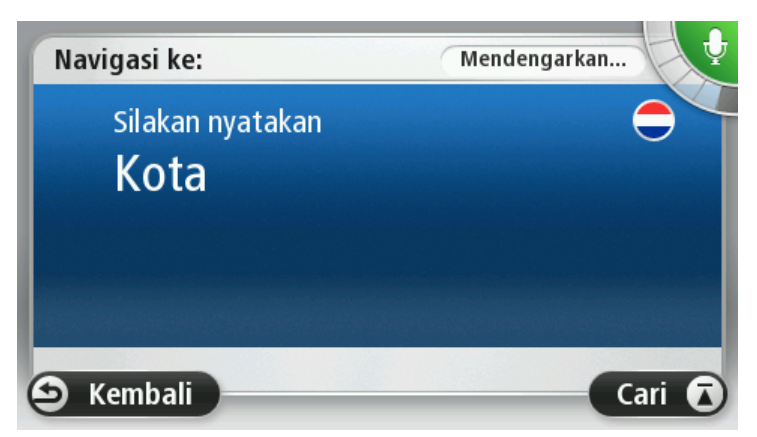

Perangkat Anda menunjukkan daftar kota yang terdengar mirip ke apa yang Anda ucapkan dan mengatakan kepada Anda kota yang ada di bagian atas daftar.

Jika kota yang Anda dengar sama dengan kota yang Anda minta maka ucapkan, "Selesai" atau "OK" atau "Ya" atau "Satu" atau ketuk kota pada bagian atas daftar.

Jika kota yang Anda dengar salah, namun kota yang benar ada dalam daftar, ucapkan nomor di sebelah kota yang benar atau ketuk nama kota tersebut.

Misalnya, jika kota yang benar adalah Rotterdam dan kota ini ditunjukkan pada item ketiga d daftar, Anda dapat mengucapkan, "Tiga" atau mengetuk nama, **Rotterdam**.

Jika nama tidak ada dalam daftar, ucapkan "Kembali" atau "Tidak" atau ketuk **Kembali** untuk kembali ke layar sebelumnya dan mengucapkan nama kota kembali ketika Anda mendengar bunyi bip.

4. Ucapkan nama jalan.

Perangkat Anda menunjukkan daftar nama jalan yang terdengar mirip ke apa yang Anda ucapkan dan mengatakan kepada Anda nama jalan yang ada di bagian atas daftar.

Jika nama jalan yang Anda dengar sama dengan nama kota yang Anda minta maka ucapkan, "Selesai" atau "OK" atau "Ya" atau "Satu" atau ketuk nama jalan pada bagian atas daftar.

**Tip**: Lokasi berbeda mungkin memiliki nama yang sama, seperti jalan yang mencakup beberapa kode pos. Ketika ini terjadi Anda perlu melihat layar dan mengetuk lokasi yang benar.

Jika nama jalan yang Anda dengar salah, namun nama jalan yang benar ada dalam daftar, ucapkan nomor di sebelah nama jalan yang benar atau ketuk nama jalan tersebut.

Jika nama jalan tidak ada dalam daftar, ucapkan "Kembali" atau "Tidak" atau ketuk **Kembali** untuk kembali ke layar sebelumnya dan mengucapkan nama jalan kembali ketika Anda mendengar bunyi bip.

5. Ucapkan nomor rumah.

**Penting**: Nomor perlu diucapkan dengan bahasa yang sama seperti nama tombol dan menu pada perangkat Anda.

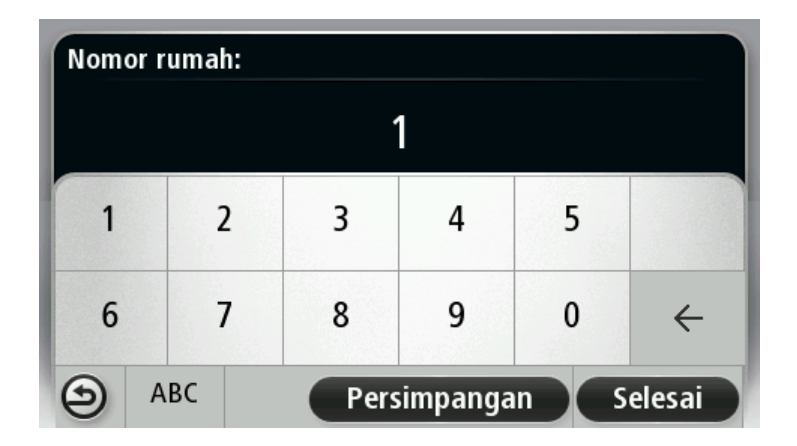

Nomor harus diucapkan dengan cara yang sama seperti biasanya Anda mengucapkan nomor, dalam satu kalimat yang berlanjut. Jadi 357 diucapkan, "Tiga ratus lima puluh tujuh."

Jika nomor ditunjukkan dengan benar, maka ucapkan "Selesai" atau "OK" atau ketuk papan tombol untuk memasukkan nomor.

Jika nomor ditunjukkan dengan salah, maka ucapkan "Kembali" atau "Tidak" atau ketuk tombol Backspace dan ulangi nomor.

**Tip**: Jika Anda mengucapkan, "Kembali" ketika tidak ada nomor pada layar, Anda akan mengembalikan Anda ke layar sebelumnya.

Ketika nomor ditunjukkan dengan benar, ucapkan "Selesai" atau "OK." Alternatif lain, masukkan nomor dengan mengetuk layar.

6. Ketika rute telah dihitung dan ringkasan rute telah ditunjukkan, ketuk Selesai.

Perangkat Anda mulai memandu ke tujuan Anda, menggunakan instruksi yang diucapkan dan arahan pada layar.

**Tip:** Selain merencanakan rute menggunakan Kontrol suara, Anda dapat mengetuk **Navigasi ke** di menu Utama lalu ketuk **alamat yang diucapkan**. Alternatif lain Anda dapat mengetuk tombol di bagian dasar papan tombol selama memasukkan alamat. Ketika tombol berwarna abu-abu, Anda tidak dapat menggunakan ucapan untuk memasukkan alamat.

#### Kontrol suara - Arahkan ke

#### Tentang kontrol suara

Catatan: Kontrol suara tidak didukung pada semua perangkat atau dalam semua bahasa.

Sebagai ganti mengetuk layar untuk mengontrol perangkat TomTom Anda, Anda dapat menggunakan suara Anda untuk mengontrol perangkat Anda.

Misalnya, untuk meningkatkan volume pada perangkat Anda, Anda dapat berkata "Tingkatkan volume" atau "Volume 50%".

Untuk melihat daftar perintah yang tersedia, ketuk **Bantuan** di menu Utama, ketuk **Manual produk** lalu ketuk **Apa yang dapat saya ucapkan**.

**Penting**: Kontrol suara memerlukan suara komputer. Apabila tidak ada suara komputer yang terinstal dan dipilih pada perangkat TomTom Anda, fitur ini tidak tersedia.

Untuk memilih suara komputer, ketuk **Suara** di menu Pengaturan, lalu ketuk **Ubah suara** dan pilih suara komputer.

#### Menggunakan kontrol suara

Kontrol suara dihidupkan secara asal jika didukung oleh bahasa yang Anda pilih.

Untuk mematikan kontrol suara dan menghapus tombol dari Tampilan Mengemudi, ketuk **Kontrol** suara di menu Pengaturan dan pilih **Nonaktifkan kontrol suara**.

Contoh berikut menunjukkan bagaimana menggunakan kontrol suara untuk merencanakan perjalanan ke alamat Awal Anda.

1. Ketuk tombol mikrofon di Tampilan mengemudi untuk menghidupkan mikrofon.

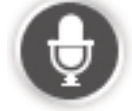

Anda melihat layar dengan contoh perintah yang dapat Anda ucapkan.

Ketuk **Apa yang diucapkan** untuk melihat daftar lengkap perintah yang dapat Anda ucapkan. Alternatif lain, ketuk **Pengaturan** di menu Utama, ketuk **Kontrol suara** lalu ketuk **Apa yang diucapkan**.

2. Ketika Anda mendengar "Ucapkan perintah" diikuti dengan bunyi bip, ucapkan perintah pilihan Anda. Misalnya, Anda dapat mengucapkan "Arahkan ke awal". Perangkat Anda baru siap mendengar setelah Anda mendengar bunyi bip.

Ketika Anda berbicara monitor mikrofon menunjukkan seberapa baik perangkat dapat mendengar suara Anda:

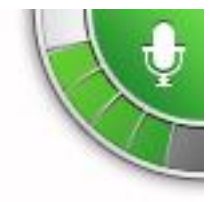

Baris hijau berarti perangkat dapat mendengar suara Anda.

Baris merah berarti suara Anda terlalu kencang bagi perangkat untuk mengenali setiap kata.

Baris abu-abu berarti suara Anda terlalu lemah bagi perangkat untuk mengenali setiap kata.

Untuk beberapa frasa, perangkat Anda mengulangi apa yang Anda ucapkan dan meminta konfirmasi.

**Tip**: Untuk pengenalan yang terbaik atas apa yang Anda ucapkan, berbicaralah dengan biasa tanpa berusaha mengartikulasikan kata dengan cara yang tidak wajar. Jika terdapat kebisingan jalan yang berlebih, misalnya, Anda mungkin perlu berbicara ke arah mikrofon.

3. Jika perintah benar, ucapkan "Ya".

Jika perintah salah, ucapkan "Tidak" dan ulangi perintah setelah Anda mendengar lagi permintaan dan bunyi bip.

Perangkat Anda merencanakan rute dari lokasi Anda saat ini ke tujuan Anda.

**Tip**: Untuk menghentikan perangkat Anda mendengarkan perintah lebih lanjut, ucapkan "Batal". Untuk kembali satu langkah, ucapkan "Kembali".

#### Merencanakan perjalanan Anda menggunakan suara Anda

**Penting**: Demi kepentingan keselamatan dan untuk mengurangi gangguan pada saat Anda mengemudi, Anda harus selalu merencanakan rute sebelum mulai mengemudi.

**Catatan**: Tidak mungkin merencanakan rute menggunakan suara Anda untuk semua peta di semua negara, atau dalam semua bahasa.

Untuk merencanakan rute ke suatu alamat menggunakan ucapan, lakukan yang berikut:

1. Ketuk tombol kontrol suara di Tampilan mengemudi.

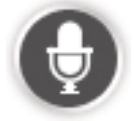

2. Ketika Anda mendengar bunyi bip, ucapkan, "Navigasi ke alamat" atau "Arahkan ke alamat".

**Tip**: Perangkat Anda memiliki tombol **Navigasi ke** atau **Arahkan ke** pada Menu Utama. Ketika merencanakan rute ke alamat menggunakan ucapan, ucapkan "Navigasi ke alamat' jika tombol menunjukkan **Navigasi ke** atau "Arahkan ke alamat" jika tombol menunjukkan **Arahkan ke**.

3. Ucapkan nama kota.

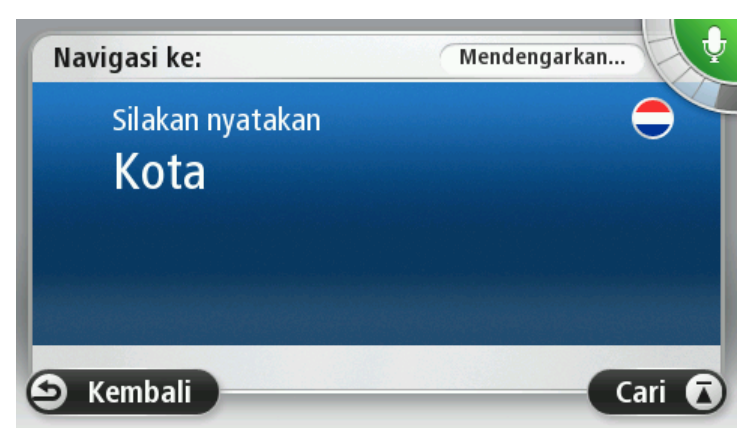

Perangkat Anda menunjukkan daftar kota yang terdengar mirip ke apa yang Anda ucapkan dan mengatakan kepada Anda kota yang ada di bagian atas daftar.

Jika kota yang Anda dengar sama dengan kota yang Anda minta maka ucapkan, "Selesai" atau "OK" atau "Ya" atau "Satu" atau ketuk kota pada bagian atas daftar.

Jika kota yang Anda dengar salah, namun kota yang benar ada dalam daftar, ucapkan nomor di sebelah kota yang benar atau ketuk nama kota tersebut.

Misalnya, jika kota yang benar adalah Rotterdam dan kota ini ditunjukkan pada item ketiga d daftar, Anda dapat mengucapkan, "Tiga" atau mengetuk nama, **Rotterdam**.

Jika nama tidak ada dalam daftar, ucapkan "Kembali" atau "Tidak" atau ketuk **Kembali** untuk kembali ke layar sebelumnya dan mengucapkan nama kota kembali ketika Anda mendengar bunyi bip.

4. Ucapkan nama jalan.

Perangkat Anda menunjukkan daftar nama jalan yang terdengar mirip ke apa yang Anda ucapkan dan mengatakan kepada Anda nama jalan yang ada di bagian atas daftar.

Jika nama jalan yang Anda dengar sama dengan nama kota yang Anda minta maka ucapkan, "Selesai" atau "OK" atau "Ya" atau "Satu" atau ketuk nama jalan pada bagian atas daftar.

**Tip**: Lokasi berbeda mungkin memiliki nama yang sama, seperti jalan yang mencakup beberapa kode pos. Ketika ini terjadi Anda perlu melihat layar dan mengetuk lokasi yang benar.

Jika nama jalan yang Anda dengar salah, namun nama jalan yang benar ada dalam daftar, ucapkan nomor di sebelah nama jalan yang benar atau ketuk nama jalan tersebut.

Jika nama jalan tidak ada dalam daftar, ucapkan "Kembali" atau "Tidak" atau ketuk **Kembali** untuk kembali ke layar sebelumnya dan mengucapkan nama jalan kembali ketika Anda mendengar bunyi bip.

5. Ucapkan nomor rumah.

**Penting**: Nomor perlu diucapkan dengan bahasa yang sama seperti nama tombol dan menu pada perangkat Anda.

| Nomor rumah:             |   |   |   |   |   |  |
|--------------------------|---|---|---|---|---|--|
| 1                        |   |   |   |   |   |  |
| 1                        | 2 | 3 | 4 | 5 |   |  |
| 6                        | 7 | 8 | 9 | 0 | ÷ |  |
| ABC Persimpangan Selesai |   |   |   |   |   |  |

Nomor harus diucapkan dengan cara yang sama seperti biasanya Anda mengucapkan nomor, dalam satu kalimat yang berlanjut. Jadi 357 diucapkan, "Tiga ratus lima puluh tujuh."

Jika nomor ditunjukkan dengan benar, maka ucapkan "Selesai" atau "OK" atau ketuk papan tombol untuk memasukkan nomor.

Jika nomor ditunjukkan dengan salah, maka ucapkan "Kembali" atau "Tidak" atau ketuk tombol Backspace dan ulangi nomor.

**Tip**: Jika Anda mengucapkan, "Kembali" ketika tidak ada nomor pada layar, Anda akan mengembalikan Anda ke layar sebelumnya.

Ketika nomor ditunjukkan dengan benar, ucapkan "Selesai" atau "OK." Alternatif lain, masukkan nomor dengan mengetuk layar.

6. Ketika rute telah dihitung dan ringkasan rute telah ditunjukkan, ketuk Selesai.

Perangkat Anda mulai memandu ke tujuan Anda, menggunakan instruksi yang diucapkan dan arahan pada layar.

#### Memasukkan alamat menggunakan suara Anda

**Penting**: Demi kepentingan keselamatan dan untuk mengurangi gangguan pada saat Anda mengemudi, Anda harus selalu merencanakan rute sebelum mulai mengemudi.

Bahkan jika Anda tidak menggunakan kontrol suara untuk mulai merencanakan perjalanan, Anda masih dapat menggunakan suara Anda untuk memasukkan alamat.

Untuk mulai merencanakan perjalanan ketuk **Navigasi ke** atau **Arahkan ke** di menu Utama, lalu ketuk **Alamat**.

Untuk memasukkan tujuan Anda menggunakan suara Anda, ketuk salah satu tombol berikut:

| ΔR | CDm |
|----|-----|
|    |     |
|    | 来来  |
|    | 9   |

Ketuk tombol ini untuk memasukkan alamat sepenuhnya menggunakan ucapan.

Alamat yang diucapkan membantu Anda memasukkan informasi tanpa mengetuk layar.

Alamat yang diucapkan

Opsi ini mengenali istilah ucapan berikut:

- Perintah: Ya, Tidak, Kembali, Selesai, OK, Persimpangan.
- Nama jalan.
- Kota dan kota kecil serta pusatnya.
- Favorit dan POI.
- Rencanakan rute alternatif, Hitung ulang yang asli, Hindari blokir jalan, Minimalkan penundaan, Kosongkan rute, Perjalanan via... dan Tujuan baru-baru ini.

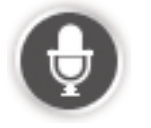

Ketuk tombol ini di bagian dasar papan tombol untuk menggunakan ucapan untuk memasukkan alamat. Ketika tombol berwarna abu-abu, Anda tidak dapat menggunakan ucapan untuk memasukkan alamat.

Tombol ini tersedia untuk jenis tujuan berikut:

- Pusat kota untuk memilih pusat kota besar atau pusat kota kecil.
- Jalan dan nomor rumah untuk memilih alamat.
- Persimpangan atau persilangan untuk memilih titik di mana dua jalan bertemu.

#### Тір

Perangkat Anda mengenali tempat dan nama jalan ketika diucapkan dengan bahasa lokal menggunakan ejaan lokal.

Entri alamat yang diucapkan tidak memungkinkan untuk kode pos yang harus dimasukkan menggunakan papan tombol.

Entri alamat yang diucapkan tidak tersedia untuk semua peta di semua negara.

# **Tampilan Mengemudi**

#### **Tentang Tampilan Mengemudi**

Ketika perangkat navigasi TomTom Anda mulai untuk pertama kali, Tampilan Mengemudi bersama informasi mendetail tentang posisi Anda saat ini akan ditunjukkan kepada Anda.

Ketuk pusat layar kapan pun untuk membuka Menu Utama.

Anda dapat memilih layar yang ditunjukkan ketika Anda menghidupkan perangkat Anda dengan mengetuk **Pengaturan** di Menu Utama, lalu mengetuk **Memulai**.

Tampilan Mengemudi

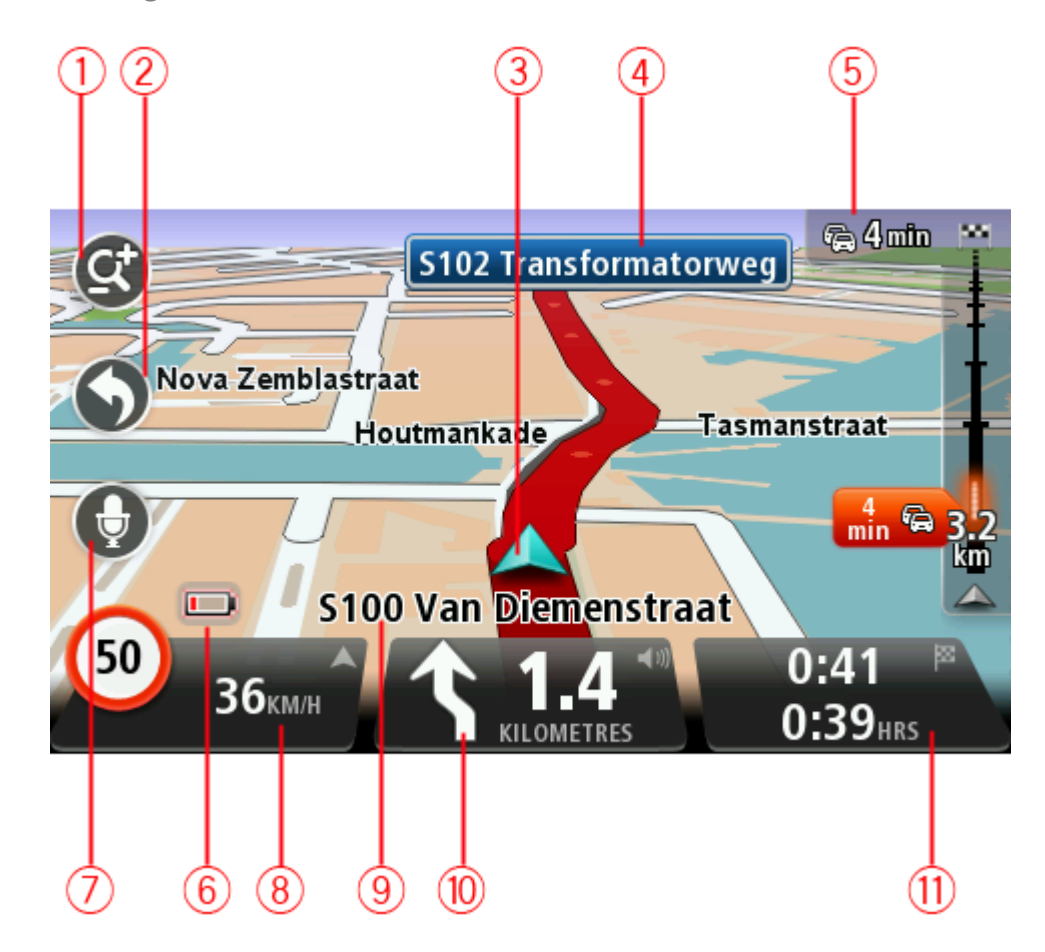

- 1. Tombol perbesar dan perkecil ketuk kaca pembesar untuk menunjukkan tombol untuk memperbesar dan memperkecil.
- Menu cepat untuk mengaktifkan menu cepat, ketuk Buat menu Anda sendiri (halaman 59) di menu Pengaturan. Jika hanya terdapat satu atau dua tombol di menu Anda, kedua tombol ditunjukkan di Tampilan mengemudi.
- 3. Posisi Anda sendiri.

- 4. Informasi rambu jalan atau nama jalan berikutnya.
- 5. Baris sisi lalu lintas. Ketuk baris sisi untuk melihat detail insiden lalu lintas pada rute Anda. Baris sisi lalu lintas di perangkat Anda hanya ditunjukkan jika Anda berlangganan Traffic atau Penerima RDS-TMC yang terhubung. Informasi lalu lintas tidak tersedia di semua negara dan wilayah.
- 6. Indikator tingkat baterai.
- 7. Tombol mikrofon untuk kontrol suara.

Catatan: Kontrol suara tidak didukung pada semua perangkat atau dalam semua bahasa.

8. Waktu, kecepatan Anda saat ini dan batas kecepatan, jika diketahui. Untuk melihat perbedaan antara preferensi waktu kedatangan Anda dan estimasi waktu kedatangan Anda, tandai kotak centang Waktu luang di pengaturan Baris status.

Ketuk bagian ini pada baris status untuk beralih antara peta 3D dan peta 2D.

- 9. Nama jalan di mana Anda berada.
- Instruksi navigasi untuk jalan di depan dan jarak ke instruksi berikutnya. Jika instruksi kedua kurang dari 150 kaki setelah instruksi pertama, Anda akan melihat instruksi tersebut yang segera ditunjukkan, bukannya jarak.

Ketuk bagian ini pada baris status untuk mengulangi instruksi suara terakhir dan untuk mengubah volume. Anda juga dapat mengetuk di sini untuk senyapkan suara.

11. Waktu perjalanan tersisa, jarak tersisa dan estimasi waktu kedatangan Anda.

Ketuk bagian ini pada baris status untuk membuka layar Ringkasan Rute.

Untuk mengubah informasi yang ditunjukkan di baris status, ketuk Baris status di menu Pengaturan.

#### Simbol Tampilan Mengemudi

 Suara senyap - simbol ini ditunjukkan ketika suara telah disenyapkan. Untuk menghidupkan lagi suara, ketuk panel tengah di baris status.
Baterai - simbol ini ditunjukkan ketika tingkat baterai rendah. Apabila Anda melihat simbol ini, Anda harus segera mengisi daya perangkat navigasi.
Terhubung ke komputer - simbol ini ditunjukkan ketika perangkat navigasi Anda terhubung ke komputer Anda.
Ponsel tidak terhubung - simbol ini ditunjukkan ketika ponsel yang dipilih tidak terhubung ke perangkat Anda. Anda seharusnya telah membuat koneksi ke telepon ini.

就 🛛 Layanan LIVE mati - simbol ini ditunjukkan ketika koneksi data hilang.

#### Tentang pengaturan perencanaan ulang

Perangkat TomTom Anda membantu Anda mencapai tujuan Anda secepat mungkin dengan menunjukkan rute alternatif yang lebih cepat ketika rute tersebut tersedia.

Untuk mengubah bagaimana Anda ditanyai tentang rute alternatif, ketuk **Pengaturan** lalu **Perencanaan rute**. Ketuk **Berikutnya** hingga Anda mencapai **Merencanakan ulang pengaturan**.
**Catatan**: Pengaturan ini hanya tersedia jika perangkat Anda berlangganan Traffic atau Penerima RDS-TMC. Informasi lalu lintas tidak tersedia di semua negara dan wilayah. Untuk informasi lebih lanjut tentang layanan informasi lalu lintas TomTom, buka <u>tomtom.com/services</u>.

Atur apakah Anda ingin perangkat TomTom Anda merencanakan ulang rute saat ini jika rute yang lebih cepat ditemukan saat Anda mengemudi. Hal ini berguna jika lalu lintas menjadi lebih padat atau lengang, jauh di depan rute Anda. Pilih dari pengaturan berikut:

- Selalu beralih ke rute tersebut pilih opsi ini untuk tidak menerima pesan ketika rute yang lebih cepat ditemukan. Rute saat ini secara otomatis dihitung ulang untuk menjadi rute yang paling cepat.
- Tanyakan apakah saya menginginkan rute tersebut pilih opsi ini agar ditanya apakah Anda ingin mengambil rute baru. Ketika ditanya apakah Anda ingin mengambil rute alternatif, ketuk Ya agar rute saat ini dihitung ulang menjadi yang tercepat. Ketuk Tidak jika Anda tidak ingin mengambil rute alternatif. Jika Anda berubah pikiran, ketuk balon di bagian atas layar untuk mengambil rute alternatif.

Ketuk **Informasi** untuk melihat ringkasan rute asli sekaligus rute alternatif. Anda lalu bisa mengetuk **Selesai** untuk mengambil rute tercepat atau **Rute saat ini** untuk tetap berada pada rute asli Anda.

 Jangan tanyakan, cukup tunjukkan - pilih opsi ini untuk tidak menerima pesan dan rute baru cukup ditunjukkan pada layar. Anda lalu dapat mengetuk balon jika Anda memutuskan ingin menggunakan rute alternatif tersebut.

# Panduan Lajur Tingkat Lanjut

## Tentang panduan lajur

Catatan: Panduan lajur tidak tersedia untuk semua persimpangan atau di semua negara.

Perangkat navigasi TomTom Anda membantu Anda menyiapkan jalan keluar dan persimpangan jalan bebas hambatan dengan menunjukkan lajur mengemudi yang benar untuk rute yang Anda rencanakan.

Ketika Anda mendekati jalan keluar atau persimpangan, lajur yang Anda perlukan ditunjukkan pada layar.

## Menggunakan panduan lajur

Terdapat dua jenis panduan lajur:

Gambar lajur

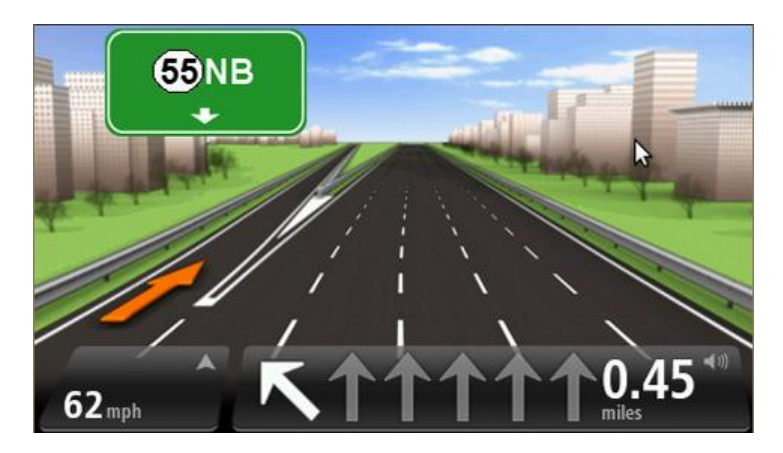

Untuk mematikan gambar lajur, ketuk **Pengaturan** di menu Utama, lalu ketuk **Pengaturan lebih Ianjut** Kosongkan kotak centang untuk **Tunjukkan gambar lajur**.

Tip: Ketuk di mana pun pada layar untuk kembali ke Tampilan Mengemudi.

Instruksi di baris status

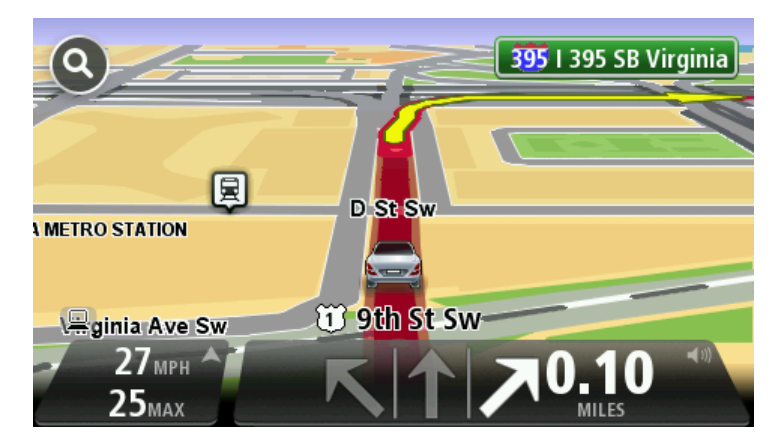

**Tip**: Jika tidak ada panduan lajur yang ditunjukkan pada baris status dan semua lajur disorot, dan Anda dapat menggunakan lajur mana pun.

# Mengubah rute Anda

#### Membuat perubahan ke rute Anda

Setelah Anda merencanakan rute, Anda ingin mengubah rute atau bahkan tujuan. Terdapat beberapa cara mengubah rute Anda tanpa perlu merencanakan ulang sepenuhnya seluruh perjalanan Anda

Untuk mengubah rute saat ini, ketuk Ubah rute di menu Utama:

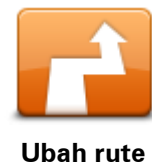

Ketuk tombol ini untuk mengubah rute saat ini. Tombol ini ditunjukkan hanya ketika ada rute yang direncanaka

Tombol ini ditunjukkan hanya ketika ada rute yang direncanakan pada perangkat Anda.

#### \_\_\_\_\_

#### Mengubah menu rute

Untuk mengubah rute saat ini atau tujuan Anda, ketuk salah satu dari tombol berikut:

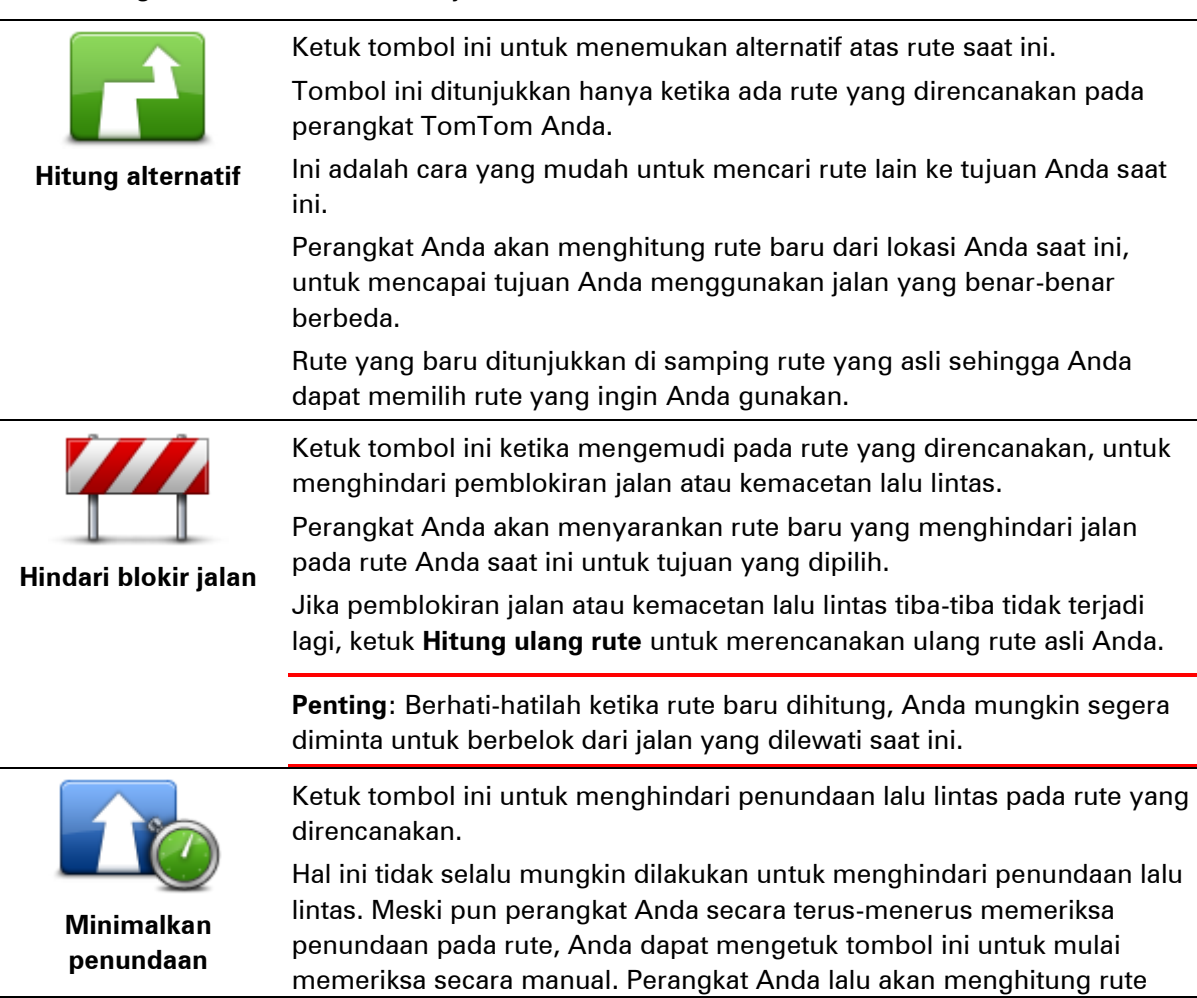

terbaik untuk menghindari semua atau sebagian besar penundaan.

|                | <b>Catatan</b> : Tombol ini hanya ditampilkan jika perangkat Anda berlang-<br>ganan Traffic atau Penerima RDS-TMC. Informasi lalu lintas tidak<br>tersedia di semua negara dan wilayah. Untuk informasi lebih lanjut<br>tentang layanan informasi lalu lintas TomTom, buka<br><u>tomtom.com/services</u> .                                                |
|----------------|----------------------------------------------------------------------------------------------------|
| Ubah tujuan    | Ketuk tombol ini untuk mengubah tujuan saat ini.<br>Ketika Anda mengubah tujuan, Anda ditunjukkan opsi yang sama dan<br>diminta untuk memasukkan alamat baru dengan cara yang sama seperti<br>ketika Anda merencanakan rute baru.                                                                                                    |
| t_ Left        | Ketuk tombol ini untuk menghindari bagian dari rute saat ini.                                                                                                    |
| ¥              | Daftar nama jalan pada rute Anda akan ditunjukkan kepada Anda. Ketika<br>Anda mengetuk salah satu nama jalan, perangkat Anda menghitung jalan<br>memutar untuk menghindari jalan yang dipilih. Ringkasan rute menun-<br>jukkan rute baru sekaligus rute asli Anda. Ketuk panel di sisi kanan untuk<br>memilih salah satu rute lalu ketuk <b>Selesai</b> . |
|                | Jika Anda tidak ingin menggunakan kedua rute yang ditunjukkan di<br>ringkasan rute, ketuk <b>Ubah rute</b> untuk menemukan cara lain untuk<br>mengubah rute Anda.                                                                                                    |
|                | Ketuk tombol ini untuk mengubah rute Anda dengan memilih lokasi yang<br>ingin Anda lewati, mungkin agar Anda dapat menemui seseorang di<br>jalan.                                                                                                    |
| Perjalanan via | Ketika Anda memilih lokasi untuk dilewati, Anda ditunjukkan opsi yang<br>sama dan diminta untuk memasukkan alamat baru dengan cara yang<br>sama seperti ketika Anda merencanakan rute baru.                                                                                                    |
|                | Perangkat Anda menghitung rute ke tujuan Anda melalui lokasi yang<br>dipilih.                                                                                                    |
|                | Lokasi yang dipilih ditunjukkan pada peta menggunakan penanda.                                                                                                    |
|                | Anda menerima peringatan ketika Anda mencapai tujuan Anda dan ketika<br>Anda melewati lokasi yang ditandai.                                                                                                    |

#### **Tentang titik lewat**

Catatan: Fitur ini tidak tersedia pada semua perangkat navigasi TomTom.

Anda dapat memilih untuk menggunakan titik lewat karena alasan berikut:

- Anda ingin melakukan perjalanan melalui jalan tertentu dan area tertentu dalam perjalanan Anda ke tujuan Anda.
- Anda ingin berhenti sebelum mencapai tujuan akhir Anda.

Rute Anda dapat menyertakan jenis titik lewat berikut:

 Titik lewat dengan pemberitahuan - titik lewat di mana Anda mungkin ingin berhenti dan menikmati, misalnya, POI, SPBU atau rumah teman. Anda akan diberi tahu ketika mendekat dan tiba di titik lewat melalui instruksi suara atau pesan. • Titik lewat tanpa pemberitahuan - titik lewat yang Anda gunakan untuk membantu memandu rute Anda, misalnya, Anda ingin melakukan perjalanan dari Amsterdam ke Rotterdam menggunakan jalan besar. Anda tidak akan diberi tahu ketika mendekati titik lewat tersebut.

## Menambahkan titik lewat ke rute Anda.

Untuk menambah titik lewat yang pertama ke rute Anda, lakukan yang berikut:

- 1. Ketuk layar untuk membuka menu Utama.
- 2. Ketuk Ubah rute.
- 3. Ketuk Perjalanan via.

**Tip**: Anda juga dapat mengetuk **Lihat peta** lalu ketuk **Perjalanan via**. Jika perangkat Anda mendukung Kontrol suara, Anda juga mengucapkan perintah untuk menambah titik lewat.

4. Pilih lokasi untuk titik lewat Anda dari pilihan Rumah, Favorit, Alamat, Tujuan baru-baru ini, POI, titik di peta, bujur/lintang, posisi stop terakhir, atau Anda dapat melakukan pencarian.

Pada layar ringkasan rute, pesan mengonfirmasi bahwa rute sedang dihitung ulang untuk menyertakan titik lewat. Pada menu Ubah rute, tombol Perjalanan via berubah untuk menunjukkan bahwa kini Anda memiliki satu titik lewat pada rute saat ini.

**Catatan**: Semua titik lewat awalnya ditambahkan sebagai titik lewat dengan pemberitahuan. Jumlah maksimum titik lewat yang dapat Anda tambahkan adalah tiga.

## Menambahkan titik lewat lebih lanjut ke rute Anda.

Untuk menambahkan lebih banyak titik lewat ke rute Anda setelah yang pertama telah ditambahkan, lakukan yang berikut:

- 1. Ketuk layar untuk membuka menu Utama.
- 2. Ketuk Ubah rute.
- 3. Ketuk Perjalanan via.

**Tip:**} Jika perangkat Anda mendukung Kontrol suara, Anda juga mengucapkan perintah untuk menambah titik lewat.

- 4. Ketuk Tambah.
- 5. Pilih lokasi untuk titik lewat Anda dari pilihan Rumah, Favorit, Alamat, Tujuan baru-baru ini, POI, titik di peta, bujur/lintang, posisi stop terakhir, atau Anda dapat melakukan pencarian. Pesan akan mengatakan kepada Anda di mana daftar titik lewat yang baru telah dimasukkan.
- 6. Ketuk Selesai.

Pada layar ringkasan rute, pesan mengonfirmasi bahwa rute sedang dihitung ulang untuk menyertakan titik lewat Anda.

7. Ulangi untuk menambah titik lewat.

Pada menu Ubah rute, tombol Perjalanan via berubah untuk menunjukkan bahwa kini Anda memiliki beberapa titik lewat pada rute Anda saat ini.

Catatan: Semua titik lewat awalnya ditambahkan sebagai titik lewat dengan pemberitahuan.

#### Mengubah urutan titik lewat

Titik lewat secara otomatis ditambahkan dalam suatu urutan yang dioptimalkan tetapi Anda masih dapat mengubah urutan secara manual jika perlu. Untuk mengubah urutan titik lewat, lakukan yang berikut:

- 1. Ketuk layar untuk membuka menu Utama.
- 2. Ketuk Ubah rute.
- 3. Ketuk Perjalanan via.

Anda akan melihat daftar titik lewat Anda.

4. Ketuk titik lewat yang ingin Anda pindahkan ke atas atau bawah.

Anda akan melihat layar dengan nama titik lewat Anda di bagian Atas.

#### 5. Ketuk Pindahkan ke atas atau Pindahkan ke bawah.

Titik lewat Anda mengubah posisinya dalam daftar dan Anda akan segera kembali ke daftar titik lewat Anda.

**Tip:** Anda tidak dapat memindahkan titik lewat yang tidak dikunjungi ke daftar titik lewat yang telah dikunjungi.

#### Menghapus titik lewat

Untuk menghapus titik lewat, lakukan yang berikut:

- 1. Ketuk layar untuk membuka menu Utama.
- 2. Ketuk Ubah rute.
- 3. Ketuk Perjalanan via.

Anda akan melihat daftar titik lewat Anda.

4. Ketuk titik lewat yang ingin Anda hapus.

Anda akan melihat layar dengan nama titik lewat Anda di bagian Atas.

5. Ketuk Hapus.

Titik lewat Anda dihapus dan Anda akan segera kembali ke daftar titik lewat Anda.

#### Mengubah pengaturan pemberitahuan titik lewat.

Jika titik lewat memiliki pemberitahuan yang dihidupkan, Anda akan melihat ikon di sebelah daftar titik lewat Anda. Untuk menghidupkan atau mematikan pemberitahuan titik lewat, lakukan yang berikut:

- 1. Ketuk layar untuk membuka menu Utama.
- 2. Ketuk Ubah rute.
- 3. Ketuk Perjalanan via.

Anda akan melihat daftar titik lewat Anda.

4. Ketuk titik lewat yang ingin Anda ubah pengaturan pemberitahuannya.

Anda akan melihat layar dengan nama titik lewat Anda di bagian Atas.

5. Ketuk Hidupkan/matikan pemberitahuan.

Pengaturan pemberitahuan berubah untuk titik lewat Anda dan Anda segera kembali ke daftar titik lewat Anda.

**Tip:** Jika titik lewat telah dikunjungi, Anda tidak dapat menghidupkan atau mematikan pemberitahuan.

Mengaktifkan ulang titik lewat.

**Catatan**: Anda hanya dapat mengaktifkan ulang titik lewat yang telah dikunjungi. Titik lewat yang telah dikunjungi berwarna abu-abu.

Untuk mengaktifkan ulang titik lewat, lakukan yang berikut:

- 1. Ketuk layar untuk membuka menu Utama.
- 2. Ketuk Ubah rute.
- 3. Ketuk Perjalanan via.

Anda akan melihat daftar titik lewat Anda.

- 4. Ketuk titik lewat yang telah dikunjungi yang ingin Anda aktifkan ulang. Anda akan melihat layar dengan nama titik lewat Anda di bagian Atas.
- 5. Ketuk Aktifkan ulang.

Titik lewat akan dihapus dan dimasukkan ulang ke dalam daftar titik lewat yang belum dikunjungi.

# Lihat peta

## **Tentang melihat peta**

Anda dapat melihat peta dengan cara yang sama seperti Anda melihat peta kertas tradisional. Peta menunjukkan lokasi Anda saat ini dan lokasi lainnya seperti Favorit dan POI.

Untuk melihat peta dengan cara ini, ketuk Lihat peta atau Lihat rute di menu Utama.

Anda dapat melihat berbagai lokasi pada peta dengan menggerakkan peta melintasi layar. Untuk menggerakkan peta, sentuh layar dan tarik tangan Anda melintasi layar. Jika perangkat mendukung gerak, Anda juga dapat memperbesar dan memperkecil dengan menyentuh layar menggunakan jempol dan jari telunjuk Anda kemudian menggeser keduanya mendekat dan menjauh.

Untuk memilih lokasi pada peta, ketuk lokasi pada peta. Kursor akan menyorot lokasi dan menampilkan informasi yang berguna tentang lokasi di panel informasi. Ketuk panel informasi untuk membuat Favorit atau merencanakan rute ke lokasi tersebut.

Lihat peta

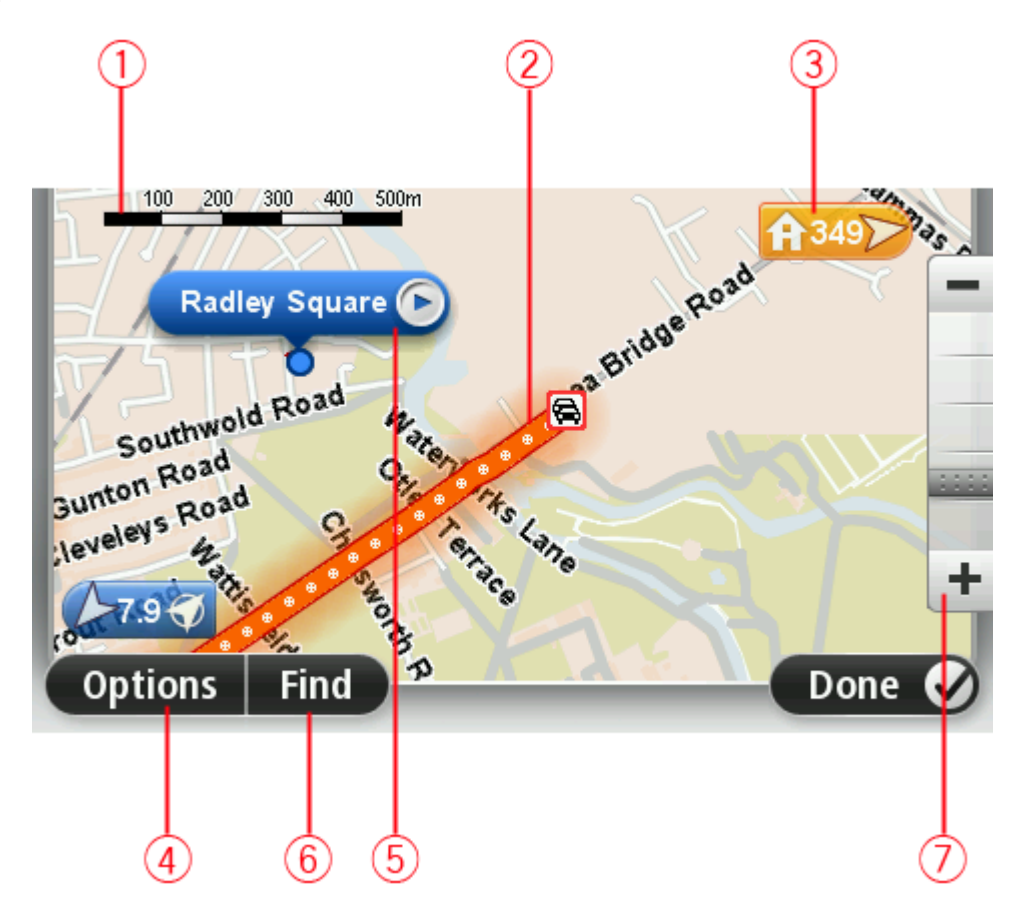

1. Baris skala

2. Lalu lintas - insiden lalu lintas saat ini. Gunakan tombol Opsi untuk memilih apakah informasi lalu lintas akan ditunjukkan pada peta. Ketika informasi lalu lintas ditunjukkan pada peta, POI dan Favorit tidak akan ditunjukkan.

**Catatan**: Untuk menggunakan layanan informasi lalu lintas TomTom, Anda mungkin memerlukan langganan atau perangkat penerima. Layanan lalu lintas tidak didukung di semua negara atau wilayah. Untuk informasi selengkapnya, kunjungi<u>tomtom.com/services</u>.

3. Penanda

Penanda menunjukkan jarak ke lokasi. Penanda diwarnai sebagai berikut:

- Biru menunjukkan lokasi Anda saat ini Penanda ini menjadi berwarna abu-abu jika Anda kehilangan sinyal GPS.
- Kuning menunjukkan lokasi awal Anda.
- Merah menunjukkan tujuan Anda.

Ketuk penanda untuk memusatkan peta pada lokasi yang ditunjukkan oleh penanda.

Anda juga dapat mengatur penanda Anda sendiri. Ketuk tombol kursor, lalu ketuk **Atur posisi penanda** untuk menempatkan penanda hijau di posisi kursor.

Untuk mematikan penanda, ketuk **Opsi**, lalu **Lebih lanjut** dan kosongkan kotak centang **Penanda**.

- 4. Tombol opsi
- 5. Kursor dengan balon nama jalan

Ketuk tombol di balon nama jalan untuk membuka menu kursor. Anda dapat menavigasi ke posisi kursor, membuat Favorit atas posisi kursor, atau menemukan Tempat Menarik di dekat posisi kursor.

6. Tombol Temukan

Ketuk tombol ini untuk menemukan alamat, favorit atau Tempat Menarik tertentu.

7. Baris perbesar atau perkecil

Perbesar atau perkecil dengan menggerakkan penggeser.

## Opsi

Ketuk tombol **Opsi** untuk mengatur informasi yang ditunjukkan pada peta dan menunjukkan informasi berikut:

• Lalu lintas - pilih opsi ini untuk menunjukkan informasi lalu lintas pada peta. Ketika informasi lalu lintas ditunjukkan, POI dan Favorit tidak akan ditunjukkan.

**Catatan**: Untuk menggunakan layanan informasi lalu lintas TomTom, Anda mungkin memerlukan langganan atau perangkat penerima. Layanan lalu lintas tidak didukung di semua negara atau wilayah. Untuk informasi selengkapnya, kunjungi<u>tomtom.com/services</u>.

- Nama pilih opsi ini untuk menunjukkan nama jalan dan kota pada peta.
- **Tempat menarik** pilih opsi untuk menunjukkan POI pada peta. Ketuk **Pilih POI** untuk memilih kategori POI mana yang ditunjukkan pada peta.
- **Gambar** pilih opsi ini untuk menunjukkan gambar satelit area yang dilihat. Gambar satelit tidak tersedia dalam setiap peta atau untuk setiap lokasi pada peta.
- **Favorit** pilih opsi ini untuk menunjukkan Favorit Anda pada peta.

Ketuk Lebih lanjut untuk menunjukkan atau menyembunyikan informasi berikut:

 Penanda - pilih opsi ini untuk mengaktifkan penanda. Penanda yang menunjukkan lokasi Anda saat ini (biru), lokasi awal Anda (oranye) dan tujuan Anda (merah). Penanda menunjukkan jarak ke lokasi.

Ketuk penanda untuk memusatkan peta pada lokasi di mana penanda menunjuk.

Untuk membuat penanda Anda sendiri, ketuk tombol kursor. Lalu ketuk **Atur posisi penanda** untuk menempatkan penanda hijau di posisi kursor.

Untuk menonaktifkan penanda, ketuk Opsi, lalu ketuk Lebih lanjut dan hapus pilihan Penanda

• **Koordinat** - pilih opsi ini untuk menunjukkan koordinat GPS di pojok kiri bawah peta.

#### Menu kursor

Kursor dapat digunakan untuk melakukan lebih dari sekadar menyorot lokasi pada peta.

Posisikan kursor pada lokasi di peta, lalu ketuk tanda panah, lalu ketuk salah satu tombol berikut:

|                           | Ketuk tombol ini untuk merencanakan rute ke posisi kursor pada peta.                                                                                                    |
|---------------------------|----------------------------------------------------------------------------------------------------|
| Navigasi ke sana          |                                                                                                    |
|                           | Ketuk tombol ini untuk melihat informasi tentang lokasi pada peta,<br>seperti alamat.                                                                                                    |
| Tinjau lokasi             |                                                                                                    |
| <b>O</b>                  | Ketuk tombol ini untuk membuat penanda hijau Anda sendiri dan tem-<br>patkan penanda tersebut di posisi kursor.                                                                                        |
| Atur posisi penan-        | Jika penanda hijau telah ada, tombol ini akan berubah ke <b>Hapus penan-</b><br><b>da</b> .                                                                                                    |
| da                        |                                                                                                    |
|                           | Ketuk tombol ini untuk menemukan POI di dekat posisi kursor pada peta.<br>Misalnya, jika kursor saat ini menyorot lokasi restoran pada peta, Anda<br>dapat mencari garasi parkir yang ada di dekatnya. |
| Temukan POI<br>terdekat   |                                                                                                    |
|                           | Ketuk tombol ini untuk membuat koreksi peta untuk posisi kursor pada<br>peta.                                                                                                    |
| Koreksi lokasi            | Anda dapat membuat koreksi hanya pada peta Anda sendiri atau Anda<br>dapat berbagi koreksi dengan komunitas TomTom Map Share.                                                                          |
|                           | Ketuk tombol ini untuk membuat Favorit di posisi kursor pada peta.                                                                                                    |
| Tambah sebagai<br>Favorit |                                                                                                    |

| Ŕ | - | Ð |
|---|---|---|
| U | ۵ |   |

Ketuk tombol ini untuk membuat POI di posisi kursor pada peta.

| Tambah sebagai<br>POI |                                                                                                    |
|-----------------------|----------------------------------------------------------------------------------------------------|
|                       | Ketuk tombol ini untuk melakukan perjalanan via posisi kursor pada peta<br>sebagai bagian dari rute Anda saat ini. Tujuan Anda tetap sama seperti<br>sebelumnya, namun rute Anda kini menyertakan lokasi ini. |
| Perjalanan via        | Tombol ini ditunjukkan hanya ketika ada rute yang direncanakan.                                                                                                    |
| •                     | Ketuk tombol ini untuk memusatkan peta pada posisi kursor.                                                                                                    |
| Pusat pada peta       |                                                                                                    |
| Panggil               | <b>Catatan</b> : Panggilan bebas genggam tidak didukung pada semua perangkat.                                                                                                    |
|                       | Ketuk tombol ini untuk memanggil lokasi di posisi kursor.                                                                                                    |
|                       | Tombol ini hanya tersedia jika perangkat TomTom Anda memiliki nomor<br>telepon lokasi tersebut.                                                                                                    |
|                       | Nomor telepon untuk berbagai POI tersedia pada perangkat TomTom<br>Anda.                                                                                                    |
|                       |                                                                                                    |

# Koreksi peta

## **Tentang Map Share**

Map Share membantu Anda memperbaiki galat peta. Anda dapat memperbaiki beberapa jenis galat peta.

Untuk membuat koreksi terhadap peta Anda sendiri, ketuk Koreksi peta di menu Pengaturan.

**Catatan**: Map Share tidak tersedia di semua wilayah. Untuk informasi lebih lanjut, buka tomtom.com/mapshare.

#### Memperbaiki galat peta

**Penting**: Untuk alasan keselamatan, jangan masukkan detail lengkap koreksi peta ketika Anda mengemudi. Sebaiknya tandai lokasi galat peta dan masukkan detail lengkapnya kemudian.

Untuk mengoreksi galat peta, lakukan yang berikut:

1. Ketuk Koreksi peta di menu Pengaturan.

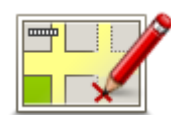

- 2. Ketuk Koreksi galat peta.
- 3. Pilih jenis koreksi peta yang ingin Anda terapkan.
- 4. Pilih bagaimana Anda ingin memilih lokasi.
- 5. Pilih lokasi. Lalu ketuk Selesai.
- 6. Masukkan detail koreksi. Lalu ketuk Selesai.
- 7. Pilih apakah koreksi tersebut sementara atau permanen.
- 8. Ketuk Lanjutkan.

Koreksi telah disimpan.

#### Jenis koreksi peta.

Untuk membuat koreksi pada peta Anda, ketuk **Koreksi peta** di menu Pengaturan, lalu ketuk **Koreksi galat peta**. Terdapat beberapa jenis koreksi peta yang tersedia.

| (Buka) blokir jalan | Ketuk tombol ini untuk memblokir atau membuka blokir jalan. Anda<br>dapat memblokir atau membuka blokir jalan di jalan satu atau dua arah. |
|---------------------|----------------------------------------------------------------------------------------------------|
|                     | Misalnya, untuk mengoreksi jalan di dekat lokasi Anda saat ini, lakukan<br>yang berikut:                                                   |
|                     | 1. Ketuk (Buka) blokir jalan.                                                                                                    |
|                     | 2. Ketuk <b>Dekat Anda</b> untuk memilih jalan di dekat lokasi Anda saat ini.                                                              |

Atau, Anda juga dapat memilih jalan menurut nama, jalan di dekat Lokasi awal Anda atau jalan pada peta.

3. Pilih jalan atau bagian jalan yang ingin Anda koreksi dengan mengetuknya pada peta.

Jalan yang Anda pilih akan disorot dan kursor menunjukkan nama jalan tersebut.

4. Ketuk Selesai.

Perangkat Anda menunjukkan jalan dan apakah lalu lintas diblokir atau boleh dilalui di setiap arah.

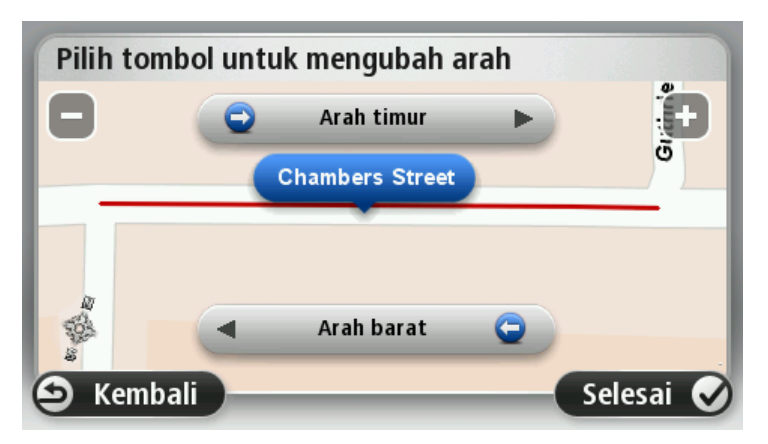

5. Ketuk salah satu tombol arah untuk memblokir atau membuka blokir aliran lalu lintas ke arah tersebut.

#### 6. Ketuk Selesai.

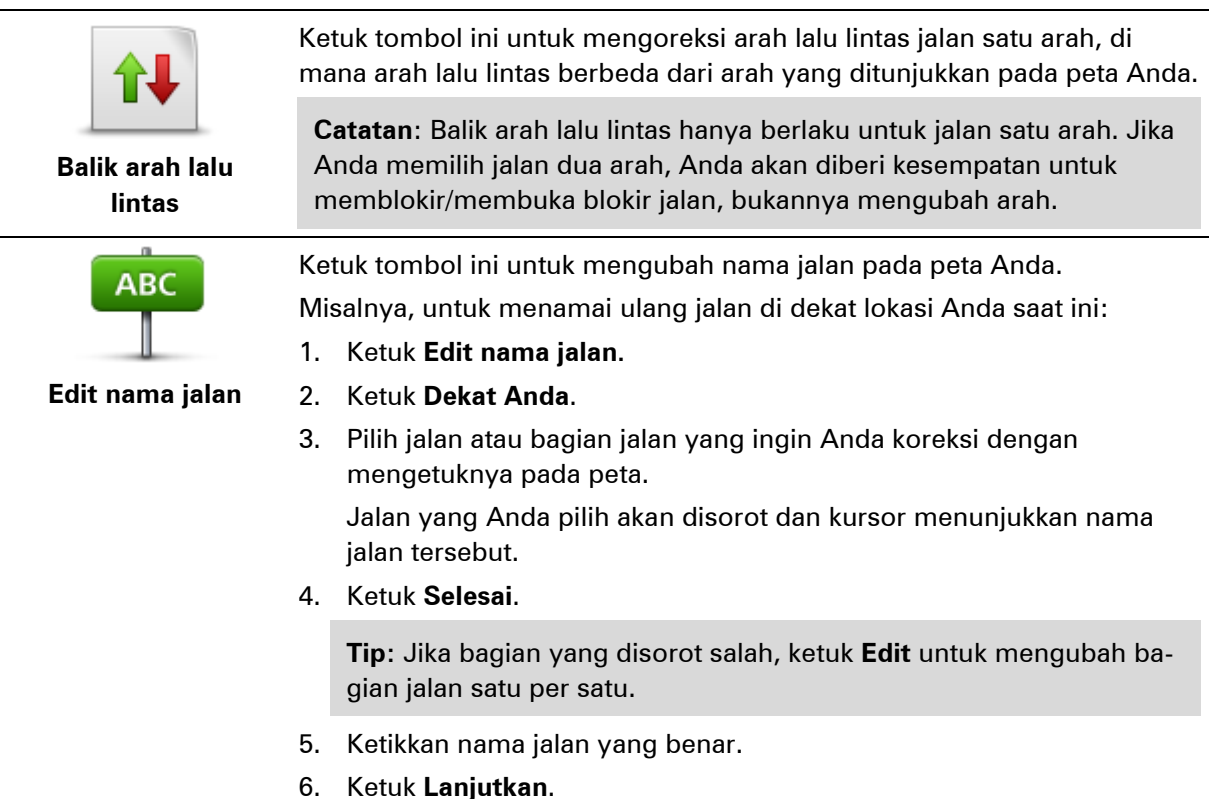

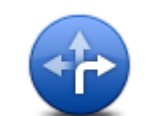

Ketuk tombol ini untuk mengubah dan melaporkan batas belokan jalan yang tidak benar.

Ubah batas belo-

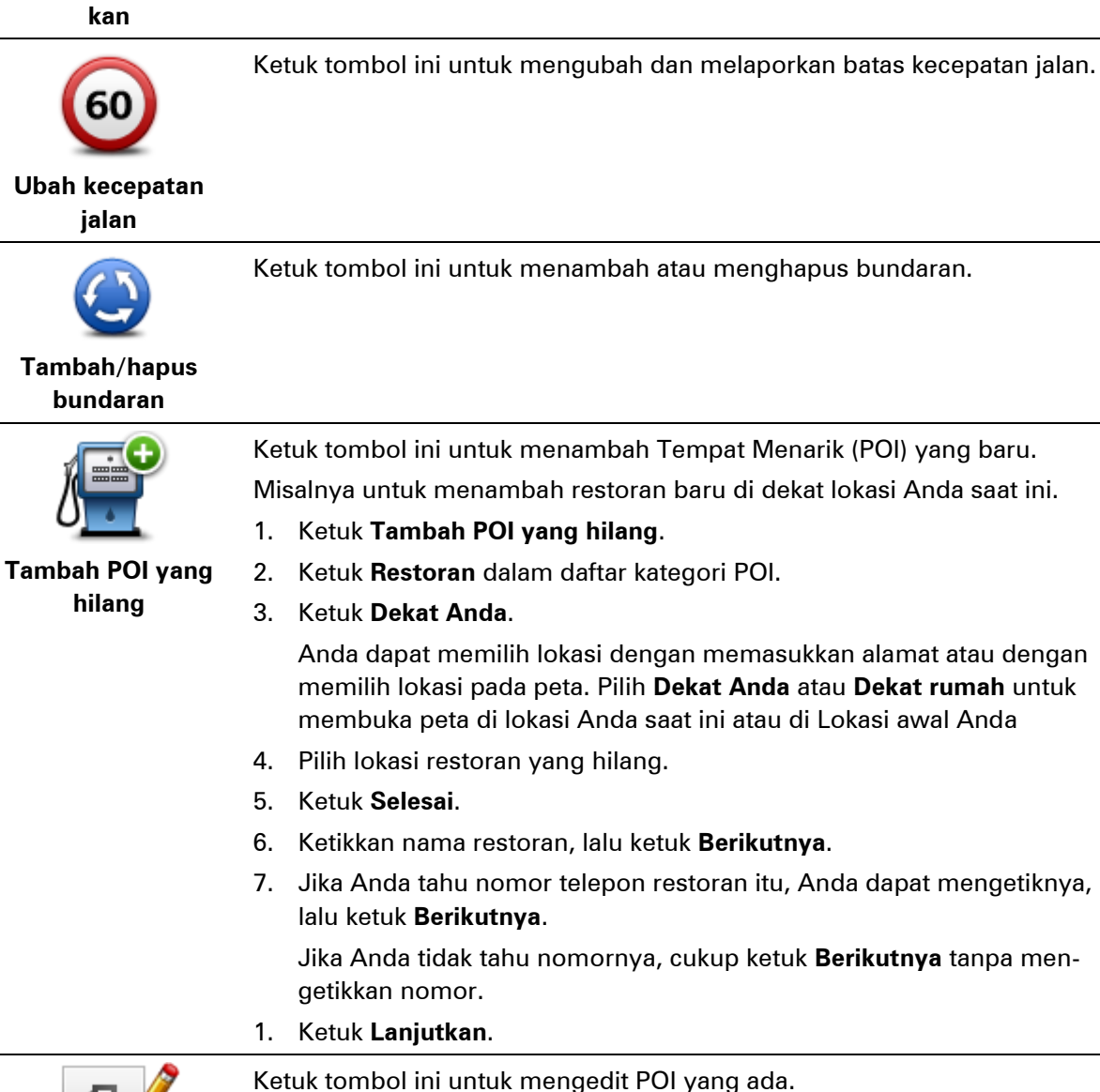

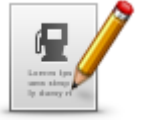

Ketuk tombol ini untuk mengedit POI yang ada.

Anda dapat menggunakan tombol ini untuk membuat perubahan berikut terhadap POI:

Edit POI

Hapus POI. Namai ulang POI.

- Ubah nomor telepon POI.
- Ubah kategori di mana POI berada.
- Pindahkan POI pada peta.

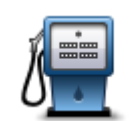

Ketuk tombol ini untuk memasukkan komentar tentang POI. Gunakan tombol ini jika Anda tidak dapat mengedit galat terhadap POI menggunakan tombol Edit POI.

Komentar pada POI

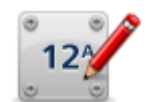

Ketuk tombol ini untuk mengoreksi lokasi nomor rumah. Masukkan alamat yang ingin Anda koreksi lalu tunjukkan pada peta lokasi yang benar atas nomor rumah tersebut.

Koreksi nomor rumah

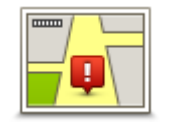

Ketuk tombol ini untuk mengedit jalan yang ada. Setelah Anda memilih jalan, Anda dapat memilih galat untuk dilaporkan. Anda dapat memilih lebih dari satu jenis galat untuk suatu jalan.

Jalan yang ada

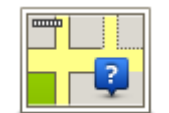

Ketuk tombol ini untuk melaporkan jalan yang hilang. Anda harus memilih titik awal dan akhir jalan yang hilang tersebut.

Jalan yang hilang

1 1

Kota

| Ketuk tombol  | ni untuk melaporkan galat tentang kota, kota kecil at | tau |
|---------------|-------------------------------------------------------|-----|
| desa. Anda da | oat melaporkan jenis galat yang berikut:              |     |

- Kota hilang
- Nama kota salah
- Aternatif nama kota
- Lainnya

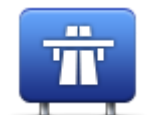

Ketuk tombol ini untuk melaporkan galat tentang pintu masuk atau keluar jalan bebas hambatan.

Pintu msk/keluar jl bbs hambatan

| Kode pos                                    | Ketuk tombol ini untuk melaporkan galat tentang kode pos.                                                                                                    |
|---------------------------------------------|----------------------------------------------------------------------------------------------------|
| Lawren browen<br>wingely dawy<br>ignores in | Ketuk tombol ini untuk melaporkan jenis koreksi lainnya.<br>Koreksi tersebut tidak segera diterapkan pada peta Anda namun disim-<br>pan dalam laporan khusus.                                                                                                    |
| Lainnya                                     | Anda dapat melaporkan jalan yang hilang, galat pada pintu masuk dan<br>keluar jalan bebas hambatan dan bundaran yang hilang. Jika koreksi<br>yang ingin Anda laporkan tidak tercakup dalam jenis laporan ini, masuk-<br>kan keterangan umum lalu ketuk <b>Lainnya</b> . |

## Bunyi dan suara

## Tentang bunyi dan suara

Perangkat TomTom Anda menggunakan suara untuk semua atau beberapa hal berikut:

- Arah mengemudi dan instruksi ke rute lainnya
- Informasi lalu lintas

**Catatan**: Untuk menggunakan layanan informasi lalu lintas TomTom, Anda mungkin memerlukan langganan atau perangkat penerima. Layanan lalu lintas tidak didukung di semua negara atau wilayah. Untuk informasi selengkapnya, kunjungi<u>tomtom.com/services</u>.

- Peringatan yang Anda atur
- Panggilan telepon bebas genggam

Terdapat dua jenis suara yang tersedia untuk perangkat Anda:

Suara komputer

Suara komputer dibuat oleh perangkat Anda. Suara tersebut menyediakan instruksi rute dan membaca keras nama kota dan jalan, lalu lintas dan informasi berguna lainnya.

Suara manusia

Suara ini direkam oleh aktor dan hanya menyediakan instruksi rute.

## Tentang suara komputer

Perangkat TomTom Anda menggunakan teknologi teks-ke-ucapan dan suara komputer untuk membaca nama jalan pada peta Anda saat ia memandu Anda pada rute Anda.

Suara komputer menganalisis seluruh frasa dan kalimat sebelum berbicara, untuk memastikan suara kalimat semirip mungkin dengan suara alami.

Suara komputer dapat mengenali dan mengucapkan nama kota dan jalan yang asing. Misalnya, suara komputer bahasa Inggris dapat membaca dan mengeja nama jalan Prancis, tetapi pengucapannya mungkin tidak sepenuhnya akurat.

#### Memilih suara

Untuk memilih berbagai suara pada perangkat TomTom Anda, ketuk **Ubah suara** di menu **Pengaturan** atau ketuk **Suara**, lalu ketuk **Ubah suara** dan pilih suara yang diperlukan.

## Mengubah tingkat volume

Anda dapat mengubah volume pada perangkat TomTom Anda dengan beberapa cara.

Di Tampilan Mengemudi.

Ketuk panel tengah pada baris status dan gerakkan penggeser untuk menyesuaikan volume. Instruksi rute terakhir akan diperdengarkan sehingga Anda dapat mendengar tingkat volume yang baru. Di menu Pengaturan.

Ketuk **Pengaturan** di menu Utama, lalu ketuk **Volume** dan gerakkan penggeser untuk menyesuaikan volume. Ketuk **Tes** untuk mendengarkan tingkat volume yang baru.

## Kontrol volume otomatis

Untuk mengatur perangkat TomTom Anda agar secara otomatis menyesuaikan volume, lakukan yang berikut:

- 1. Ketuk **Pengaturan** di menu Utama.
- 2. Ketuk Volume.
- 3. Pilih **Tautkan volume ke kecepatan mobil** untuk secara otomatis menyesuaikan volume di dalam mobil terkait dengan perubahan kecepatan mengemudi Anda.
- 4. Ketuk Selesai.

## Pengaturan

## **Tentang Pengaturan**

Anda dapat mengubah cara perangkat TomTom Anda terlihat dan berperilaku. Sebagian besar pengaturan [ada perangkat Anda dapat diakses dengan mengetuk **Pengaturan** di menu Utama.

Catatan: Tidak semua pengaturan yang dijelaskan di sini tersedia pada semua perangkat.

#### Pengaturan 2D/3D

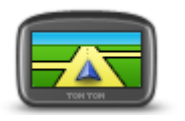

Pengaturan 2D/3D

Ketuk tombol ini untuk mengatur tampilan asal peta. Untuk beralih antara tampilan 2D dan 3D ketika mengemudi, ketuk bagian kiri baris status di Tampilan Mengemudi.

Terkadang lebih mudah untuk melihat tampilan dari atas, seperti ketika menavigasi jaringan jalan yang rumit.

Tampilan 2D menunjukkan tampilan peta dua dimensi seperti bila peta dilihat dari atas.

Tampilan 3D menunjukkan tampilan peta tiga dimensi seperti bila Anda mengemudi melalui lanskap.

Tersedia tombol berikut:

- Di tampilan 2D: putar peta sesuai arah perjalanan ketuk tombol ini agar peta diputar secara otomatis dengan arah perjalanan Anda selalu di atas.
- Beralih ke 3D ketika mengikuti rute ketuk tombol ini untuk menunjukkan peta secara otomatis dalam tampilan 3D ketika Anda mengikuti rute.

#### Pengaturan lebih lanjut

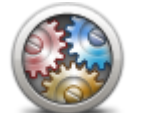

 Tunjukkan nomor rumah sebelum nama jalan - ketika pengaturan ini dipilih, alamat ditunjukkan dengan nomor rumah diikuti dengan nama

Ketuk tombol ini untuk memilih pengaturan lebih lanjut yang berikut:

Pengaturan lebih lanjut

- Tunjukkan nama jalan ketika pengaturan ini dipilih, nama jalan ditunjukkan pada peta di Tampilan Mengemudi.
- Tunjukkan nama jalan berikutnya ketika pengaturan ini dipilih, nama jalan berikutnya pada rute Anda ditunjukkan di bagian atas Tampilan Mengemudi.
- Tunjukkan nama jalan saat ini pada peta ketika pengaturan ini dipilih, nama jalan tempat Anda berada ditunjukkan di atas baris status pada Tampilan Mengemudi.
- Tunjukkan pratinjau lokasi ketika pengaturan ini dipilih, pratinjau grafik tujuan Anda ditunjukkan selama perencanaan rute.
- Aktifkan pembesaran otomatis di tampilan 2D ketika pengaturan

jalan, seperti 10 Downing Street.

ini dipilih, semua rute ditunjukkan dalam Tampilan Mengemudi ketika peta ditunjukkan dalam 2D.

 Aktifkan pembesaran otomatis di tampilan 3D - ketika pengaturan ini dipilih, Anda akan melihat tampilan lebih lebar ketika Anda berada di jalan khusus kendaraan bermotor atau jalan besar utama. Anda kemudian akan memperbesar secara otomatis ketika mendekati persimpangan.

**Tunjukkan gambar lajur** - jika pengaturan ini dipilih, tampilan gambar jalan di depan menunjukkan lajur mana yang Anda perlukan ketika mendekati persimpangan atau keluar dari jalur khusus kendaraan bermotor. Anda dapat memilih untuk melihat gambar lajur dalam separuh layar, gambar lajur dalam layar penuh, atau Anda dapat menonaktifkan gambar lajur sama sekali. Fitur ini tidak tersedia untuk semua jalan besar.

- Tunjukkan tip pengaturan ini menghidupkan dan mematikan tip.
- Sesuaikan jam secara otomatis dengan zona waktu ketika pengaturan ini dipilih, jam Anda secara otomatis menyesuaikan zona waktu Anda.

#### Penghematan baterai

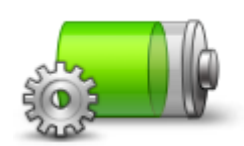

Untuk mengubah pengaturan penghematan daya, ketuk tombol ini pada perangkat Anda.

Penghematan baterai

#### Kecerahan

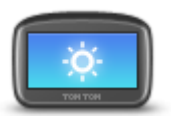

Kecerahan

#### Simbol mobil

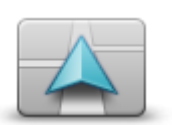

Ketuk tombol ini untuk memilih simbol mobil yang menunjukkan lokasi Anda saat ini di Tampilan mengemudi.

Ketuk tombol ini untuk mengatur kecerahan layar. Gerakkan penggeser

Untuk melihat peta dan menu dalam warna siang atau malam, ketuk **Gunakan warna siang** atau **Gunakan warna malam** di menu Pengaturan.

untuk menyesuaikan tingkat kecerahan.

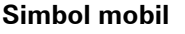

Jam

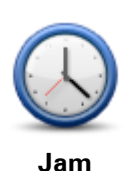

Ketuk tombol ini untuk memilih format waktu. Segera setelah Anda mengetahui kedudukan GPS, waktu akan diatur secara otomatis. Jika Anda tidak memiliki kedudukan GPS, Anda dapat memilih untuk mengatur waktu secara manual.

#### Koneksi

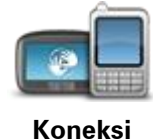

Ketuk tombol ini untuk membuka menu **Koneksi**. Item menu tersebut membuat Anda dapat mengontrol koneksi perangkat navigasi Anda.

#### Aktifkan/Nonaktifkan Bluetooth

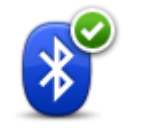

Ketuk tombol ini untuk mengaktifkan Bluetooth®.

**Catatan**: Fitur ini tidak tersedia pada semua perangkat navigasi TomTom.

#### Aktifkan Bluetooth

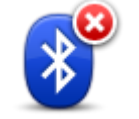

Nonaktifkan Bluetooth

#### Ketuk tombol ini untuk menonaktifkan Bluetooth®.

**Catatan**: Fitur ini tidak tersedia pada semua perangkat navigasi TomTom.

#### Aktifkan/Nonaktifkan mode penerbangan

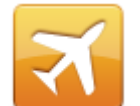

Ketuk tombol ini untuk mengaktifkan mode penerbangan. Mode penerbangan menghentikan semua komunikasi dari perangkat.

#### Aktifkan/Nonaktifkan mode penerbangan

**Favorit** 

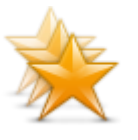

Favorit

Ketuk tombol ini untuk menambah, menamai ulang atau menghapus Favorit.

Favorit menyediakan cara yang mudah untuk memilih lokasi tanpa perlu memasukkan alamat. Lokasi tersebut tidak harus merupakan tempat favorit, mereka dapat saja berupa kumpulan alamat yang berguna.

Untuk membuat favorit baru, ketuk **Tambah**. Lalu masukkan alamat lokasi dengan cara yang sama seperti Anda memasukkan alamat ketika Anda merencanakan rute.

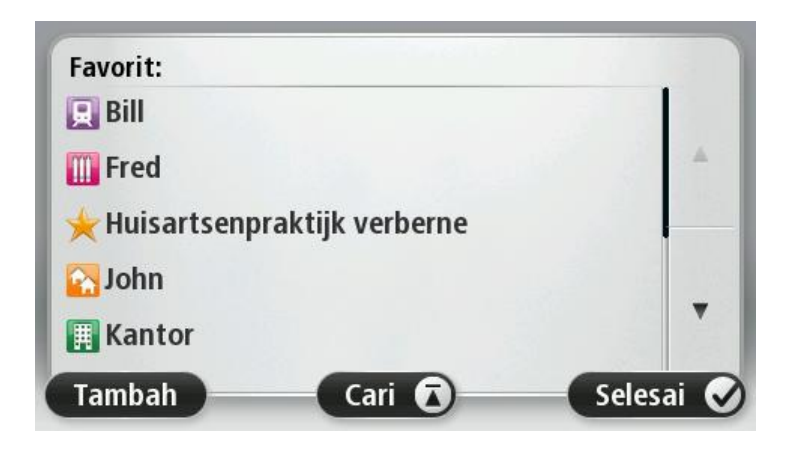

Untuk melihat atau mengubah Favorit yang ada, ketuk salah satu item di dalam daftar. Untuk melihat Favorit pada peta, ketuk tombol kiri atau kanan.

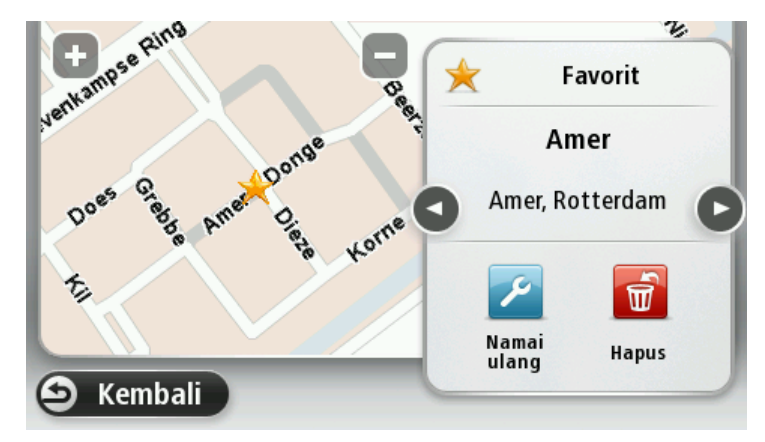

## **Status GPS**

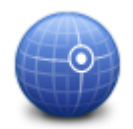

Ketuk tombol ini untuk melihat status penerimaan GPS saat ini pada perangkat Anda.

Status GPS

## Lokasi awal

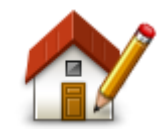

Lokasi awal

Ketuk tombol ini untuk mengatur atau mengubah Lokasi awal Anda. Anda memasukkan alamat dengan cara yang sama sebagaimana Anda melakukannya ketika merencanakan rute.

Lokasi awal Anda menyediakan cara yang mudah untuk merencanakan rute ke lokasi penting.

Untuk sebagian besar orang Lokasi awal akan merupakan alamat rumah Anda. Namun demikian, Anda mungkin memilih untuk mengatur lokasi ke tujuan reguler lainnya, seperti tempat kerja.

#### Papan tombol

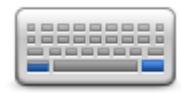

Papan tombol

#### Bahasa

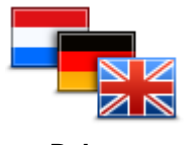

Bahasa

Ketuk tombol ini untuk memilih papan tombol yang akan tersedia untuk Anda gunakan dan tata letak papan tombol latin.

Anda menggunakan papan tombol untuk memasukkan nama dan alamat, seperti ketika Anda merencanakan rute atau mencari nama kota atau restoran lokal.

Ketuk tombol ini untuk mengubah bahasa yang digunakan untuk semua tombol dan pesan yang Anda lihat di perangkat Anda.

Anda dapat memilih dari serangkaian luas pilihan bahasa. Ketika Anda mengubah bahasa, Anda juga mempunyai kesempatan untuk mengubah suara.

## Buat menu Anda sendiri

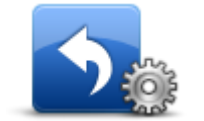

Buat menu Anda sendiri

#### **Mengelola POI**

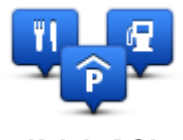

Kelola POI

Ketuk tombol ini untuk menambahkan hingga enam tombol ke menu pribadi Anda sendiri.

Jika hanya terdapat satu atau dua tombol di menu Anda, kedua tombol ditunjukkan di Tampilan mengemudi.

Jika Anda memiliki tiga atau lebih tombol di menu Anda, maka tombol tunggal ditunjukkan di Tampilan mengemudi yang akan membuka menu Anda ketika diketuk.

Ketuk tombol ini untuk mengelola kategori dan lokasi Tempat Menarik (POI) Anda.

Anda dapat mengatur perangkat TomTom Anda untuk memberitahu bila Anda telah dekat ke lokasi POI yang dipilih. Misalnya, Anda dapat mengatur perangkat untuk memberi tahu Anda ketika Anda mendekati SPBU.

Anda dapat membuat kategori POI Anda sendiri dan menambahkan lokasi POI Anda sendiri ke kategori ini.

Anda dapat, misalnya, membuat kategori POI yang baru dengan nama Teman. Anda lalu dapat menambahkan semua alamat teman Anda sebagai POI pada kategori baru ini.

Ketuk tombol berikut untuk membuat dan memelihara POI Anda sendiri.

- Tambah POI ketuk tombol ini untuk menambah lokasi ke salah satu kategori POI Anda sendiri.
- Peringatkan bila dekat POI ketuk tombol ini untuk mengatur perangkat agar memberi Anda peringatan bila Anda mendekati POI yang dipilih.
- Hapus POI ketuk tombol ini untuk menghapus POI.
- Edit POI ketuk tombol ini untuk mengedit salah satu POI Anda sendiri.
- Tambah kategori POI ketuk tombol ini untuk membuat kategori POI yang baru.

Hapus kategori POI - ketuk tombol ini untuk menghapus salah satu kategori POI Anda sendiri.

#### Warna peta

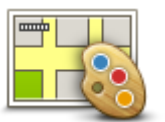

Ketuk tombol ini untuk memilih skema warna untuk warna peta siang dan malam.

Ketuk Cari untuk mencari skema warna

Menu terbuka dengan opsi berikut:

Warna peta

## Koreksi peta

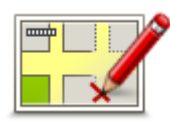

Koreksi peta

Ketuk tombol ini untuk perbaiki galat pada peta Anda.

## Saya dan perangkat saya

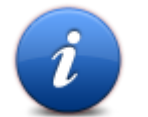

Ketuk tombol ini untuk menemukan informasi teknis tentang TomTom Anda, dan untuk memilih apakah Anda ingin berbagi informasi dengan TomTom.

Saya dan perangkat saya

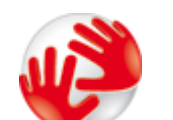

Ketuk tombol ini untuk menemukan informasi teknis tentang TomTom Anda, seperti nomor seri perangkat, versi aplikasi dan versi peta.

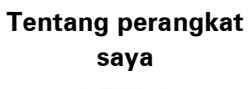

Ketuk tombol ini untuk mengubah apakah Anda ingin berbagi informasi dengan TomTom.

## Informasi saya

## Akun MyTomTom

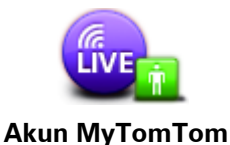

Ketuk tombol ini untuk login ke akun TomTom Anda.

Anda hanya dapat login ke satu akun pada suatu waktu di perangkat Anda. Jika Anda memiliki lebih dari satu akun atau beberapa orang berbagi perangkat yang sama, Anda dapat beralih dari satu akun ke akun lainnya sesuai kebutuhan.

#### Jaringan

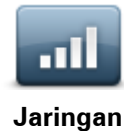

Ketuk tombol ini pada menu **Koneksi** untuk membuka layar status Koneksi. Layar ini menunjukkan status koneksi perangkat Anda.

#### Operasikan dengan tangan kiri/Operasikan dengan tangan kanan

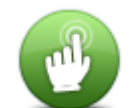

Ketuk tombol ini untuk mempermudah pengoperasian dengan tangan kanan atau kiri.

Hal ini akan memengaruhi item seperti baris perbesar atau perkecil ketika Anda melihat peta.

## Operasikan dengan tangan kiri/Operasikan dengan tangan kanan

## Telepon

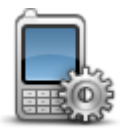

Ketuk tombol ini pada menu Koneksi untuk membuka Menu telepon.

#### Telepon

#### Reset pengaturan pabrik

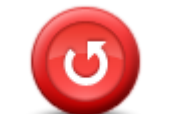

Reset pengaturan pabrik Ketuk tombol ini untuk memilih antara mengembalikan ke pengaturan pabrik secara penuh atau sebagian.

Pengembalian penuh akan menghapus semua pengaturan pribadi Anda dan mengembalikan pengaturan pabrik standar pada perangkat TomTom Anda.

Pengembalian sebagian akan menghapus pengaturan pribadi Anda yang ada, tapi masih tetap menyimpan informasi lokasi, termasuk Favorit, tujuan baru-baru ini, lokasi rumah dan kantor, kategori POI, dan POI.

Ini bukan merupakan pembaruan perangkat lunak dan tidak akan memengaruhi versi aplikasi perangkat lunak yang diinstal pada perangkat Anda.

#### Perencanaan rute

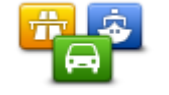

Ketuk tombol Perencanaan ruteTomTom untuk mengatur cara Anda menghitung rute yang Anda rencanakan.

Perencanaan rute

Ketuk tombol untuk setiap opsi guna mengubah pengaturan.

**Catatan**: Pengaturan ini tidak tersedia jika Anda menggunakan produk camper dan karavan TomTom.

Untuk produk camper dan karavan, pengaturan <u>kendaraan dan rute</u> tersedia sebagai gantinya.

#### Jenis rute

Mengatur jenis rute yang Anda inginkan untuk dihitung oleh TomTom.

Ketuk **IQ Routes** untuk mengatur apakah Anda ingin perangkat menggunakan informasi IQ Routes untuk membantu menemukan rute yang terbaik.

#### Pengaturan Jalan tol, Feri, Lajur carpool dan Jalan tidak beraspal.

Atur bagaimana TomTom Anda harus mengelola keempat fitur jalan tersebut ketika perangkat menghitung suatu rute.

Lajur carpool sering disebut sebagai Lajur Kendaraan Berpenumpang Banyak dan tidak selalu ada di setiap negara. Untuk berkendara di lajur ini, Anda mungkin perlu memiliki lebih dari satu penumpang di mobil, misalnya, atau mobil mungkin perlu menggunakan bahan bakar ramah lingkungan.

#### **Ringkasan rute**

Atur apakah Anda ingin layar ringkasan rute untuk menutup secara otomatis setelah Anda merencanakan rute. Jika Anda memilih **Tidak**, maka Anda perlu mengetuk **Selesai** untuk menutup layar ringkasan rute setiap kali Anda merencanakan rute.

#### Pengaturan keselamatan

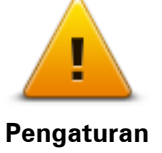

Ketuk tombol ini untuk memilih fitur keselamatan yang ingin Anda gunakan di perangkat Anda.

keselamatan

## Tunjukkan POI pada peta

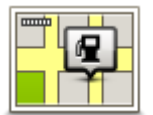

Tunjukkan POI pada peta Ketuk tombol ini untuk memilih jenis Tempat Menarik (POI) yang ingin Anda lihat pada peta.

- 1. Ketuk Tunjukkan POI pada peta di menu Pengaturan.
- 2. Pilih kategori POI yang Anda ingin ditunjukkan pada peta.
  - Ketuk Cari dan gunakan papan tombol untuk mencari nama kategori.
- 3. Pilih apakah Anda ingin POI ditunjukkan pada peta dalam tampilan 2D atau 3D.
- 4. Ketuk Selesai.

Lokasi Tempat Menarik ditunjukkan pada peta sebagai simbol.

#### Speaker

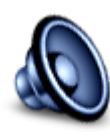

Speaker

Ketuk tombol ini untuk memilih pengeras suara atau koneksi pengeras suara yang digunakan oleh perangkat Anda.

#### Memulai

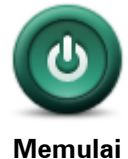

Baris status

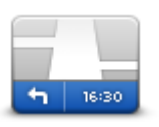

**Baris status** 

Ketuk tombol ini untuk mengatur apa yang terjadi ketika Anda memulai perangkat Anda.

Ketuk tombol ini untuk memilih informasi yang ingin Anda lihat pada baris status:

- Horizontal menunjukkan baris status di bagian bawah Tampilan mengemudi.
- Vertikal menunjukkan status di sisi kanan Tampilan mengemudi.
- Kecepatan maksimum

**Penting**: Batas kecepatan ditunjukkan di sebelah kecepatan Anda saat ini. Jika Anda mengemudi lebih cepat dari batas kecepatan, Anda akan melihat indikator peringatan di baris status, misalnya panel baris status menjadi berwarna merah.

Informasi tentang batas kecepatan tidak tersedia untuk semua jalan.

- Waktu saat ini
- Jarak tersisa jarak ke tujuan Anda.
- Waktu luang perangkat Anda menunjukkan seberapa terlambat atau terlalu dini Anda akan tiba, dibandingkan dengan preferensi waktu kedatangan Anda yang diatur ketika Anda merencanakan rute tersebut.

#### Ganti peta

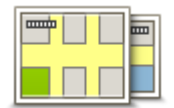

Peta

Ketuk tombol ini untuk memilih peta yang ingin Anda gunakan untuk perencanaan rute dan navigasi.

Meski pun Anda dapat menyimpan lebih dari satu peta pada perangkat, Anda hanya dapat menggunakan satu peta pada suatu waktu untuk perencanaan dan navigasi.

Untuk beralih dari peta saat ini ke merencanakan rute di negara atau wilayah lain, cukup ketuk tombol ini.

**Catatan**: Saat pertama kali Anda beralih ke peta, Anda mungkin perlu terhubung ke akun MyTomTom Anda dan mengaktifkan peta.

#### Mematikan panduan suara/Menghidupkan panduan suara

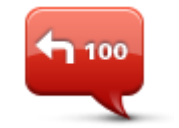

Ketuk tombol ini untuk mematikan panduan suara. Anda tidak lagi mendengar instruksi rute yang diucapkan namun masih akan mendengar informasi seperti informasi lalu lintas dan peringatan.

Matikan Panduan suara Panduan suara juga akan dimatikan bila Anda mengetuk **Matikan suara** di menu Pengaturan.

**Catatan**: Jika Anda mengubah suara pada perangkat Anda, maka panduan suara akan secara otomatis dihidupkan untuk suara yang

#### baru.

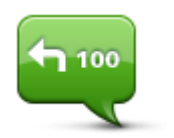

Ketuk tombol ini untuk menghidupkan panduan suara dan mendengarkan instruksi rute yang diucapkan.

Hidupkan Panduan suara

Unit

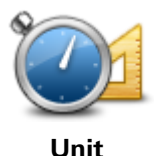

Ketuk tombol ini untuk melihat unit yang digunakan pada perangkat Anda untuk fitur seperti perencanaan rute.

#### Gunakan warna malam/Gunakan warna siang

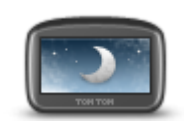

Gunakan warna malam

Ketuk tombol ini untuk mengurangi kecerahan layar dan menampilkan peta dengan warna yang lebih gelap.

Ketika mengemudi di malam hari atau ketika mengemudi melalui terowongan yang gelap, pengemudi akan lebih mudah melihat layar dan tidak terlalu terganggu bila layar diredupkan.

**Ketuk**: Perangkat Anda dapat beralih antara warna malam dan siang tergantung pada waktu hari tersebut. Untuk beralih antara warna malam dan siang secara otomatis, ketuk **Kecerahan** di menu Pengaturan dan pilih **Beralih ke warna malam bila gelap**.

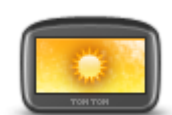

Ketuk tombol ini untuk meningkatkan kecerahan layar dan menampilkan peta dengan warna yang lebih terang.

Gunakan warna siang

#### Kendaraan dan rute

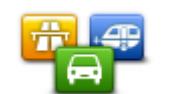

Kendaraan dan

rute

Ketuk tombol ini untuk mengatur jenis kendaraan dan mengubah cara rute direncanakan.

Ketuk tombol untuk setiap opsi guna mengubah pengaturan.

**Catatan**: Pengaturan ini hanya tersedia jika Anda menggunakan produk camper dan karavan TomTom. Untuk produk lainnya, sebagai gantinya tersedia pengaturan perencanaan rute.

Untuk mengatur kendaraan Anda, atau berganti kendaraan, ketuk Jenis rute dan kendaraan.

Anda lalu dapat memilih jenis kendaraan Anda dan atur perangkat untuk kendaraan Anda.

#### Jenis rute

Mengatur jenis rute yang Anda inginkan untuk dihitung oleh TomTom.

Ketuk **IQ Routes** untuk mengatur apakah Anda ingin perangkat menggunakan informasi IQ Routes untuk membantu menemukan rute yang terbaik.

#### Pengaturan Jalan tol, Feri, Lajur carpool dan Jalan tidak beraspal.

Atur bagaimana TomTom Anda harus mengelola keempat fitur jalan tersebut ketika perangkat menghitung suatu rute.

Lajur carpool sering disebut sebagai Lajur Kendaraan Berpenumpang Banyak dan tidak selalu ada di setiap negara. Untuk berkendara di lajur ini, Anda mungkin perlu memiliki lebih dari satu penumpang di mobil, misalnya, atau mobil mungkin perlu menggunakan bahan bakar ramah lingkungan.

#### **Ringkasan rute**

Atur apakah Anda ingin layar ringkasan rute untuk menutup secara otomatis setelah Anda merencanakan rute. Jika Anda memilih **Tidak**, maka Anda perlu mengetuk **Selesai** untuk menutup layar ringkasan rute setiap kali Anda merencanakan rute.

diucapkan dan instruksi rute lainnya.

#### Suara

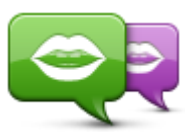

Ubah suara

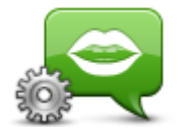

Pengaturan suara

#### Kontrol suara

Ð

Ketuk tombol ini untuk membuka **Kontrol suara** yang berisi tombol berikut:

Ketuk tombol ini untuk mengubah suara yang memberikan arahan yang

Tersedia berbagai pilihan suara. Terdapat suara komputer yang dapat membaca nama jalan dan informasi lain secara langsung dari peta dan

Ketuk tombol ini untuk mengatur jenis arahan yang diucapkan dan instruksi rute lainnya yang akan dibaca lantang oleh perangkat Anda.

#### **Kontrol suara**

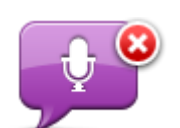

Ketuk tombol ini untuk menonaktifkan kontrol suara.

terdapat suara manusia yang telah direkam oleh aktor.

Nonaktifkan kontrol suara

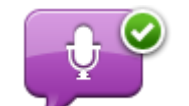

Ketuk tombol ini untuk mengaktifkan kontrol suara.

Aktifkan kontrol suara

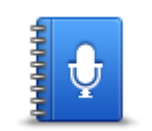

Ketuk tombol ini untuk melihat daftar perintah yang dapat Anda ucapkan ketika menggunakan kontrol suara.

Apa yang diucapkan

Volume

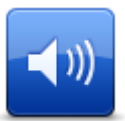

Ketuk tombol ini untuk mengatur tingkat volume untuk perangkat Anda. Gerakkan penggeser untuk mengubah volume.

Volume

# **Tempat Menarik**

## **Tentang Tempat Menarik**

Tempat Menarik atau POI adalah tempat yang berguna pada peta.

Berikut beberapa contohnya:

- Restoran
- Hotel
- Museum
- Garasi parkir
- SPBU

## Membuat POI

**Tip**: Untuk bantuan dalam mengelola POI pihak ketiga, cari "POI pihak ketiga" di: tomtom.com/support.

- 1. Ketuk layar untuk membuka Menu Utama.
- 2. Ketuk Pengaturan.
- 3. Ketuk Kelola POI.
- 4. Jika tidak terdapat kategori POI atau yang ingin Anda gunakan tidak ada, ketuk **Tambah kategori POI** dan buat kategori baru.

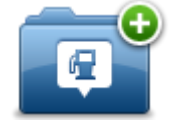

Setiap POI harus ditugaskan ke kategori POI. Ini berarti Anda perlu membuat paling tidak satu kategori POI sebelum Anda dapat membuat POI Anda yang pertama.

Anda hanya dapat menambahkan POI ke kategori POI yang telah Anda buat.

Untuk informasi lebih lanjut tentang cara membuat kategori POI, baca Mengelola POI.

- 5. Ketuk Tambah POI.
- 6. Pilih kategori POI yang ingin Anda gunakan untuk POI yang baru.
- 7. Ketuk tombol untuk memasukkan alamat POI dengan cara yang sama Anda merencanakan rute.

POI dibuat dan disimpan dalam kategori yang dipilih.

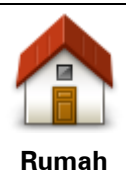

Ketuk tombol ini untuk mengatur Lokasi awal Anda sebagai POI. Hal ini berguna jika Anda memutuskan untuk mengubah Lokasi awal Anda, namun terlebih dulu ingin membuat POI menggunakan alamat Awal saat ini.

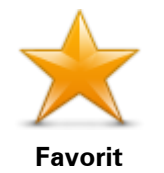

Ketuk tombol ini untuk membuat POI dari Favorit.

Anda mungkin ingin membuat POI dari Favorit karena Anda hanya dapat membuat jumlah Favorit yang terbatas. Jika Anda ingin membuat lebih banyak Favorit Anda perlu menghapus beberapa Favorit. Untuk mencegah kehilangan suatu Favorit, simpan lokasi sebagai POI sebelum menghapus Favorit.

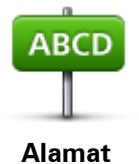

Pusat kota
Nomor jalan dan rumah

- Kode pos
- Persimpangan atau persilangan

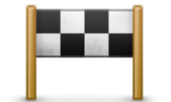

Ketuk tombol ini untuk memilih lokasi POI dari daftar tempat yang akhir-akhir ini Anda gunakan sebagai tujuan.

Ketuk tombol ini untuk memasukkan alamat sebagai POI yang baru.

Ketika memasukkan alamat, Anda dapat memilih dari keempat opsi.

Tujuan baru-baru ini

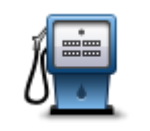

Ketuk tombol ini untuk menambahkan Tempat Menarik sebagai POI. Misalnya, jika Anda membuat kategori POI untuk restoran favorit Anda, gunakan opsi ini sebagai ganti memasukkan alamat berbagai restoran.

Tempat Menarik

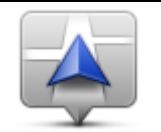

Ketuk tombol ini untuk menambahkan lokasi Awal Anda sebagai POI. Misalnya, jika Anda berhenti di tempat menarik apa pun, Anda dapat menekan tombol ini untuk membuat POI yang baru di lokasi saat ini.

Lokasi saya

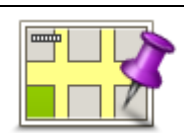

Ketuk tombol ini untuk membuat POI menggunakan browser peta. Gunakan kursor untuk memilih lokasi POI, lalu ketuk **Selesai**.

Titik pada peta

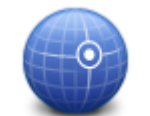

Ketuk tombol ini untuk membuat POI dengan memasukkan nilai lintang dan bujur.

#### Lintang Bujur

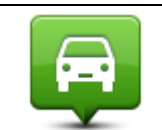

Ketuk tombol ini untuk membuat POI dari posisi terakhir yang direkam.

Posisi stop terakhir

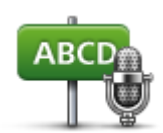

Ketuk tombol ini untuk membuat POI dengan mengucapkan alamat.

Alamat yang diucapkan

> Ketuk tombol ini untuk menggunakan Pencarian Lokal dengan TomTom Places untuk mencari pertokoan dan perkantoran di dalam dan sekitar lokasi Anda saat ini.

Pencarian lokalAnda dapat memilih untuk mencari pertokoan dan perkantoran di dekat<br/>Anda, di dekat tujuan Anda, di dekat tujuan lain atau di kota.<br/>Misalnya, jika Anda mencari kolam renang di dekat lokasi Anda saat ini,<br/>masukkan 'kolam renang' dan pilih hasil pencarian yang terbaik.

Menggunakan POI untuk merencanakan rute

Ketika Anda merencanakan rute, Anda dapat menggunakan POI untuk tujuan.

Contoh berikut menunjukkan bagaimana merencanakan rute ke parkir mobil di kota.

- 1. Ketuk Navigasi ke atau Arahkan ke di menu Utama.
- 2. Ketuk Tempat Menarik.
- 3. Ketuk POI di kota.

Tip: POI terakhir yang Anda lihat pada perangkat TomTom Anda juga ditunjukkan di menu.

- 4. Masukkan nama kota atau kota kecil dan pilih POI tersebut ketika ditunjukkan dalam daftar.
- 5. Ketuk tombol panah untuk memperluas daftar kategori POI.

**Tip**: Jika Anda telah mengetahui nama POI yang ingin Anda gunakan, Anda dapat mengetuk **Cari menurut nama** untuk memasukkan dan memilih lokasi ini.

- 6. Gulirkan daftar ke bawah dan ketuk **Parkir mobil**.
- 7. Parkir mobil yang terdekat dari pusat kota akan ditunjukkan di bagian atas daftar.
- 8. Daftar berikut menjelaskan jarak yang ditunjukkan di sebelah setiap POI. Bagaimana jarak diukur berbeda tergantung pada bagaimana awalnya Anda mencari POI tersebut:
  - POI di dekat Anda jarak dari lokasi Anda saat ini
  - POI di kota jarak dari pusat kota
  - POI di dekat Awal jarak dari Lokasi Awal Anda saat ini
  - POI di sepanjang rute jarak dari lokasi Anda saat ini
  - POI di dekat tujuan jarak dari tujuan Anda
- 9. Ketuk nama parkir mobil yang ingin Anda gunakan dan ketuk Selesai ketika rute telah dihitung.

Perangkat Anda mulai memandu Anda ke parkir mobil.

**Tip**: Anda juga dapat menggunakan Pencarian Lokal untuk menemukan lokasi yang bermanfaat. Untuk informasi lebih lanjut tentang Pencarian Lokal dan Layanan LIVE lainnya, buka tomtom.com/services.

## Menunjukkan POI pada peta

Anda dapat memilih jenis lokasi POI yang ingin Anda lihat pada peta Anda.

- 1. Ketuk **Tunjukkan POI pada peta** di menu Pengaturan.
- 2. Pilih kategori yang ingin Anda tunjukkan pada peta.
- 3. Ketuk Selesai.
- 4. Pilih apakah Anda ingin melihat lokasi POI pada peta dalam tampilan 2D atau 3D.
- 5. Ketuk Selesai.

Jenis POI yang telah Anda pilih ditunjukkan sebagai simbol pada peta.

## Memanggil POI

Catatan: Panggilan bebas genggam tidak didukung pada semua perangkat navigasi.

Banyak POI pada perangkat TomTom Anda disertai nomor telepon. Hal ini berarti jika perangkat Anda mendukung panggilan bebas genggam, Anda dapat menggunakan perangkat untuk memanggil POI serta merencanakan rute ke lokasi POI.

Misalnya, Anda dapat mencari bioskop, menelepon untuk memesan tiket lalu merencanakan rute ke bioskop, dan semuanya menggunakan perangkat TomTom Anda.

1. Ketuk tombol telepon di Tampilan Mengemudi.

Jika tombol tidak tampak di Tampilan Mengemudi, ketuk **Buat menu Anda sendiri** pada menu Pengaturan dan pilih **Panggil...** untuk menampilkan tombol di Tampilan Mengemudi.

- 2. Ketuk Tempat Menarik.
- 3. Pilih bagaimana Anda ingin mencari POI.

Misalnya, jika Anda ingin mencari POI pada rute Anda, ketuk POI sepanjang rute.

4. Ketuk jenis POI yang ingin Anda telepon.

Misalnya, jika Anda ingin menelepon bioskop untuk memesan tiket, ketuk **Bioskop** lalu pilih nama bioskop yang ingin Anda telepon. Lalu ketuk **Panggil** atau **Hubungi nomor** untuk membuat panggilan telepon.

Perangkat TomTom Anda menggunakan ponsel Anda untuk memanggil POI.

#### Mengatur peringatan untuk POI

Anda dapat mengatur suara peringatan untuk diperdengarkan ketika Anda mendekati tipe POI yang dipilih, misalnya SPBU.

Contoh berikut ini akan menunjukkan bagaimana cara mengatur suara peringatan agar diperdengarkan ketika Anda berada 250 meter dari SPBU.

- 1. Ketuk Kelola POI lalu Peringatkan bila dekat POI pada menu Pengaturan.
- 2. Gulirkan daftar ke bawah dan ketuk SPBU.

**Tip**: Untuk menghapus peringatan, ketuk nama kategori lalu ketuk **Ya**. Kategori POI yang telah diatur dengan peringatan memiliki suara dan simbol di samping nama kategori.

- 3. Atur jarak sebagai 250 meter kemudian ketuk **OK**.
- 4. Pilih Efek suara lalu ketuk Berikutnya.
- 5. Pilih suara peringatan untuk POI lalu ketuk Berikutnya.

 Jika Anda hanya ingin mendengar peringatan ketika POI secara langsung ada dalam rute yang direncanakan, pilih Peringati hanya jika POI ada dalam rute Lalu ketuk Selesai.
 Peringatan diatur untuk kategori POI yang dipilih. Anda akan mendengar suara peringatan

ketika Anda berada 250 meter dari SPBU yang ada dalam rute Anda.

## Mengelola POI

Ketuk Kelola POI untuk mengelola kategori dan lokasi POI Anda.

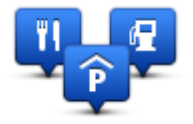

Anda dapat mengatur perangkat TomTom Anda untuk memberitahu bila Anda telah dekat ke lokasi POI yang dipilih. Dengan cara ini Anda dapat, misalnya, mengatur perangkat untuk memberitahu bila Anda mendekati SPBU.

Anda dapat membuat kategori POI Anda sendiri dan menambahkan lokasi POI Anda sendiri ke kategori ini.

Artinya Anda dapat, misalnya, membuat kategori POI yang baru dengan nama Teman. Anda lalu dapat menambahkan semua alamat teman Anda sebagai POI pada kategori baru ini.

Ketuk tombol berikut untuk membuat dan memelihara POI Anda sendiri.

- **Tambah POI** ketuk tombol ini untuk menambah lokasi ke salah satu kategori POI Anda sendiri.
- **Peringatkan bila dekat POI** ketuk tombol ini untuk mengatur perangkat agar memberi Anda peringatan bila Anda mendekati POI yang dipilih.
- Hapus POI ketuk tombol ini untuk menghapus salah satu kategori POI Anda sendiri.
- Edit POI ketuk tombol ini untuk mengedit salah satu POI Anda sendiri.
- Tambah kategori POI ketuk tombol ini untuk membuat kategori POI yang baru.
- Hapus kategori POI ketuk tombol ini untuk menghapus salah satu kategori POI Anda sendiri.

## Bantuan

## Tentang mencari bantuan

Ketuk **Bantuan** di menu Utama untuk mengarahkan ke pusat layanan darurat dan layanan ahli lainnya. Jika perangkat Anda mendukung panggilan bebas genggam dan telepon Anda terhubung ke perangkat, Anda dapat menghubungi layanan darurat langsung melalui telepon.

Misalnya, jika Anda terlibat dalam kecelakaan mobil, Anda dapat menggunakan menu Bantuan untuk menemukan dan menelepon rumah sakit terdekat dan menginformasikan kepada mereka lokasi di mana Anda berada.

Tip: Jika Anda tidak menemukan tombol Bantuan pada menu Utama, ketuk **Pengaturan** lalu **Pengaturan keselamatan**. Kosongkan kotak centang agar **Hanya menunjukkan opsi menu penting** saat mengemudi.

Menggunakan Bantuan untuk menghubungi layanan setempat

Catatan: Panggilan bebas genggam tidak didukung pada semua perangkat navigasi.

Untuk menggunakan Bantuan guna mencari pusat layanan, hubungi pusat dengan telepon dan navigasikan dari lokasi Anda saat ini ke pusat, lakukan yang berikut:

- 1. Ketuk layar untuk membuka Menu Utama.
- 2. Ketuk Bantuan.
- 3. Ketuk Telepon untuk bantuan.
- 4. Pilih jenis layanan yang Anda perlukan, misalnya, Rumah sakit terdekat.
- 5. Pilih pusat dari daftar, yang terdekat ditampilkan pada bagian atas daftar.

Perangkat Anda menunjukkan posisi Anda pada peta bersama dengan gambaran lokasi. Ini membantu menjelaskan di mana Anda saat melakukan panggilan.

Jika perangkat navigasi Anda mendukung panggilan bebas genggam dan telepon Anda terhubung ke perangkat, perangkat Anda secara otomatis akan menghubungi nomor telepon tersebut. Jika telepon tidak terhubung, nomor telepon akan ditampilkan untuk Anda hubungi.

6. Untuk menavigasikan jalan Anda ke pusat dengan mobil, ketuk**Navigasi ke sana**. Jika Anda berjalan kaki, ketuk **Berjalan ke sana**.

Perangkat navigasi Anda mulai memandu Anda ke tujuan Anda.

#### Opsi menu Bantuan

Catatan: Di beberapa negara, informasi mungkin tidak tersedia untuk semua layanan.
| Telepon untuk                   | Ketuk tombol ini untuk menemukan detail kontak dan lokasi pusat<br>layanan.                                                                                         |
|---------------------------------|----------------------------------------------------------------------------------------------------|
|                                 | <b>Catatan</b> : Panggilan bebas genggam tidak didukung pada semua perangkat.                                                                                       |
| bantuan                         |                                                                                                    |
| sos                             | Ketuk tombol ini untuk mengarahkan jalan Anda dengan mobil ke pusat<br>layanan.                                                                                     |
| Arahkan ke bantu-<br>an         |                                                                                                    |
| (À SOS                          | Ketuk tombol ini untuk mengarahkan jalan Anda dengan berjalan kaki ke<br>pusat layanan.                                                                             |
| Berjalan untuk<br>membantu      |                                                                                                    |
|                                 | Ketuk tombol ini untuk melihat lokasi Anda saat ini pada peta.                                                                                                    |
|                                 | Jika panggilan bebas genggam didukung pada perangkat Andam dan<br>telepon Anda terhubung ke perangkat Anda, Anda dapat mengetuk <b>Di</b>                           |
| Di mana saya?                   | <b>mana saya?</b> . Pilih jenis layanan yang ingin Anda hubungi dan katakan<br>kepada mereka lokasi Anda sebenarnya sebagaimana ditunjukkan pada<br>perangkat Anda. |
|                                 | Ketuk tombol ini untuk membaca pilihan panduan, termasuk panduan<br>Pertolongan Pertama.                                                                            |
| Keselamatan dan<br>panduan lain |                                                                                                    |
|                                 | Ketuk tombol ini untuk membaca pilihan panduan yang terkait dengan<br>perangkat navigasi Anda.                                                                      |
| Manual produk                   |                                                                                                    |
|                                 |                                                                                                    |

# Panggilan bebas genggam

#### Tentang panggilan bebas genggam

Catatan: Panggilan bebas genggam tidak didukung pada semua perangkat.

Jika Anda memiliki ponsel dengan Bluetooth®, Anda dapat menggunakan perangkat TomTom Anda untuk membuat panggilan telepon dan mengirimkan serta menerima pesan.

**Penting**: Tidak semua telepon mendukung atau kompatibel dengan semua fitur. Untuk informasi lebih lanjut, buka <u>tomtom.com/phones/compatibility</u>.

#### Menghubungkan telepon Anda

Pertama Anda harus membentuk koneksi Antara ponsel dan perangkat TomTom Anda.

Ketuk **Koneksi** di menu Pengaturan, lalu ketuk **Telepon**. Ketuk **Kelola telepon** dan pilih telepon Anda ketika telepon ditunjukkan dalam daftar.

Anda hanya perlu melakukan hal ini sekali dan perangkat TomTom Anda akan mengingat telepon Anda.

Tip

- Pastikan bahwa Anda menghidupkan Bluetooth<sup>®</sup> pada telepon Anda.
- Pastikan bahwa telepon Anda diatur ke 'dapat ditemukan' atau 'dapat dilihat semua'.
- Anda mungkin perlu memasukkan kata sandi '0000' pada telepon Anda untuk dapat menghubungkannya ke perangkat TomTom Anda.
- Untuk menghindari keharusan memasukkan '0000' setiap kali Anda menggunakan telepon, simpan perangkat TomTom Anda sebagai perangkat yang tepercaya pada telepon Anda.
   Untuk informasi tambahan tentang pengaturan Bluetooth, lihat panduan pengguna ponsel Anda.

## Membuat panggilan

Ketika Anda membuat koneksi antara perangkat TomTom Anda dan ponsel Anda, Anda dapat menggunakan perangkat navigasi Anda untuk membuat panggilan bebas genggam pada ponsel Anda.

Untuk membuat panggilan telepon, ketuk tombol telepon di Tampilan mengemudi. Lalu ketuk salah satu tombol berikut:

Ketuk Rumah untuk memanggil Lokasi awal Anda.

Jika Anda tidak memasukkan nomor untuk Lokasi awal Anda, tombol ini tidak akan tersedia.

- Ketuk **Nomor telepon** untuk memasukkan nomor telepon untuk dihubungi.
- Ketuk Tempat Menarik untuk memilih Tempat Menarik (POI) untuk dihubungi.
  Jika perangkat Anda mengetahui nomor telepon POI, ini akan ditunjukkan di sebelah POI.
- Ketuk Entri buku telepon untuk memilih kontak dari buku telepon Anda.

**Catatan**: Buku telepon Anda secara otomatis disalin ke perangkat TomTom Anda ketika pertama kali Anda membuat koneksi dengan ponsel Anda.

Tidak semua telepon dapat mentransfer buku telepon ke perangkat Anda. Untuk informasi lebih lanjut, buka <u>tomtom.com/phones/compatibility</u>.

- Ketuk Dipanggil baru-baru ini untuk memilih dari daftar orang atau nomor yang baru-baru ini Anda hubungi menggunakan perangkat Anda.
- Ketuk Pemanggil terkini untuk memilih daftar orang atau nomor yang baru-baru ini menghubungi Anda.

Hanya panggilan yang Anda terima pada perangkat Anda yang disimpan dalam daftar ini.

## Menerima panggilan

Ketika seseorang menelepon Anda, nama dan nomor telepon pemanggil akan ditunjukkan. Ketuk layar untuk menerima atau menolak panggilan tersebut.

## Penjawab otomatis

Anda dapat mengatur perangkat TomTom Anda untuk secara otomatis menjawab panggilan telepon yang masuk.

Untuk mengatur penjawaban otomatis, ketuk **Koneksi** di menu Pengaturan, lalu ketuk **Telepon**. Ketuk **Pengaturan penjawab otomatis**.

Pilih berapa lama perangkat Anda akan menunggu sebelum secara otomatis menjawab panggilan Anda, lalu ketuk **Selesai**.

## Menghubungkan lebih banyak telepon ke perangkat Anda

Anda dapat membuat koneksi hingga untuk 5 ponsel.

Untuk menambah lebih banyak telepon, lakukan yang berikut.

- 1. Ketuk Koneksi di menu Pengaturan.
- 2. Ketuk Telepon.
- 3. Ketuk Kelola telepon.
- 4. Ketuk **Tambah** dan ikuti petunjuknya.

Untuk beralih antara telepon, ketuk **Kelola telepon**. Lalu ketuk tombol untuk telepon yang hendak Anda hubungkan.

#### Menu ponsel

Catatan: Panggilan bebas genggam tidak didukung pada semua perangkat navigasi.

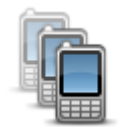

Ketuk tombol ini untuk mengelola ponsel yang akan terhubung ke perangkat TomTom Anda.

Anda dapat menambahkan profil hingga lima ponsel yang berbeda.

Kelola telepon

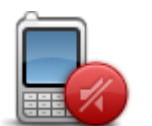

Ketuk tombol ini untuk menonaktifkan atau mengaktifkan panggilan bebas genggam.

Nonaktifkan bebas

| genggam          |                                                                                                    |
|------------------|----------------------------------------------------------------------------------------------------|
| 5                | Ketuk tombol ini untuk membuat panggilan telepon.                                                                                                    |
| Panggil          |                                                                                                    |
|                  | Ketuk tombol ini untuk mengubah nomor telepon rumah Anda.                                                                                                    |
| Ubah nomor       |                                                                                                    |
| rumah            |                                                                                                    |
| Ú                | Ketuk tombol ini untuk memilih informasi yang ingin Anda hapus. And<br>dapat menghapus daftar beberapa pemanggil terkini dan daftar nomo<br>yang baru-baru ini dihubungi. |
| Hapus            |                                                                                                    |
|                  | Ketuk tombol ini untuk mengubah pengaturan jawab otomatis.                                                                                                    |
| Pengaturan jawab |                                                                                                    |
|                  |                                                                                                    |

## Favorit

## **Tentang Favorit**

Favorit menyediakan cara yang mudah untuk memilih lokasi tanpa perlu memasukkan alamat. Lokasi tersebut tidak harus merupakan tempat favorit, mereka dapat saja berupa kumpulan alamat yang berguna.

**Tip**: Jika Anda telah mengatur tujuan yang sering dituju, mereka akan ditunjukkan di daftar Favorit Anda.

## **Membuat Favorit**

Untuk membuat Favorit, lakukan yang berikut:

- 1. Ketuk layar untuk membuka menu Utama.
- 2. Ketuk Pengaturan untuk membuka menu Pengaturan.
- 3. Ketuk Favorit.
- 4. Ketuk Tambah.

Pilih jenis Favorit dengan mengetukkan satu dari tombol yang digambarkan di bawah ini:

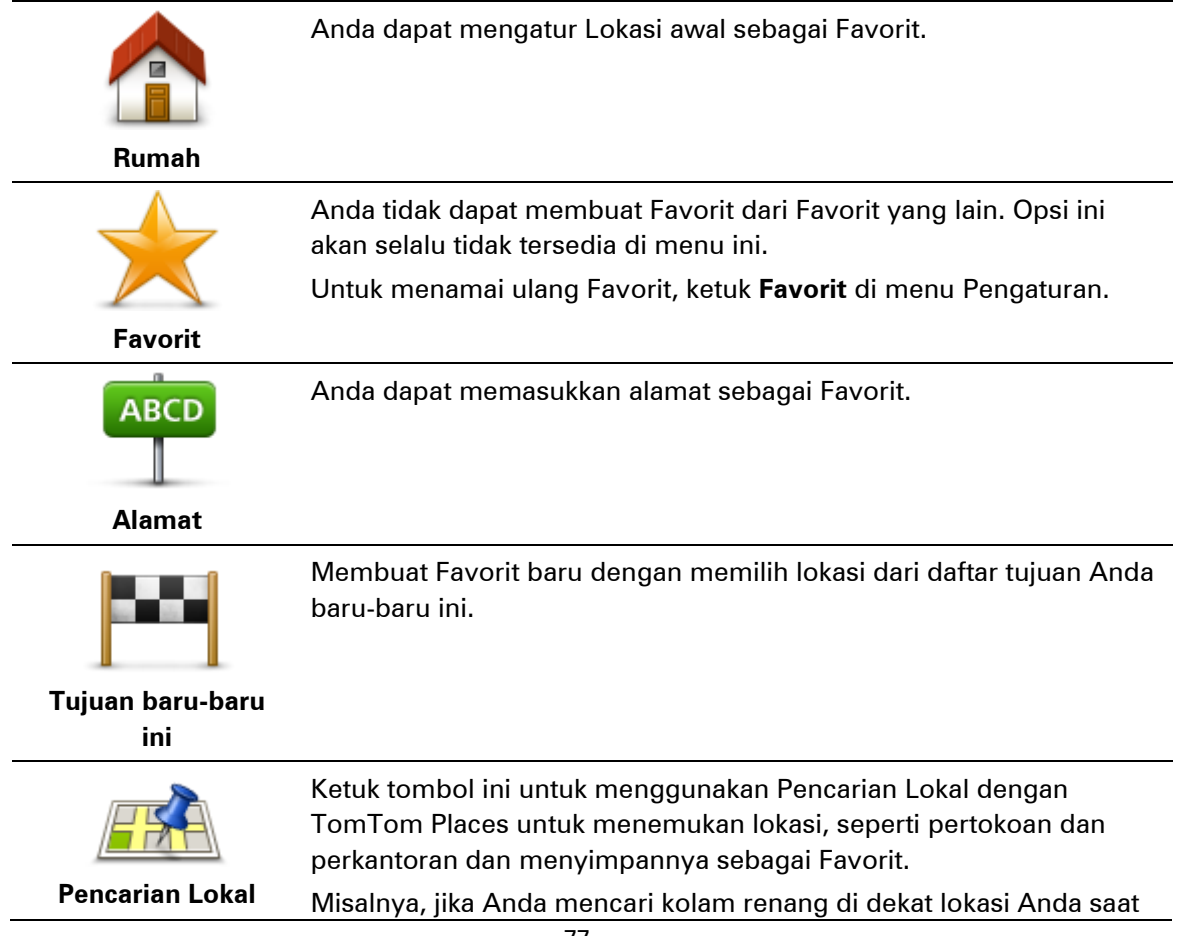

ini, masukkan 'kolam renang' dan pilih hasil pencarian yang terbaik.

Catatan: Hanya tersedia pada perangkat LIVE.

|                                               | Jika Anda mengunjungi POI yang Anda sukai, misalnya restoran,<br>Anda dapat menambahkannya sebagai Favorit.                                                                                                    |
|-----------------------------------------------|----------------------------------------------------------------------------------------------------|
| Tempat Menarik                                |                                                                                                    |
| Lokasi saya                                   | Ketuk tombol ini untuk menambahkan lokasi Anda saat ini sebagai<br>Favorit.<br>Misalnya, jika Anda berhenti di tempat yang menarik, ketika ada di<br>sana, Anda dapat mengetuk tombol ini untuk membuat Favorit. |
|                                               | Ketuk tombol ini untuk membuat Favorit menggunakan Browser<br>Peta.<br>Pilih lokasi Favorit menggunakan kursor, lalu ketuk <b>Selesai</b> .                                                                      |
| Titik pada peta                               |                                                                                                    |
| Ó                                             | Ketuk tombol ini untuk membuat Favorit dengan memasukkan nilai<br>lintang dan bujur.                                                                                                    |
| Lintang Bujur                                 |                                                                                                    |
| ABCD                                          | Ketuk tombol ini untuk membuat Favorit dengan mengucapkan<br>alamat.                                                                                                    |
| Alamat yang                                   |                                                                                                    |
| diucapkan                                     |                                                                                                    |
|                                               | Ketuk tombol ini untuk memilih posisi Anda yang terakhir direkam<br>sebagai tujuan Anda.                                                                                                    |
| Posisi stop terakhir                          |                                                                                                    |
| Perangkat Anda menya<br>tidak perlu menghapus | arankan nama untuk Favorit baru Anda Untuk memasukkan nama baru,<br>nama yang disarankan, Anda hanya perlu mengetiknya.                                                                                          |
| Tip: Membuat nama Fa                          | avorit yang mudah diingat merupakan ide yang bagus.                                                                                                    |

Ketuk OK.

Favorit baru Anda akan muncul di daftar.

Setelah Anda menambahkan dua atau lebih Favorit, dan Tips akan diaktifkan, Anda akan ditanya apakah ingin melakukan perjalanan rutin ke lokasi yang sama. Jika Anda mengetuk **YA**, Anda dapat memasukkan tujuan tersebut sebagai tujuan favorit. Setiap kali menghidupkan perangkat, Anda dapat segera memilih satu dari lokasi tersebut sebagai tujuan Anda. Untuk mengubah tujuan tersebut atau memilih tujuan baru, ketuk **Mulai** pada menu Pengaturan, lalu pilih **Tanyakan tujuan**.

## Menggunakan Favorit

Anda dapat menggunakan Favorit sebagai cara menavigasi ke suatu tempat tanpa harus memasukkan alamat. Untuk menavigasi ke Favorit, lakukan yang berikut:

- 1. Ketuk layar untuk membuka menu Utama.
- 2. Ketuk Navigasi ke atau Arahkan ke.
- 3. Ketuk Favorit.
- 4. Pilih Favorit dari daftar.

Perangkat TomTom Anda menghitung rute untuk Anda.

5. Ketika rute telah dihitung, ketuk Selesai.

Perangkat Anda akan segera mulai memandu Anda ke tujuan dengan instruksi suara dan instruksi visual pada layar.

#### Mengubah nama Favorit

Untuk mengubah nama Favorit, lakukan yang berikut:

- 1. Ketuk layar untuk membuka menu Utama.
- 2. Ketuk **Pengaturan** untuk membuka menu Pengaturan.
- 3. Ketuk Favorit.
- 4. Ketuk Favorit yang ingin Anda namai ulang.

Tip: Gunakan panah kiri dan kanan untuk memilih Favorit lain dari daftar Anda.

- 5. Ketuk Namai ulang.
- 6. Ketikkan nama baru lalu ketuk Selesai.
- 7. Ketuk Selesai.

## **Menghapus Favorit**

Untuk menghapus Favorit, lakukan yang berikut:

- 1. Ketuk layar untuk membuka menu Utama.
- 2. Ketuk **Pengaturan** untuk membuka menu Pengaturan.
- 3. Ketuk Favorit.
- 4. Ketuk Favorit yang ingin Anda hapus.

Tip: Gunakan panah kiri dan kanan untuk memilih Favorit lain dari daftar Anda.

- 5. Ketuk Hapus.
- 6. Ketuk Ya untuk mengonfirmasi penghapusan.
- 7. Ketuk Selesai.

## Layanan

## Tentang Layanan LIVE

**Catatan**: Layanan LIVE tidak tersedia di semua negara atau wilayah, dan tidak semua Layanan LIVE tersedia di semua negara atau wilayah. Anda mungkin dapat menggunakan Layanan LIVE ketika melakukan perjalanan ke luar negeri. Untuk informasi lebih lanjut tentang layanan yang tersedia, buka <u>tomtom.com/services</u>.

Layanan LIVE berikut mungkin tersedia untuk perangkat Anda. Layanan LIVE berbasis langganan.

- Lalu lintas
- Cari & Buka
- Membagi tujuan Anda
- Kamera Kecepatan atau Zona Berbahaya
- Cuaca
- Pencarian Lokal
- QuickGPSfix<sup>™</sup>

#### Peringatan Keamanan

Beberapa perangkat navigasi berisi modul GSM/GPRS yang dapat mengganggu perangkat listrik seperti alat pacu jantung, alat bantu dengar dan peralatan penerbangan.

Gangguan terhadap perangkat tersebut dapat membahayakan kesehatan atau jiwa Anda atau orang lain.

Jika perangkat Anda menyertakan modul GSM/GPRS, jangan gunakan di dekat unit listrik yang tidak dilindungi atau di area di mana penggunaan ponsel dilarang, seperti rumah sakit dan pesawat terbang.

## Langganan Layanan LIVE

#### Memeriksa langganan Layanan LIVE Anda

Anda dapat memeriksa status langganan Anda kapan saja. Di Menu Utama, ketuk **Layanan** lalu ketuk **Layanan Saya**.

Perangkat TomTom Anda juga memperingatkan Anda jika langganan Layanan LIVE Anda mendekati tanggal pembaruan.

Untuk informasi lebih lanjut tentang langganan Layanan LIVE dan cara pembayaran, buka <u>tomtom.com/services</u>.

#### Memperbarui langganan Layanan LIVE Anda menggunakan perangkat Anda

- Di Menu Utama, ketuk Layanan lalu ketuk Layanan Saya. Status saat ini Layanan LIVE Anda akan ditunjukkan.
- 2. Ketuk pada layanan yang ingin Anda perbarui.

Perangkat Anda mengonfirmasi apakah Anda ingin memperbarui langganan Anda.

3. Ketuk Ya.

Permintaan pembaruan dikirimkan ke tomTom. Anda harus menyelesaikan pembayaran daring, pada saat atau sebelum tanggal yang ditunjukkan pada perangkat Anda.

#### Memperbarui langganan Layanan LIVE Anda menggunakan situs web TomTom.

- 1. Buka <u>tomtom.com/getstarted</u> untuk menginstal MyDrive Connect, jika belum terinstal, dan mulai menggunakan MyDrive.
- 2. Jika diminta, hubungkan perangkat Anda ke komputer menggunakan kabel USB. Lalu hidupkan perangkat.

**Penting**: Anda harus mencolokkan konektor USB langsung ke port USB pada komputer Anda dan bukan ke hub USB atau port USB pada papan tombol atau monitor.

- 3. Buka bagian Layanan LIVE.
- Periksa status langganan Anda dan klik pada layanan yang ingin Anda perbarui. Anda diminta untuk menyediakan detail pembayaran Anda.
- 5. Masukkan detail pembayaran Anda dan lengkapi transaksi. Langganan Anda diperbarui.

#### **Tentang TomTom Traffic**

TomTom Traffic adalah layanan unik TomTom yang menyediakan informasi lalu lintas dalam waktu nyata. Untuk informasi lebih lanjut tentang layanan TomTom, buka <u>tomtom.com/services</u>.

Bersama dengan IQ Routes, TomTom Traffic membantu Anda merencanakan rute optimum ke tujuan Anda dengan mempertimbangkan kondisi lalu lintas setempat saat ini.

Perangkat TomTom Anda secara teratur menerima informasi tentang perubahan kondisi lalu lintas. Jika kemacetan lalu lintas atau insiden ditemukan pada rute Anda saat ini, perangkat Anda akan menawarkan untuk merencanakan ulang rute Anda untuk mencoba dan menghindari penundaan.

#### **Tentang Cari & Buka**

**Catatan**: Layanan LIVE tidak tersedia di semua negara atau wilayah, dan tidak semua Layanan LIVE tersedia di semua negara atau wilayah. Anda mungkin dapat menggunakan Layanan LIVE ketika melakukan perjalanan ke luar negeri. Untuk informasi lebih lanjut tentang layanan yang tersedia, buka <u>tomtom.com/services</u>.

Anda dapat mencari tempat dan informasi lokal menggunakan layanan berikut pada perangkat navigasi Anda:

- TripAdvisor
- Expedia

Anda kemudian dapat bernavigasi ke tempat yang ditemukan menggunakan layanan ini dengan menggunakan perangkat navigasi Anda.

#### Tentang berbagi tujuan Anda

Anda dapat berbagi tujuan dan waktu kedatangan Anda dengan teman atau keluarga menggunakan Twitter.

## **Tentang Pencarian Lokal**

Dengan menggunakan pencarian lokal, Anda dapat mencari daftar TomTom Places untuk menemukan pertokoan dan perkantoran, lalu merencanakan rute ke tujuan yang Anda pilih.

#### Menggunakan pencarian lokal

Untuk menemukan lokasi menggunakan pencarian lokal dan merencanakan rute ke sana, ikuti langkah berikut: Di contoh ini, Anda mencari supermarket di dekat posisi Anda saat ini.

1. Ketuk layar untuk mengeluarkan Menu Utama, lalu ketuk Navigasi ke atau Arahkan ke.

Tip: Anda juga dapat mengatur tombol menu cepat untuk pencarian lokal dengan mengetuk Pengaturan lalu Buat menu Anda sendiri. Pilih Navigasi ke alamat pencarian lokal atau Arahkan ke alamat pencarian lokal.

- 2. Ketuk tombol Pencarian Lokal.
- 3. Ketuk Cari dekat Anda.
- 4. Ketikkan 'supermarket' lalu ketuk OK.

Lokasi yang sesuai dengan pencarian Anda ditunjukkan dalam daftar dengan jaraknya dari lokasi Anda saat ini dan peringkat.

5. Ketuk satu lokasi di daftar.

Lokasi akan ditunjukkan pada peta.

Ketuk Tunjukkan informasi untuk melihat informasi lebih lanjut tentang lokasi ini.

6. Ketuk Pilih.

Pilih apakah Anda ingin bernavigasi ke sana, ditunjukkan lokasi pada peta, melakukan perjalanan melalui lokasi atau menambahkannya sebagai favorit.

## **Tentang Kamera Kecepatan**

**Catatan**: Layanan LIVE tidak tersedia di semua negara atau wilayah, dan tidak semua Layanan LIVE tersedia di semua negara atau wilayah. Anda mungkin dapat menggunakan Layanan LIVE ketika melakukan perjalanan ke luar negeri. Untuk informasi lebih lanjut tentang layanan yang tersedia, buka <u>tomtom.com/services</u>.

Layanan Kamera Kecepatan memperingatkan Anda tentang jangkauan kamera keamanan dan peringatan keselamatan termasuk yang berikut:

- Lokasi kamera kecepatan tetap.
- Lokasi titik hitam kecelakaan.
- Lokasi kamera kecepatan bergerak.
- Lokasi kamera pemeriksaan kecepatan rata-rata.
- Lokasi kamera lampu lalu lintas.
- Persimpangan kereta tidak berpalang.

**Catatan**: Di Prancis, tidak ada peringatan diberikan untuk kamera individual atau jenis kamera berbeda. Hanya memungkinkan untuk memperingatkan tentang <u>zona berbahaya</u>. Zona berbahaya adalah area di mana mungkin terdapat kamera. Memungkinkan untuk melaporkan atau mengonfirmasi lokasi zona berbahaya, namun tidak memungkinkan untuk menghilangkannya.

#### Layanan lainnya

Catatan: Hanya tersedia pada perangkat LIVE.

Layanan berikut juga tersedia pada perangkat TomTom Anda:

#### Cuaca

Layanan Cuaca memberikan Anda laporan cuaca selama lima hari untuk lokasi mana pun pada peta Anda.

#### QuickGPSfix

QuickGPSfix berisi informasi tentang posisi satelit GPS yang membantu Anda perangkat navigasi Anda menemukan posisi lebih cepat.

#### Layanan Saya

Untuk memeriksa langganan Anda, ketuk Layanan di Menu Utama lalu ketuk Layanan Saya.

Perangkat TomTom Anda menyampaikan kepada Anda ketika Langganan Layanan LIVE sudah waktunya diperbarui. Anda dapat menggunakan perangkat Anda untuk menyampaikan kepada TomTom bahwa Anda ingin memperbarui langganan Anda saat ini.

Untuk informasi lebih lanjut tentang langganan Layanan LIVE dan cara pembayaran, buka tomtom.com/services.

# Cari & Buka

## Tentang Cari & Buka

**Catatan**: Layanan LIVE tidak tersedia di semua negara atau wilayah, dan tidak semua Layanan LIVE tersedia di semua negara atau wilayah. Anda mungkin dapat menggunakan Layanan LIVE ketika melakukan perjalanan ke luar negeri. Untuk informasi lebih lanjut tentang layanan yang tersedia, buka <u>tomtom.com/services</u>.

Anda dapat mencari tempat dan informasi lokal menggunakan layanan berikut pada perangkat navigasi Anda:

- TripAdvisor
- Expedia

Anda kemudian dapat bernavigasi ke tempat yang ditemukan menggunakan layanan ini dengan menggunakan perangkat navigasi Anda.

## Menggunakan Cari & Buka untuk menemukan POI

Anda dapat mencari POI menggunakan TripAdvisor atau Expedia lalu navigasi ke sana dengan cepat menggunakan perangkat navigasi Anda.

Untuk mencari hotel, misalnya, lakukan yang berikut:

1. Ketuk Layanan di menu Utama.

**Tip**: Ketika merencanakan rute ke suatu POI, Anda juga dapat memilih POI yang disediakan oleh TripAdvisor dan Expedia setelah memilih kategori POI.

2. Ketuk TripAdvisor atau Expedia.

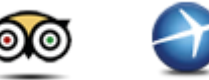

3. Ketuk Di kota.

Anda dapat mencari dengan cara lain: di dekat Anda, di kota, di dekat rumah dan di dekat tujuan Anda.

- 4. Masukkan nama kota atau kota kecil dan pilih POI tersebut ketika ditunjukkan dalam daftar.
- 5. Ketuk tombol panah untuk memperluas daftar kategori POI.

**Tip**: Jika Anda telah mengetahui nama POI yang ingin Anda gunakan, Anda dapat mengetuk **Cari** untuk memasukkan dan memilih lokasi ini.

6. Ketuk Hotel.

Hotel yang terdekat dari tujuan Anda ditunjukkan di bagian atas daftar. Bagaimana jarak diukur berbeda tergantung pada bagaimana awalnya Anda mencari POI tersebut:

- Di dekat Anda jarak dari lokasi Anda saat ini
- Di kota jarak dari pusat kota
- Di dekat Awal jarak dari Lokasi Awal Anda saat ini

Di dekat tujuan - jarak dari tujuan Anda

Peringkat pengguna dan informasi harga akan ditunjukkan jika tersedia.

- 7. Ketuk nama hotel yang ingin Anda lihat informasinya lebih lanjut. Anda dapat memilih untuk membaca tinjauan tentang hotel ini, memanggil mereka atau melihat apak terdapat tempat parkir mobil di hotel atau di dekat hotel.
- 8. Jika Anda memutuskan untuk bernavigasi ke hotel ono, ketuk **Pilih**. Ketuk **Kembali** untuk kembali ke daftar hasil Anda.
- 9. Ketuk Selesai ketika rute telah dihitung.

Perangkat navigasi Anda mulai memandu Anda ke tujuan Anda.

# Membagi tujuan dengan Twitter

#### Membagi tujuan dan waktu kedatangan

**Catatan**: Layanan LIVE tidak tersedia di semua negara atau wilayah, dan tidak semua Layanan LIVE tersedia di semua negara atau wilayah. Anda mungkin dapat menggunakan Layanan LIVE ketika melakukan perjalanan ke luar negeri. Untuk informasi lebih lanjut tentang layanan yang tersedia, buka <u>tomtom.com/services</u>.

Anda dapat berbagi tujuan dan waktu kedatangan Anda dengan teman dan keluarga Anda menggunakan Twitter pada perangkat navigasi Anda.

**Penting**: Anda dapat menonaktifkan aplikasi ini kapan saja dan pesan Anda hanya akan diposkan atas permintaan Anda.

**Tip**: Anda dapat membuat akun Twitter khusus untuk digunakan dengan perangkat TomTom Anda dan hanya berbagi akun ini dengan pengikut yang dibatasi bukan semua pengikut Anda. Jika Anda memilih melakukan hal ini, Anda juga mungkin ingin mengatur akun ini sebagai pribadi pada situs web Twitter untuk memberikan Anda kontrol mengenai siapa yang akan menerima pembaruan lokasi Anda.

Untuk berbagi waktu kedatangan Anda, misalnya, lakukan yang berikut:

- 1. Ketuk Layanan di menu Utama.
- 2. Ketuk Twitter.

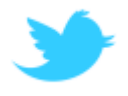

3. Ketuk Masuk untuk masuk ke akun Twitter Anda.

Setelah login, Anda dapat memilih untuk **Berbagi waktu kedatangan**, **Check-in**, **keluar** atau mengubah **Pengaturan**.

4. Ketuk **Berbagi waktu kedatangan**. Anda harus memiliki rute yang direncanakan untuk berbagi waktu kedatangan Anda

**Tip**: Jika Anda masuk ke Twitter, Anda juga dapat berbagi waktu kedatangan dengan mengetuk **Tweet** pada layar ringkasan rute.

Ketuk **Ubah pesan** jika Anda ingin mengubah pesan yang ingin Anda kirimkan.

5. Ketuk **Tweet** untuk mengeposkan pesan yang berisi waktu kedatangan Anda.

Anda dapat melihat pesan yang mengonfirmasi bahwa pesan Anda telah diposkan.

6. Klik **OK** untuk kembali ke menu atau layar ringkasan rute.

**Penting**: Ingatlah bahwa setelah Anda masuk ke akun Twitter Anda menggunakan perangkat navigasi TomTom, Anda tetap masuk sampai Anda juga keluar menggunakan perangkat TomTom Anda. Seandainya Anda tidak dapat mengakses perangkat TomTom Anda, buka <u>www.twitter.com</u> lalu ubah pengaturan atau kata sandi Anda. Jika Anda meminjamkan perangkat Anda ke orang lain, jangan lupa untuk keluar dari akun Twitter Anda terlebih dulu.

#### Check-in di tempat tujuan

Anda dapat check-in di tempat tujuan menggunakan Twitter pada perangkat navigasi Anda.

**Penting**: Anda dapat menonaktifkan aplikasi ini kapan saja dan pesan Anda hanya akan diposkan atas permintaan Anda.

Untuk check-in di tempat tujuan, lakukan yang berikut:

- 1. Ketuk Layanan di menu Utama.
- 2. Ketuk Twitter.

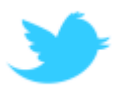

3. Ketuk Masuk untuk masuk ke akun Twitter Anda.

Setelah login, Anda dapat memilih untuk **Berbagi waktu kedatangan**, **Check-in**, **keluar** atau mengubah **Pengaturan**.

4. Ketuk Check-in.

**Tip**: Jika **Tanyakan apakah saya ingin check-in setelah sampai di tujuan** dihidupkan pada pengaturan Twitter, Anda akan secara otomatis ditanya apakah Anda ingin check-in setelah sampai di suatu tujuan.

Ketuk **Ubah tempat** untuk mengubah lokasi check-in Anda. Pilih lokasi baru Anda dari daftar atau ketuk **Tambah tempat** untuk menambah lokasi baru.

Ketuk Ubah pesan untuk mengubah pesan check-in Anda. Edit pesan Anda lalu ketuk OK.

5. Ketuk **Ya** untuk check-in di lokasi yang ditunjukkan pada layar.

Anda melihat lokasi Anda pada peta dan pesan check-in Anda saat ini juga ditunjukkan.

6. Jika lokasi dan pesan benar, ketuk Check-in.

Pesan check-in Anda diposkan menggunakan Twitter.

**Penting**: Ingatlah bahwa setelah Anda masuk ke akun Twitter Anda menggunakan perangkat navigasi TomTom, Anda tetap masuk sampai Anda juga keluar menggunakan perangkat TomTom Anda. Seandainya Anda tidak dapat mengakses perangkat TomTom Anda, buka <u>www.twitter.com</u> lalu ubah pengaturan atau kata sandi Anda.

## Lalu lintas

## Tentang informasi lalu lintas

Anda dapat menerima informasi lalu lintas dengan dua cara:

- TomTom Traffic.
- Saluran Pesan Lalu Lintas (RDS-TMC).

Menggunakan informasi lalu lintas, perangkat TomTom Anda dapat secara otomatis menyesuaikan rute Anda untuk meminimalkan penundaan.

**Catatan**: Layanan LIVE tidak tersedia di semua negara atau wilayah, dan tidak semua Layanan LIVE tersedia di semua negara atau wilayah. Anda mungkin dapat menggunakan Layanan LIVE ketika melakukan perjalanan ke luar negeri. Untuk informasi lebih lanjut tentang layanan yang tersedia, buka <u>tomtom.com/services</u>.

#### **Tentang TomTom Traffic**

TomTom Traffic adalah layanan unik TomTom yang menyediakan informasi lalu lintas dalam waktu nyata. Untuk informasi lebih lanjut tentang layanan TomTom, buka <u>tomtom.com/services</u>.

Bersama dengan IQ Routes, TomTom Traffic membantu Anda merencanakan rute optimum ke tujuan Anda dengan mempertimbangkan kondisi lalu lintas setempat saat ini.

Perangkat TomTom Anda secara teratur menerima informasi tentang perubahan kondisi lalu lintas. Jika kemacetan lalu lintas atau insiden ditemukan pada rute Anda saat ini, perangkat Anda akan menawarkan untuk merencanakan ulang rute Anda untuk mencoba dan menghindari penundaan.

#### Peringatan Keamanan

Beberapa perangkat navigasi berisi modul GSM/GPRS yang dapat mengganggu perangkat listrik seperti alat pacu jantung, alat bantu dengar dan peralatan penerbangan.

Gangguan terhadap perangkat tersebut dapat membahayakan kesehatan atau jiwa Anda atau orang lain.

Jika perangkat Anda menyertakan modul GSM/GPRS, jangan gunakan di dekat unit listrik yang tidak dilindungi atau di area di mana penggunaan ponsel dilarang, seperti rumah sakit dan pesawat terbang.

#### Menggunakan informasi lalu lintas

Jika Anda menggunakan penerima RDS-TMC untuk melihat informasi lalu lintas TMC di perangkat TomTom Anda, hubungkan Penerima Lalu Lintas RDS-TMC TomTom ke konektor USB di perangkat Anda.

Baris sisi lalu lintas ditampilkan di sisi kanan Tampilan Mengemudi. Bilah samping menginformasikan Anda tentang penundaan lalu lintas ketika Anda mengemudi, menggunakan titik-titik yang bersinar untuk menunjukkan Anda di mana setiap lokasi insiden lalu lintas terjadi pada rute Anda.

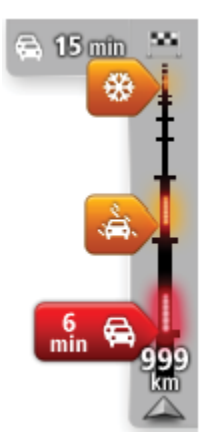

Bagian atas baris sisi lalu lintas mewakili tujuan Anda dan menunjukkan total waktu penundaan karena kemacetan dan insiden lainnya pada rute Anda.

Bagian tengah baris sisi lalu lintas menunjukkan masing-masing insiden lalu lintas sesuai urutan terjadinya pada rute Anda.

Bagian bawah baris sisi lalu lintas mewakili lokasi Anda saat ini dan menunjukkan jarak ke insiden berikutnya pada rute Anda.

Untuk membuat baris sisi lalu lintas lebih mudah dibaca, beberapa insiden mungkin tidak ditunjukkan. Insiden tersebut akan selalu berupa kejadian yang tidak penting dan hanya menyebabkan sedikit penundaan

Warna penunjuk, sebagaimana ditunjukkan di bawah, memberikan Anda indikasi instan tentang jenis insiden:

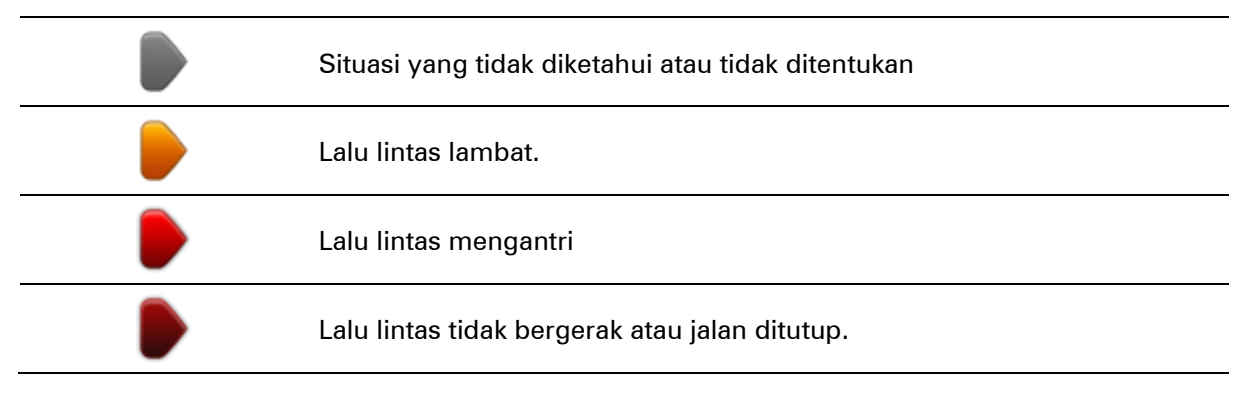

## Mengambil rute tercepat

Perangkat TomTom Anda secara teratur mencari rute tercepat ke tujuan Anda. Jika situasi lalu lintas berubah dan rute yang lebih cepat ditemukan, perangkat Anda menawarkan untuk merencanakan ulang perjalanan Anda sehingga Anda dapat menggunakan rute yang lebih cepat.

Anda juga dapat mengatur perangkat Anda untuk secara otomatis merencanakan ulang perjalanan Anda kapan pun rute yang lebih cepat ditemukan. Untuk menerapkan pengaturan ini, ketuk **Pengaturan lalu lintas** di menu Lalu lintas.

Untuk secara manual menemukan dan merencanakan ulang rute tercepat ke tujuan Anda, lakukan yang berikut:

1. Ketuk baris sisi lalu lintas.

**Tip**: Jika Anda mengetahui bahwa mengetuk baris sisi membuka menu Utama bukannya menu lalu lintas, cobalah mengetuk baris sisi dengan jari Anda diletakkan pada pojok layar.

Ringkasan lalu lintas pada rute Anda ditunjukkan.

- 2. Ketuk Opsi.
- 3. Ketuk Minimalkan penundaan.

Perangkat Anda mencari rute tercepat ke tujuan Anda.

Rute baru mungkin termasuk penundaan lalu lintas. Anda dapat merencanakan ulang rute untuk menghindari semua penundaan lalu lintas, namun rute yang menghindari semua penundaan biasanya memakan waktu lebih lama dibanding rute tercepat.

#### 4. Ketuk Selesai.

#### Meminimalkan penundaan

Anda dapat menggunakan TomTom Traffic untuk meminimalkan dampak penundaan lalu lintas pada rute Anda. Untuk meminimalkan penundaan secara otomatis, lakukan yang berikut:

- 1. Ketuk **Layanan** di Menu Utama.
- 2. Ketuk Lalu lintas.
- 3. Ketuk Pengaturan lalu lintas.
- 4. Pilih antara secara otomatis selalu mengambil rute lebih cepat, ditanya atau tidak pernah mengubah rute Anda.
- 5. Ketuk Berikutnya lalu Selesai.
- 6. Ketuk Minimalkan penundaan.

Perangkat Anda merencanakan rute tercepat ke tujuan Anda. Rute baru dapat termasuk penundaan lalu lintas dan dapat tetap sama dengan rute yang asli.

Anda dapat merencanakan ulang rute untuk menghindari semua penundaan, namun rute ini kemungkinan besar tidak menjadi rute yang paling cepat yang memungkinkan.

7. Ketuk Selesai.

#### Membuat pulang pergi ke tempat kerja lebih mudah

Tombol **Rumah ke kantor** atau **Kantor ke rumah** pada menu Tunjukkan lalu lintas rumah-kantor memungkinkan Anda memeriksa rute ke dan dari kantor dengan satu ketukan tombol.

Ketika Anda menggunakan tombol-tombol ini yang mana pun, perangkat Anda merencanakan rute antara rumah dan lokasi kantor Anda dan memeriksa rute untuk kemungkinan penundaan.

Pertama kali Anda menggunakan **Rumah ke kantor**, Anda harus mengatur lalu lintas lokasi rumah dan kantor Anda dengan melakukan yang berikut:

1. Ketuk baris sisi lalu lintas untuk membuka menu Lalu lintas.

**Catatan**: Jika Anda telah memiliki rute yang direncanakan, ringkasan insiden lalu lintas pada rute Anda akan ditunjukkan. Ketuk **Opsi** untuk membuka menu Lalu lintas.

#### 2. Ketuk Tunjukkan lalu lintas dari rumah ke kantor.

3. Atur lokasi awal Anda dan lokasi kantor Anda.

Jika Anda telah mengatur lokasi tersebut dan ingin mengubahnya, ketuk Ubah rumah-kantor.

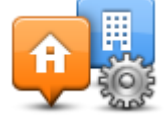

Anda kini dapat menggunakan tombol Rumah ke kantor dan Kantor ke rumah.

**Catatan**: Lokasi rumah yang Anda atur di sini tidak sama dengan lokasi rumah yang Anda atur di **Menu Pengaturan**. Selain itu, lokasi yang Anda gunakan di sini tidak perlu merupakan lokasi aktual rumah dan kantor Anda. Jika terdapat rute lain yang sering Anda lalui, Anda dapat mengatur Kantor/Rumah untuk menggunakan lokasi ini sebagai gantinya.

|                    | <b>E</b>           | <b>A</b>              |
|--------------------|--------------------|-----------------------|
| Rumah ke<br>kantor | Kantor ke<br>rumah | Ubah rumah-<br>kantor |
|                    |                    |                       |

Misalnya, untuk memeriksa penundaan pada rute rumah Anda sebelum Anda meninggalkan kantor, lakukan yang berikut:

1. Ketuk baris sisi lalu lintas untuk membuka menu Lalu lintas.

**Catatan**: Jika Anda telah memiliki rute yang direncanakan, ringkasan insiden lalu lintas pada rute Anda akan ditunjukkan. Ketuk **Opsi** untuk membuka menu Lalu lintas.

- 2. Ketuk Tunjukkan lalu lintas dari rumah ke kantor.
- 3. Ketuk Kantor ke rumah.

Tampilan Mengemudi ditunjukkan dan pesan yang menyampaikan kepada Anda tentang insiden lalu lintas pada rute ini ditampilkan. Baris sisi Lalu lintas juga menunjukkan penundaan.

## Memperoleh informasi lebih lanjut tentang kecelakaan

Untuk memeriksa penundaan pada rute Anda, ketuk baris sisi lalu lintas. Perangkat navigasi Anda menampilkan ringkasan penundaan lalu lintas pada rute Anda.

Totalnya meliputi setiap penundaan yang disebabkan kecelakaan lalu lintas dan penundaan yang disebabkan jalan sibuk, dengan informasi yang disediakan oleh IQ Routes.

Ketuk **Minimalkan penundaan** untuk memeriksa apakah Anda dapat mengurangi penundaan. Ketuk **Opsi** untuk membuka menu Lalu lintas.

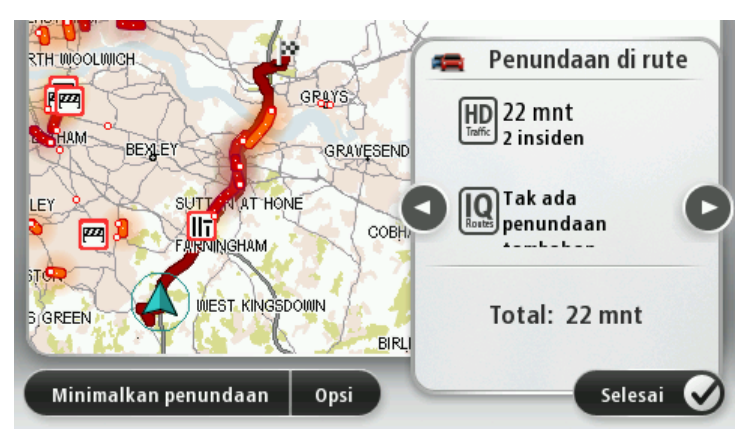

**Catatan**: Anda juga dapat mengakses layar **Tunjukkan lalu lintas pada rute** dengan mengetuk area lalu lintas tab ringkasan Rute LIVE.

Ketuk tombol panah kiri dan kanan untuk pindah melalui setiap insiden dalam perjalanan, melihat rincian setiap insiden. Hal ini juga termasuk jenis insiden, misalnya perbaikan jalan, dan lamanya penundaan yang disebabkan kecelakaan tersebut.

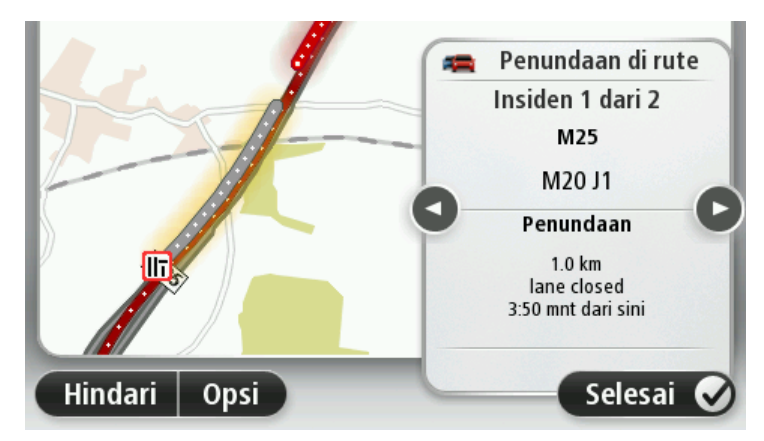

Anda juga dapat mengakses detail masing-masing insiden dengan mengetuk **Lihat peta** di menu Utama lalu ketuk simbol insiden lalu lintas.

Saat ditampilkan pada peta, kecelakaan lalu lintas muncul dengan sebuah ikon. Pada kasus antrian lalu lintas, arah kecelakaan bermula dari ikon hingga ke akhir yang lain.

#### Memeriksa insiden lalu lintas di area Anda.

Mendapatkan gambaran umum tentang situasi lalu lintas di area Anda, menggunakan peta. Untuk menemukan insiden setempat dan detailnya, lakukan yang berikut:

- 1. Ketuk baris sisi lalu lintas lalu ketuk **Opsi** untuk membuka menu Lalu lintas.
- 2. Ketuk Lihat peta.

Layar gambaran umum peta akan ditunjukkan.

3. Jika peta tidak menunjukkan lokasi Anda, ketuk penanda untuk memusatkan peta ke lokasi Anda saat ini.

Peta menunjukkan insiden lalu lintas di area ini.

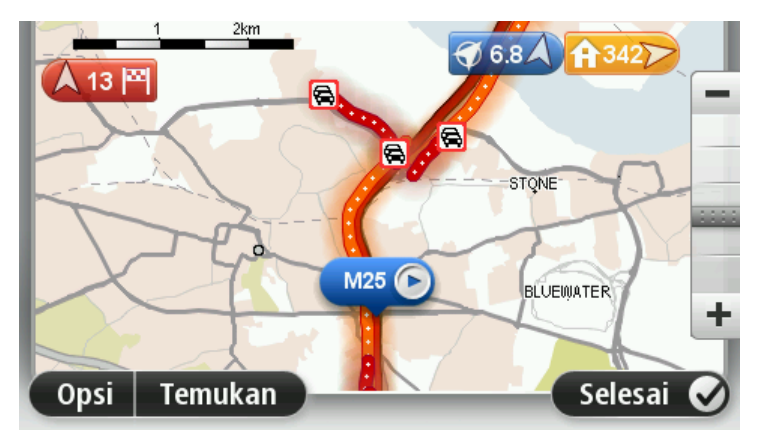

4. Ketuk insiden lalu lintas apa pun untuk mendapatkan informasi lebih lanjut.

Layar menunjukkan informasi mendetail kepada Anda tentang insiden yang Anda pilih. Untuk menampilkan informasi tentang insiden di sekitarnya gunakan panah kanan dan kiri di bagian bawah layar ini.

## Mengubah pengaturan lalu lintas

Gunakan tombol **Pengaturan lalu lintas** untuk memilih bagaimana informasi lalu lintas bekerja pada perangkat navigasi Anda.

- 1. Ketuk baris sisi lalu lintas lalu ketuk **Opsi** untuk membuka menu Lalu lintas.
- 2. Ketuk Pengaturan lalu lintas.

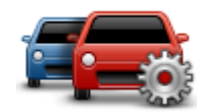

- 3. Jika Anda menggunakan Penerima Lalu Lintas RDS-TMC, Anda akan dapat memilih pengaturan Penyetelan manual dengan memasukkan frekuensi. Jika Anda memilih opsi ini, tombol Penyetelan manual ditunjukkan pada menu Lalu lintas. Ketuk Penyetelan manual untuk memasukkan frekuensi stasiun radio tertentu yang ingin Anda gunakan untuk informasi lalu lintas RDS-TMC.
- 4. Jika rute tercepat ditemukan saat Anda mengemudi, Lalu lintas dapat merencanakan ulang perjalanan Anda untuk menggunakan rute tercepat tersebut. Pilih satu dari opsi berikut lalu ketuk **Selesai**.
  - Selalu beralih ke rute tersebut
  - Tanyakan kepada saya apakah saya menginginkan rute tersebut
  - Jangan pernah ubah rute saya

## Insiden lalu lintas

Insiden dan peringatan lalu lintas ditunjukkan pada peta, di Tampilan Mengemudi da pada baris sisi Lalu lintas.

Untuk menemukan info lebih lanjut tentang insiden, ketuk **Lihat Peta**di Menu Utama. Ketuk pada simbol insiden lalu lintas pada peta untuk melihat informasi tentang insiden tersebut. Untuk menampilkan informasi tentang insiden di sekitarnya, gunakan panah kanan dan kiri di bagian bawah layar ini.

Terdapat dua jenis insiden tanda insiden dan peringatan:

- Simbol yang ditunjukkan dalam kotak merah adalah insiden lalu lintas. Perangkat navigasi Anda dapat merencanakan ulang untuk menghindari insiden tersebut.
- Simbol yang ditunjukkan dalam segitiga merah terkait dengan cuaca. Perangkat Anda tidak merencanakan ulang untuk menghindari peringatan ini.

Simbol insiden lalu lintas:

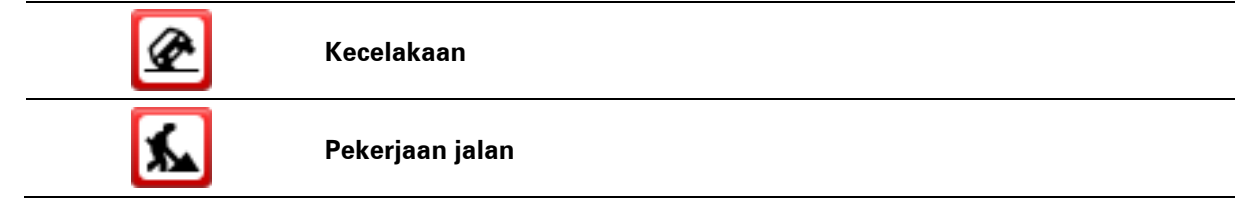

| IIř                   | Satu atau beberapa lajur ditutup                                                                                                    |
|-----------------------|----------------------------------------------------------------------------------------------------|
| <b>777</b>            | Jalan ditutup                                                                                                    |
| !                     | Insiden lalu lintas                                                                                                    |
| <b>F</b>              | Kemacetan lalu lintas                                                                                                    |
| Simbol terkait cuaca: |                                                                                                    |
| A                     | Kabut                                                                                                    |
|                       | Hujan                                                                                                    |
|                       | Angin                                                                                                    |
|                       | Es                                                                                                    |
|                       | Salju                                                                                                    |
| 4                     | <b>Catatan</b> : Simbol insiden yang dihindari ditunjukkan untuk setiap in-<br>siden lalu lintas apa pun yang Anda hindari menggunakan layanan<br>Traffic. |

## Menu lalu lintas

Untuk membuka menu Lalu lintas, ketuk baris sisi pada Tampilan Mengemudi lalu ketuk**Opsi**, atau ketuk**Lalu lintas** di menu Layanan.

Tersedia tombol berikut:

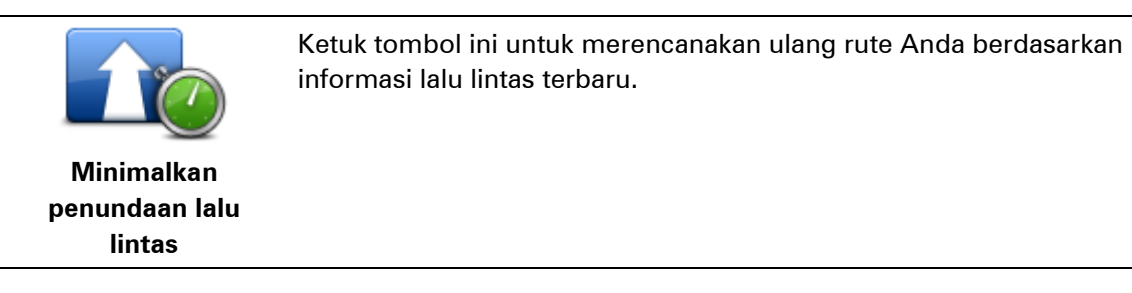

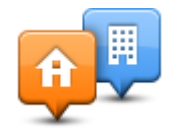

Ketuk tombol ini untuk menghitung rute tercepat dari lokasi awal Anda ke tempat kerja Anda dan sebaliknya.

Ketuk tombol ini untuk gambaran umum insiden lalu lintas sepanjang

Ketuk tombol kiri dan kanan untuk informasi lebih mendetail tentang

menghindari insiden lalu lintas yang ditunjukkan pada peta.

Ketuk Minimalkan penundaan untuk merencanakan ulang rute Anda dan

Ketuk tombol ini untuk menjelajahi peta dan melihat insiden lalu lintas

Tunjukkan lalu lintas dari rumah ke kantor

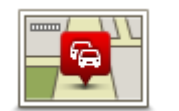

rute Anda.

setiap insiden.

yang muncul pada peta.

Tunjukkan lalu lintas pada rute

Lihat peta

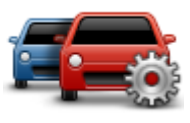

Ketuk tombol ini untuk mengubah pengaturan cara kerja layanan Traffic di perangkat Anda.

Ubah Pengaturan Ialu lintas

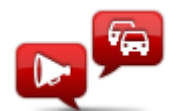

Baca keras info lalu lintas Ketuk tombol ini untuk mendengar informasi yang diucapkan tentang insiden pada rute Anda.

**Catatan**: Perangkat TomTom Anda harus memiliki suara komputer yang terinstal untuk membaca informasi dengan keras.

## Kamera Kecepatan

## **Tentang Kamera Kecepatan**

**Catatan**: Layanan LIVE tidak tersedia di semua negara atau wilayah, dan tidak semua Layanan LIVE tersedia di semua negara atau wilayah. Anda mungkin dapat menggunakan Layanan LIVE ketika melakukan perjalanan ke luar negeri. Untuk informasi lebih lanjut tentang layanan yang tersedia, buka <u>tomtom.com/services</u>.

Layanan Kamera Kecepatan memperingatkan Anda tentang jangkauan kamera keamanan dan peringatan keselamatan termasuk yang berikut:

- Lokasi kamera kecepatan tetap.
- Lokasi titik hitam kecelakaan.
- Lokasi kamera kecepatan bergerak.
- Lokasi kamera pemeriksaan kecepatan rata-rata.
- Lokasi kamera lampu lalu lintas.
- Persimpangan kereta tidak berpalang.

#### Peringatan kamera kecepatan

Secara default, suara peringatan diperdengarkan untuk tipe paling umum dari kamera kecepatan. Untuk mengubah suara peringatan, ketuk **Pengaturan peringatan** di menu **Kamera kecepatan**.

Anda akan diperingatkan tentang kamera kecepatan dengan tiga cara:

- Perangkat Anda memainkan suara peringatan.
- Jenis kamera kecepatan dan jarak Anda dari kamera ditunjukkan di Tampilan Mengemudi.
  Batas kecepatan juga ditunjukkan di Tampilan Mengemudi.
- Lokasi kamera kecepatan ditunjukkan pada peta.

**Catatan**: Untuk kamera pemeriksa rata-rata kecepatan, perangkat Anda memperingatkan Anda di awal dan akhir area pemeriksaan kecepatan rata-rata.

### Mengubah cara Anda diperingatkan

Untuk mengubah cara perangkat TomTom Anda memperingatkan Anda mengenai kamera kecepatan, ketuk tombol **Pengaturan peringatan**.

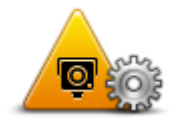

Anda kemudian dapat mengatur jenis suara mana yang diperdengarkan.

Misalnya, untuk mengubah suara yang diperdengarkan ketika Anda mendekati kamera kecepatan tetap, lakukan yang berikut:

1. Ketuk Layanan di Menu Utama.

2. Ketuk Kamera Kecepatan.

#### 3. Ketuk Pengaturan peringatan.

Daftar jenis kamera kecepatan ditunjukkan. Speaker ditampilkan di samping jenis kamera kecepatan yang memiliki pengaturan peringatan.

- 4. Ketuk Kamera tetap.
- 5. Pilih apakah Anda ingin selalu diperingatkan atau hanya ketika Anda mengebut. Pilih **Tidak pernah** untuk mematikan peringatan.
- 6. Ketuk suara yang ingin Anda gunakan untuk peringatan.
- 7. Ketuk Berikutnya.

Suara peringatan yang Anda pilih kini diatur untuk kamera kecepatan tetap. Simbol speaker ditampilkan di samping **Kamera tetap** dalam daftar jenis kamera kecepatan.

## Simbol kamera kecepatan

Kamera kecepatan ditunjukkan sebagai simbol pada Tampilan Mengemudi.

Pada saat mendekati kamera, Anda akan melihat simbol yang menunjukkan jenis kamera dan jarak ke kamera tersebut. Suara peringatan akan terdengar. Anda dapat <u>mengubah suara peringatan</u> untuk kamera atau menghidupkan dan mematikan suara peringatan untuk setiap kamera.

Ketuk simbol kamera untuk melaporkan bahwa kamera tidak lagi ada atau untuk mengonfirmasi bahwa kamera masih ada di sana.

Ketika pertama kali Anda menggunakan perangkat Anda, suara peringatan diperdengarkan untuk jenis kamera ini:

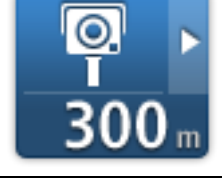

**Kamera kecepatan tetap** - jenis kamera ini memeriksa kecepatan kendaraan yang lewat dan tetap di satu tempat.

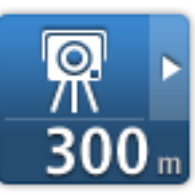

**Kamera bergerak** - jenis kamera ini memeriksa kecepatan kendaraan yang lewat dan dapat dipindahkan ke lokasi lain.

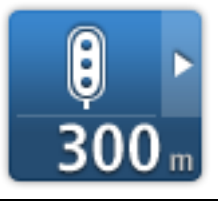

**Kamera lampu lalu lintas** - jenis kamera ini memeriksa kendaraan yang melanggar peraturan lalu lintas di lampu lalu lintas. Beberapa kamera lalu lintas mungkin juga memeriksa kecepatan Anda.

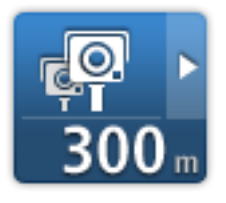

**Pemeriksaan kecepatan rata-rata** - jenis kamera ini mengukur kecepatan rata-rata Anda di antara dua titik. Anda akan diperingatkan di awal dan akhir area pemeriksaan kecepatan rata-rata.

Saat Anda mengemudi di area pemeriksaan kecepatan rata-rata, kecepatan rata-rata akan ditunjukkan, bukannya kecepatan saat itu.

Saat Anda berada di area pemeriksaan kecepatan, peringatan visual akan

## terus ditampilkan dalam Tampilan Mengemudi.

| ▲ ►<br>300 m                                       | Titik hitam kecelakaan                                              |
|----------------------------------------------------|---------------------------------------------------------------------|
| 300 m                                              | Persimpangan kereta tidak berpalang                                 |
| ©                                                  | Kamera jalan tol                                                    |
| Ketika pertama kali And<br>untuk jenis kamera ini: | da menggunakan perangkat, tidak ada suara peringatan diperdengarkan |
| <b>₽₽₽₽</b><br>300 m                               | Kamera jalan terbatas                                               |
| <br>300 m                                          | Kamera lainnya                                                      |

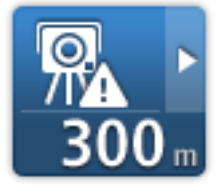

**Hotspot kamera bergerak** - jenis peringatan ini menunjukkan tempat di mana kamera bergerak sering digunakan.

©,‡ ► 300 m Kamera dua-arah

98

#### Memperbarui lokasi untuk peringatan

**Penting**: Untuk menerima pembaruan kamera kecepatan secara otomatis, pastikan perangkat Anda menggunakan aplikasi TomTom versi 10.500 atau yang lebih tinggi dan langganan LIVE aktif. Anda dapat memperoleh aplikasi TomTom terbaru dengan menghubungkan ke MyDrive.

Lokasi kamera kecepatan bisa sering berubah. Kamera baru juga bisa muncul tanpa peringatan dan lokasi untuk peringatan lainnya, seperti titik hitam kecelakaan, juga bisa berubah posisinya. Oleh karena itu, penting untuk memastikan bahwa perangkat Anda memiliki lokasi kamera dan peringatan terbaru.

Jika perangkat LIVE dilengkapi aplikasi TomTom terbaru, Anda akan menerima semua pembaruan kamera untuk lokasi kamera tetap dan bergerak melalui udara. Anda tidak perlu melakukan apa pun untuk menerima pembaruan – akan dikirim ke perangkat Anda secara otomatis.

Untuk memeriksa kapan perangkat Anda terakhir menerima pembaruan kamera, ketuk **Layanan** lalu ketuk **Kamera Kecepatan**. Lihat di bagian kanan atas layar.

**Tip**: Jika Anda memiliki kualifikasi untuk Pembaruan Satu Kali ketika Anda membeli perangkat, Anda dapat menginstalnya menggunakan MyDrive.

## **Tombol laporan**

Untuk menunjukkan tombol laporan di Tampilan Mengemudi, lakukan yang berikut:

- 1. Ketuk Layanan di Menu Utama.
- 2. Ketuk Kamera Kecepatan.
- 3. Ketuk Tunjukkan tombol laporan.
- 4. Ketuk Kembali.

Tombol laporan ditunjukkan di sisi kanan Tampilan Mengemudi atau jika Anda telah menggunakan menu cepat, tombol ditambahkan ke tombol-tombol yang tersedia di menu cepat.

**Tip:** Untuk menyembunyikan tombol laporan, ketuk **Sembunyikan tombol laporan** pada menu Kamera Kecepatan.

#### Melaporkan kamera kecepatan baru ketika di perjalanan

Untuk melaporkan kamera kecepatan di perjalanan, lakukan yang berikut:

- 1. Ketuk <u>tombol laporan</u> yang ditunjukkan di Tampilan Mengemudi atau menu cepat untuk merekam lokasi kamera.
- 2. Konfirmasikan bahwa Anda ingin menambahkan kamera.

Anda akan melihat pesan terima kasih untuk Anda karena menambahkan kamera.

Melaporkan kamera kecepatan baru saat berada di rumah

Anda tidak perlu berada di lokasi kamera kecepatan untuk melaporkan lokasi baru. Untuk melaporkan lokasi kamera kecepatan yang baru saat Anda berada di rumah, lakukan yang berikut:

- 1. Ketuk **Layanan** di Menu Utama pada perangkat navigasi Anda.
- 2. Ketuk Kamera Kecepatan.
- 3. Ketuk Laporkan kamera kcptn.

- 4. Pilih jenis kamera.
- 5. Gunakan kursor untuk menandai lokasi kamera pada peta, lalu ketuk Berikutnya.
- 6. Ketuk **Ya** untuk mengonfirmasi lokasi kamera, atau ketuk **Tidak** untuk menandai ulang lokasi pada peta.

Anda akan melihat pesan terima kasih untuk Anda karena melaporkan kamera.

#### Melaporkan peringatan kamera yang salah

Anda mungkin menerima peringatan untuk kamera yang sudah tidak lagi ada. Untuk melaporkan peringatan kamera yang salah, lakukan yang berikut:

**Catatan**: Anda hanya dapat melaporkan satu peringatan kamera yang salah pada saat Anda berada di lokasi.

1. Pada saat Anda diperingatkan tentang kamera, ketuk peringatan.

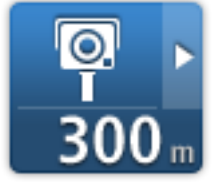

2. Konfirmasikan apakah kamera masih ada atau tidak.

#### Jenis kamera kecepatan yang dapat Anda laporkan

Ketika Anda melaporkan kamera kecepatan tetapi di rumah, Anda dapat memilih jenis kamera yang Anda laporkan.

Ada beberapa jenis kamera kecepatan yang dapat Anda laporkan dari rumah:

- Kamera kecepatan tetap jenis kamera ini memeriksa kecepatan kendaraan yang lewat dan tetap di satu tempat.
- **Kamera kecepatan bergerak** jenis kamera ini memeriksa kecepatan kendaraan yang lewat dan dipindahkan ke tempat-tempat berbeda.
- **Kamera lampu lalu lintas** jenis kamera ini memeriksa kendaraan yang melanggar peraturan lalu lintas di lampu lalu lintas.
- Kamera jalan tol jenis kamera ini memantau lalu lintas di pembatas jalan tol.
- Kamera lainnya semua jenis kamera lainnya yang tidak masuk ke salah satu kategori di atas.

#### Peringatan kamera pemeriksaan kecepatan rata-rata

Anda dapat mengatur apakah Anda ingin diperingatkan tentang kamera di awal dan akhir area pemeriksaan kecepatan rata-rata. Untuk mengubah pengaturan ini, ketuk **Pengaturan peringatan** di menu **Kamera kecepatan**.

Saat Anda mengemudi di area pemeriksaan kecepatan rata-rata, kecepatan rata-rata akan ditunjukkan, bukannya kecepatan saat itu. Ketika Anda mendekati awal zona pemeriksaan kecepatan rata-rata, Anda akan melihat peringatan visual di Tampilan Mengemudi dengan jarak ke kamera di bawahnya. Anda mendengar peringatan yang terdengar.

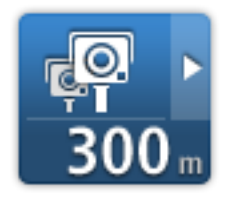

Anda juga melihat ikon kecil pada jalan yang menunjukkan posisi kamera pemeriksaan kecepatan rata-rata di awal zona.

Selama zona ini, peringatan visual akan terus ditunjukkan dalam Tampilan Mengemudi.

#### Menu Kamera Kecepatan

Untuk membuka menu Kamera Kecepatan, ketuk **Layanan** di Menu Utama lalu ketuk **Kamera Kecepatan**.

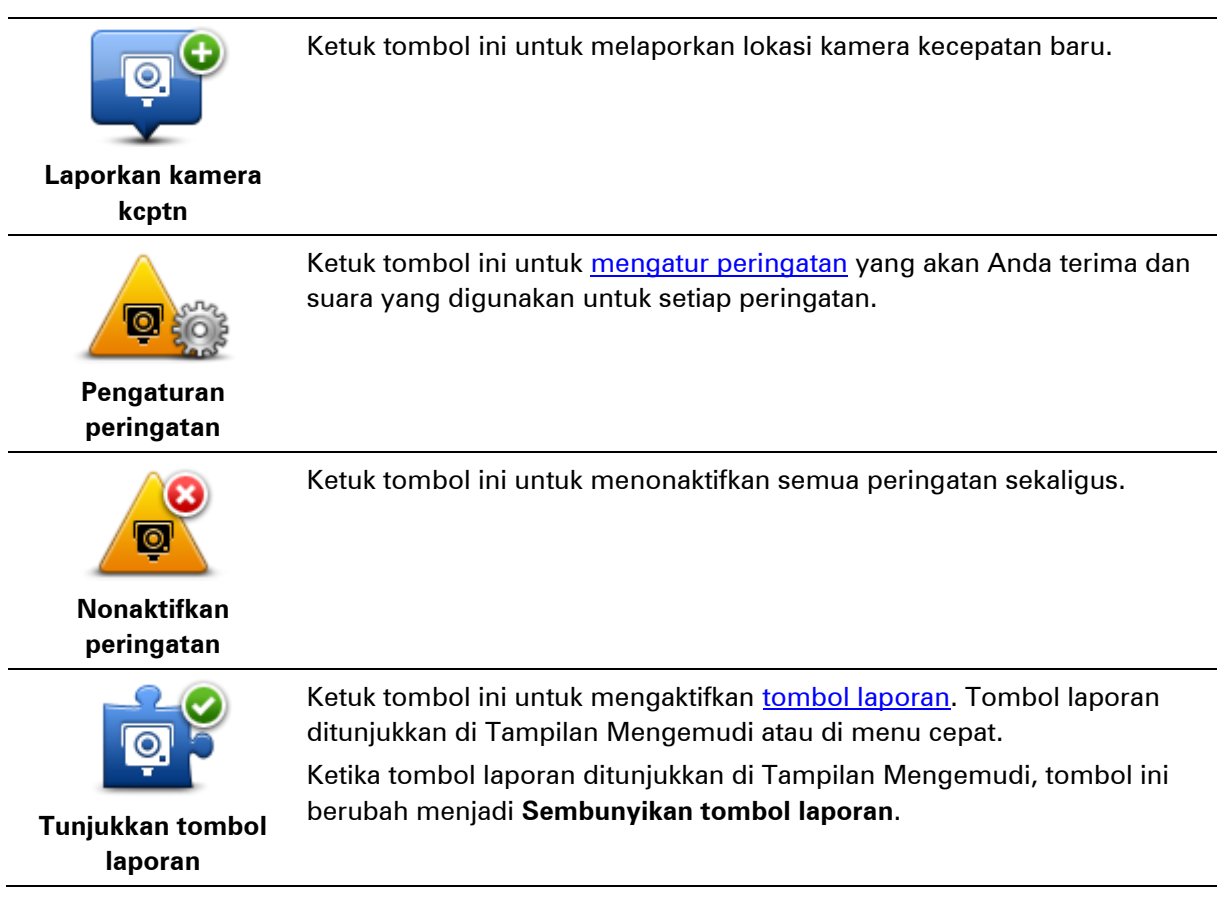

## Zona Berbahaya

## Tentang zona berbahaya

Sejak tanggal 3 Januari 2012, menerima peringatan tentang posisi kamera kecepatan tetap atau seluler adalah hal yang ilegal bila Anda mengemudi di Prancis. Untuk memenuhi perubahan hukum Prancis ini, semua jenis lokasi kamera kecepatan tidak lagi dilaporkan tetapi sebagai gantinya, area bahaya ditunjukkan sebagai zona.

Di Prancis, TomTom mengakhiri layanan Kamera Kecepatan dan memperkenalkan layanan baru dengan nama Zona Berbahaya TomTom.

Zona berbahaya mungkin berisi atau tidak berisi satu atau beberapa kamera kecepatan atau berbagai bahaya dalam mengemudi lainnya:

- Lokasi spesifik tidak tersedia dan sebagai gantinya ikon zona berbahaya akan ditunjukkan saat Anda mencapai zona tersebut.
- Panjang zona minimum tergantung jenis jalan dan 300 m untuk jalan di area padat, 2000 m (2 km) untuk jalan sekunder, atau 4000 m (4 km) untuk jalan bebas hambatan.
- Lokasi satu atau beberapa kamera kecepatan, jika ada, bisa ada di titik mana pun dalam zona tersebut.
- Jika dua zona berbahaya saling berdekatan satu sama lain, peringatan dapat digabungkan dalam satu zona yang lebih panjang.

**Penting**: Di luar Prancis, Anda menerima peringatan tentang kamera kecepatan. Di Prancis, Anda akan menerima peringatan tentang zona berbahaya. Bila Anda menyeberangi perbatasan, jenis peringatan yang Anda terima akan berubah.

## Peringatan zona berbahaya

Peringatan diberikan 10 detik sebelum Anda mendekati zona berbahaya. Anda akan diperingatkan dengan cara berikut:

- Perangkat Anda memperdengarkan suara peringatan.
- Anda akan melihat penanda di jalan pada Tampilan Mengemudi yang menunjukkan awal zona tersebut.
- Anda melihat panel peringatan.
- Zona berbahaya memiliki panjang minimum: Jalan bebas hambatan 4 km, Jalan sekunder 2 km, dan area padat 300 m.

## Mengubah cara Anda diperingatkan

Pengaturan ini memungkinkan Anda mengontrol peringatan zona berbahaya dan juga mengubah suara peringatan.

- 1. Ketuk **Pengaturan** di menu Utama.
- 2. Ketuk Layanan.
- 3. Ketuk Peringatan Keselamatan.

- 4. Ketuk **Nonaktifkan/Aktifkan Peringatan** untuk mematikan atau menghidupkan Peringatan Keselamatan.
- 5. Ketuk **Nonaktifkan/Aktifkan tombol laporan** untuk menyembunyikan atau menunjukkan tombol laporan pada Tampilan Mengemudi.
- 6. Ketuk **Pengaturan peringatan** dan pilih jika Anda ingin mendapatkan peringatan saat mendekati zona bahaya, lalu pilih suara peringatan.

#### Simbol zona berbahaya

Zona berbahaya ditunjukkan dengan simbol pada Tampilan Mengemudi.

Saat mendekati zona berbahaya, Anda akan melihat simbol. Suara peringatan akan terdengar. Anda dapat <u>mengubah suara peringatan</u> untuk zona berbahaya atau menonaktifkan suara peringatan sama sekali.

Ketika Anda menggunakan perangkat untuk pertama kali, suara peringatan akan diperdengarkan untuk jenis zona berikut:

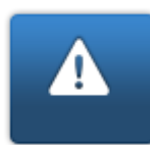

**Zona Berbahaya** - jenis peringatan ini hanya diberikan di Prancis saat Anda hanya diberi peringatan tentang <u>zona berbahaya</u>. Zona berbahaya meliputi semua jenis peringatan lainnya

## **Tombol laporan**

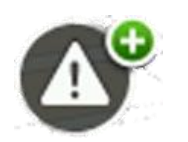

Ketuk tombol ini pada Tampilan Mengemudi untuk melaporkan zona berbahaya. Layar konfirmasi akan muncul. Ketuk **Ya** untuk mengonfirmasi zona berbahaya. Ikon **Terima kasih** akan ditunjukkan di layar. Lokasi ini akan dilaporkan ke TomTom dan dibagikan dengan pengguna lainnya.

Catatan: Tidak mungkin untuk menghapus zona berbahaya.

#### Melaporkan zona berbahaya baru ketika di perjalanan

Untuk melaporkan zona berbahaya ketika di perjalanan, lakukan yang berikut:

- 1. Ketuk tombol laporan yang ditunjukkan di Tampilan Mengemudi atau menu cepat untuk merekam lokasi zona berbahaya.
- Konfirmasikan bahwa Anda ingin menambahkan zona berbahaya.
  Anda akan melihat pesan mengonfirmasi bahwa laporan telah dibuat.

#### Melaporkan zona berbahaya baru saat berada di rumah

Anda tidak perlu berada di lokasi zona berbahaya untuk melaporkan lokasi baru. Untuk melaporkan lokasi zona berbahaya baru saat Anda berada di rumah, lakukan yang berikut:

- 1. Ketuk Layanan di Menu Utama pada perangkat navigasi Anda.
- 2. Ketuk Peringatan Keselamatan.
- 3. Ketuk Laporkan zona berbahaya.
- 4. Gunakan kursor untuk menandai lokasi zona berbahaya pada peta, lalu ketuk Selesai.

# Ketuk Ya untuk mengonfirmasi lokasi zona berbahaya. Anda akan melihat pesan mengonfirmasi bahwa laporan telah dibuat.

## Menu Peringatan Keselamatan

Untuk membuka menu Peringatan Keselamatan, ketuk **Pengaturan** di Menu Utama, diikuti dengan **Layanan**. Lalu ketuk **Peringatan Keselamatan**.

| <b>▲</b> ●                 | Ketuk tombol ini untuk <u>melaporkan lokasi zona berbahaya baru</u> .                                                               |
|----------------------------|----------------------------------------------------------------------------------------------------|
| Laporkan zona<br>berbahaya |                                                                                                    |
| <u>!</u> @                 | Ketuk tombol ini untuk <u>mengatur saat Anda menerima peringatan</u> dan suara.                                                     |
| Pengaturan<br>peringatan   |                                                                                                    |
| Ø                          | Ketuk tombol ini untuk menonaktifkan peringatan.                                                                                    |
| Nonaktifkan<br>peringatan  |                                                                                                    |
| Aktifkan tombol<br>laporan | Ketuk tombol ini untuk mengaktifkan <u>tombol laporan</u> . Tombol laporan<br>ditunjukkan di Tampilan Mengemudi atau di menu cepat. |
|                            | Ketika tombol laporan ditunjukkan di Tampilan Mengemudi, tombol ini<br>berubah ke <b>Nonaktifkan tombol laporan</b> .               |

## Cuaca

## **Tentang Cuaca**

Catatan: Hanya tersedia pada perangkat LIVE.

Layanan Cuaca TomTom menyediakan laporan cuaca terperinci dan perkiraan cuaca 5-hari untuk kota-kota. Informasi disediakan oleh stasiun cuaca lokal dan diperbarui per jam.

|                     | Berawan, hujan anel | n sebentar |
|---------------------|---------------------|------------|
| RAB 🥿 15°C 20°C 😈   |                     |            |
| KAM 🗞 14°C 19°C 🔹   |                     |            |
|                     | Hujan               | 2 mm       |
| JUM 色 10°C 17°C 😣 🕽 | Peluang             | 85%        |
|                     | Peluang matahari    | 55%        |
| SAB 🔄 12°C 20°C 🕀   | Indeks UV           | 2          |
| MIN 🙆 15°C 21°C 😱   | Kecepatan angin     | 9 km/jan   |

**Catatan**: Untuk informasi lebih lanjut tentang layanan yang tersedia, buka tomtom.com/services.

## Meminta laporan cuaca.

Untuk meminta laporan cuaca lokasi tertentu, seperti kota atau kota tujuan akhir Anda, lakukan yang berikut:

- 1. Ketuk Layanan di Menu Utama.
- 2. Ketuk Cuaca.
- 3. Ketuk **Cuaca di dekat Anda** atau **Cuaca di dekat tujuan** untuk langsung membuka ringkasan cuaca.
- 4. Ketuk **Cuaca di dekat lokasi lain** untuk memilih lokasi Anda menggunakan, misalnya, alamat, Awal, Favorit atau POI.

Ringkasan laporan cuaca untuk lokasi tersebut ditunjukkan. Ketuk hari apa saja dalam seminggu untuk laporan cuaca terperinci.

#### Jenis lokasi

Anda dapat meminta perkiraan cuaca untuk berbagai jenis lokasi. Jenis lokasi berikut tersedia:

|                         | Ketuk tombol ini untuk memilih lokasi Awal Anda.                                             |
|-------------------------|----------------------------------------------------------------------------------------------|
| Rumah                   |                                                                                              |
| $\mathbf{\mathbf{x}}$   | Ketuk tombol ini untuk memilih lokasi Favorit.                                               |
| Favorit                 |                                                                                              |
| ABCD                    | Ketuk tombol ini untuk memasukkan alamat.                                                    |
|                         | Ketuk tombol ini untuk memilih lokasi dalam daftar tujuan yang<br>akhir-akhir ini digunakan. |
| Tujuan baru-baru<br>ini |                                                                                              |
|                         | Ketuk tombol ini untuk memilih lokasi menggunakan pencarian lokal<br>dengan TomTom Places.   |
| Pencarian lokal         |                                                                                              |
|                         | Ketuk tombol ini untuk memilih Tempat Menarik (POI).                                         |
| Tempat Menarik          |                                                                                              |
| Lokasi Sava             | Ketuk tombol ini untuk memilih lokasi Anda saat ini.                                         |
|                         | Katuk tambal ini untuk mamilih titik nada nata                                               |
|                         |                                                                                              |
| Titik pada peta         |                                                                                              |
| o                       | Ketuk tombol ini untuk memasukkan referensi peta lintang dan bujur.                          |
| Lintang Bujur           |                                                                                              |

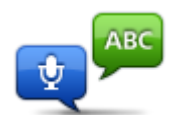

Ketuk tombol ini untuk memasukkan alamat dengan mengucapkan alamat.

Alamat yang diucapkan

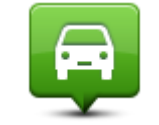

Ketuk tombol ini untuk memilih posisi Anda yang terakhir direkam.

Posisi stop terakhir

## Produk camper dan karavan TomTom

### Tentang Produk camper dan karavan TomTom

Produk camper dan karavan TomTom membuat Anda dapat memilih jenis kendaraan yang Anda kemudikan sehingga rute yang direncanakan perangkat Anda sesuai untuk kendaraan Anda. Anda dapat memilih mobil, mobil dengan karavan, mobil rumah, atau van sebagai jenis kendaraan. Rute yang direncanakan oleh perangkat Anda akan menghindari pembatasan untuk jenis kendaraan tersebut. Misalnya, rute yang dihitung untuk mobil rumah mungkin berbeda dengan rute yang dihitung untuk mobil. Anda dapat mengatur ukuran, berat dan jenis kendaraan Anda serta rute yang Anda sukai.

Sebelum Anda memilih jenis kendaraan, Anda harus <u>pilih peta camper dan karavan</u> pada perangkat Anda.

**Penting**: Anda harus memperhatikan semua tanda lalu lintas, terutama yang terkait dengan dimensi dan berat kendaraan Anda. Kami tidak dapat menjamin Anda tidak akan pernah menemukan hal tersebut di rute Anda dan mengabaikan pembatasan tersebut dapat membaha-yakan.

Anda dapat memilih kendaraan Anda di menu cepat pada Tampilan Mengemudi. Jika hanya terdapat satu atau dua tombol di menu cepat Anda, ikon kecil di Tampilan Mengemudi menunjukkan jenis kendaraan yang dipilih. Jika rute telah direncanakan dan Anda memilih jenis kendaraan yang berbeda, rute akan dihitung ulang untuk kendaraan baru.

Jika rute untuk karavan, camper atau van tidak ditemukan, Anda akan ditanya apakah Anda ingin menggunakan rute mobil. Jika Anda menggunakan rute mobil, perhatikan pembatasan yang mungkin Anda temukan di rute.

Anda dapat <u>memasukkan detail tentang kendaraan yang Anda kemudikan</u> dan jenis rute Anda di Menu Pengaturan.

#### Jenis kendaraan

Anda dapat memilih kendaraan dari jenis kendaraan berikut:

| Mobil                   | Pilih <b>Mobil</b> ketika Anda mengendarai mobil tanpa menarik karavan atau<br>trailer.                                 |
|-------------------------|----------------------------------------------------------------------------------------------------|
| Mobil dengan<br>karavan | Pilih <b>Mobil dengan karavan</b> ketika Anda menarik karavan atau trailer tenda, trailer kuda atau hanya trailer saja. |
|                         | <b>Tip</b> : Pilih <b>Mobil</b> ketika Anda melepaskan karavan atau trailer dari mobil<br>Anda.                         |
|                         |                                                                                                    |
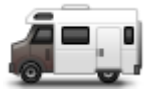

Pilih Camper ketika Anda mengemudikan camper atau mobil rumah.

Camper

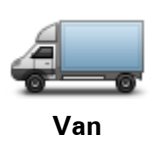

Pilih **Van** ketika Anda mengemudikan van pribadi, van rental, atau kendaraan non komersial, besar lainnya.

# Mengatur kendaraan Anda

Sebelum Anda merencanakan rute menggunakan jalan yang sesuai dengan jenis kendaraan Anda, Anda harus terlebih dulu memasukkan detail untuk kendaraan atau kombinasi kendaraan Anda.

- 1. Ketuk Pengaturan di Menu Utama.
- 2. Ketuk Kendaraan dan rute, lalu ketuk Jenis kendaraan dan rute.
- 3. Ketuk <u>Jenis kendaraan</u> Anda. Anda dapat memasukkan detail untuk **Mobil dengan karavan**, **Camper**, dan **Van**.

Catatan: Tombol Mobil akan membuka opsi merencanakan rute standar.

- 4. Pada layar Profil kendaraan saat ini, ketuk Ubah.
- 5. Masukkan berat, dimensi dan batas kecepatan kendaraan. Tekan **Berikutnya** setiap kali untuk pindah ke layar berikutnya.

**Catatan**: Batas kecepatan dapat berbeda di setiap wilayah atau negara, dan berbeda untuk setiap jenis kendaraan. Anda harus memasukkan batas kecepatan untuk negara di mana Anda melakukan perjalanan.

Penting: Dimensi dan berat untuk karavan juga termasuk dimensi dan berat mobil Anda

- 6. Di **Hindari jalan khusus kendaraan bermotor**, pilih apakah Anda ingin menghindari jalan khusus kendaraan bermotor . Ketuk **Berikutnya**.
- 7. Di **Peringatan pembatasan dan jalan buntu**, pilih apakah Anda ingin menerima peringatan tentang pembatasan dan jalan buntu. Ketuk **Berikutnya**.

**Penting**: Atur opsi ini ke **Ya** jika Anda ingin mengemudikan camper yang besar atau ketika menderek karavan. Opsi ini mencegah Anda mengemudi ke situasi yang sulit, seperti tempat di mana sulit untuk berputar, atau yang memiliki pembatasan tinggi. Anda hanya menerima peringatan pembatasan dan jalan buntu ketika Anda mengemudi tanpa rute yang direncana-kan.

8. Atur Merencanakan ulang pengaturan.

**Catatan**: Pengaturan ini hanya tersedia jika perangkat Anda berlangganan Traffic atau Penerima RDS-TMC. Informasi lalu lintas tidak tersedia di semua negara dan wilayah. Untuk informasi lebih lanjut tentang layanan informasi lalu lintas TomTom, buka tomtom.com/services.

Atur apakah Anda ingin perangkat navigasi Anda merencanakan ulang rute saat ini jika rute yang lebih cepat ditemukan saat Anda mengemudi. Ini berguna jika lalu lintas memadat atau kosong jauh di depan rute Anda. Pilih dari pengaturan berikut:

- Selalu beralih ke rute tersebut pilih opsi ini agar tidak menerima pesan saat rute tercepat ditemukan. Rute saat ini secara otomatis dihitung ulang untuk menjadi rute yang paling cepat.
- Tanyakan apakah saya menginginkan rute tersebut pilih opsi ini agar ditanya apakah Anda ingin mengambil rute baru. Ketika ditanya apakah Anda ingin mengambil rute alternatif, ketuk Ya agar rute saat ini dihitung ulang menjadi yang tercepat. Ketuk Tidak jika Anda tidak ingin mengambil rute alternatif. Jika Anda berubah pikiran, ketuk balon di bagian atas layar untuk mengambil rute alternatif.
- Jangan pernah ubah rute saya pilih opsi ini untuk selalu melanjutkan rute yang telah Anda rencanakan.

Ketuk Berikutnya.

9. Di **Pengaturan informasi peta**, atur apakah Anda ingin diperingatkan jika rute Anda melalui area di mana peta hanya berisi informasi yang terbatas. Ketuk **Selesai**.

# Memilih peta camper dan karavan

Anda terlebih dulu harus memilih peta camper dan karavan sebelum dapat menggunakan produk camper dan karavan TomTom.

- 1. Ketuk Pengaturan di menu Utama.
- 2. Ketuk Ganti peta.
- 3. Ketuk peta camper untuk memilihnya.
- 4. Klik Selesai pada menu Pengaturan untuk kembali ke Tampilan Mengemudi.

# Memilih jenis kendaraan Anda

Anda dapat dengan cepat mengubah jenis kendaraan di menu cepat pada Tampilan mengemudi sebagai berikut:

Catatan: Anda harus terlebih dulu menambahkan opsi jenis kendaraan ke menu cepat.

1. Ketuk tombol kendaraan di Tampilan Mengemudi. Tombol kendaraan menunjukkan jenis kendaraan yang saat ini dipilih.

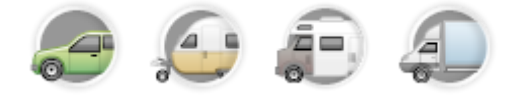

Tip: Jika terdapat tiga atau lebih item di menu cepat Anda, ketuk tombol menu cepat:

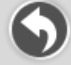

Lalu ketuk tombol Ubah kendaraan.

2. Ketuk jenis kendaraan yang Anda kemudikan.

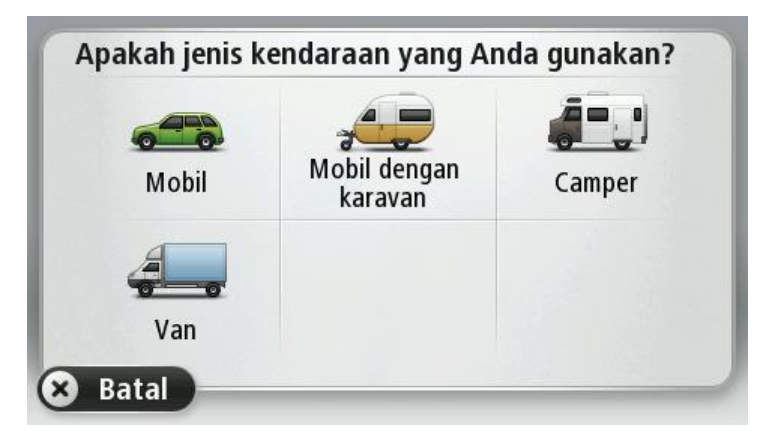

Jika terdapat hanya satu atau dua item di menu cepat Anda, ikon kecil di Tampilan Mengemudi menunjukkan jenis kendaraan yang dipilih.

Jika rute telah direncanakan dan Anda memilih jenis kendaraan yang berbeda, rute akan dihitung ulang untuk kendaraan baru.

# Tunjukkan tombol menu cepat jenis kendaraan

Anda dapat menambahkan tombol pilihan kendaraan ke <u>menu cepat</u> sehingga Anda dapat memilih jenis kendaraan Anda dengan cepat.

- 1. Ketuk **Pengaturan** di menu Utama.
- 2. Ketuk Buat menu Anda sendiri.
- 3. Ketuk **Batal** untuk mengosongkan layar informasi, atau **Berikutnya** lalu **Selesai** untuk membaca layar informasi.
- 4. Pilih Ubah antara kendaraan yang berbeda.
- 5. Klik Selesai, lalu klik Selesai lagi untuk kembali ke Tampilan Mengemudi.

# **MyDrive**

# **Tentang MyDrive**

MyDrive adalah alat berbasis web yang dapat membantu Anda mengelola konten dan layanan perangkat navigasi TomTom Anda. Anda menggunakan MyDrive untuk mendapatkan pembaruan peta dan sejumlah hal lainnya.

Anda login ke MyDrive di situs web TomTom. Merupakan hal yang bagus untuk secara teratur menghubungkan perangkat navigasi Anda ke MyDrive untuk memastikan Anda selalu memiliki pembaruan terbaru.

**Tip**: Kami menyarankan penggunaan koneksi internet pita lebar setiap saat Anda akan menghubungkan perangkat navigasi Anda ke MyDrive.

# **Tentang MyDrive Connect**

Untuk menggunakan MyDrive, Anda harus menginstal MyDrive Connect di komputer Anda.

MyDrive Connect adalah aplikasi yang memungkinkan perangkat navigasi Anda berkomunikasi dengan situs web MyDrive. MyDrive Connect perlu dijalankan ketika perangkat Anda dihubungkan ke komputer.

# Akun MyTomTom

Untuk mengunduh konten dan menggunakan layanan TomTom, Anda memerlukan akun My-TomTom.

Anda dapat membuat akun menggunakan komputer dengan salah satu cara berikut:

- Dengan memilih tombol Buat akun di tomtom.com.
- Dengan memilih tombol **MyTomTom** berwarna hijau di <u>tomtom.com</u>.
- Dengan membuka <u>tomtom.com/getstarted</u>.

**Penting**: Berhati-hatilah saat memilih nama negara selama pembuatan akun. Nama negara harus benar apabila Anda membeli dari Gerai TomTom dan tidak bisa diubah setelah akun berhasil dibuat.

**Catatan**: Jika Anda memiliki lebih dari satu perangkat navigasi TomTom, Anda perlu akun terpisah untuk setiap perangkat.

# **Menyetel MyDrive**

Untuk bisa menggunakan MyDrive pada kali pertama, maka lakukan berikut ini:

- 1. Di komputer Anda, buka browser web dan buka tomtom.com/getstarted.
- 2. Klik Memulai.
- 3. Klik Unduh MyDrive Connect.

lkuti petunjuk di layar.

4. Jika diminta, hubungkan perangkat Anda ke komputer dengan menggunakan kabel USB yang disertakan bersama perangkat Anda, lalu hidupkan perangkat.

**Catatan**: Gunakan HANYA kabel USB yang disertakan bersama perangkat Anda. Kabel USB lain mungkin tidak bisa berfungsi.

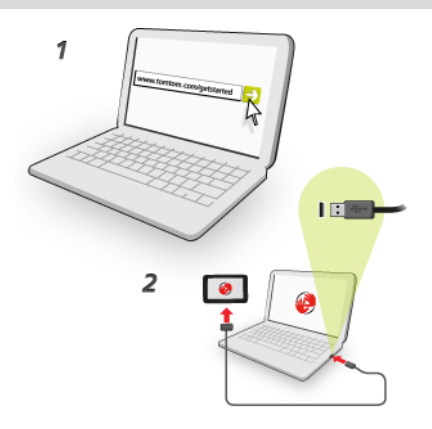

**Catatan**: Anda harus mencolokkan kabel USB secara langsung ke port USB pada komputer Anda dan bukan ke hub USB atau port USB pada papan tombol atau monitor.

 Masukkan informasi yang diperlukan untuk pembuatan akun, termasuk negara Anda. Setelah penyetelan selesai, akun MyTomTom dibuat dan perangkat navigasi Anda ditautkan ke akun tersebut.

Sekarang Anda dapat mengakses MyDrive Connect dari area pemberitahuan di desktop Anda.

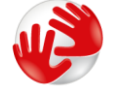

MyDrive dijalankan secara otomatis setelah akun dibuat.

**Catatan**: Pada kali berikutnya Anda ingin mengakses MyDrive, buka <u>tomtom.com/mydrive</u> di browser web.

**Tip**: Ketika Anda menghubungkan perangkat navigasi ke komputer, MyDrive Connect akan memberitahukan kepada Anda apakah terdapat pembaruan untuk perangkat Anda.

# Tambahan

#### Pernyataan dan Peringatan Keselamatan Penting

#### Sistem Pemosisian Global (GPS) dan Sistem Satelit Navigasi Global (GLONASS)

Sistem Pemosisian Global (GPS) dan Sistem Satelit Navigasi Global (GLONASS) merupakan sistem berbasis satelit yang memberikan informasi lokasi dan waktu di seluruh dunia. GPS dioperasikan dan dikendalikan sepenuhnya oleh Pemerintah Amerika Serikat, yang bertanggung jawab atas ketersediaan dan akurasinya. GLONASS dioperasikan dan dikendalikan sepenuhnya oleh Pemerintah Rusia, yang bertanggung jawab atas ketersediaan dan akurasi GPS atau GLONASS, atau pada kondisi lingkungan, dapat memengaruhi pengoperasian perangkat ini. TomTom tidak bertanggung jawab apa pun atas ketersediaan dan akurasi GPS atau GLONASS.

#### Gunakan dengan hati-hati

Meski pun menggunakan perangkat TomTom ketika mengemudi, Anda tetap harus mengemudi dengan penuh perhatian dan kehati-hatian.

#### Pesawat Terbang dan Rumah Sakit

Penggunaan perangkat berantena dilarang di sebagian besar pesawat terbang, di banyak rumah sakit, dan di banyak lokasi lainnya. Perangkat ini tidak boleh digunakan di lingkungan ini.

#### Pesan keselamatan

Bacalah dan perhatikan anjuran keselamatan penting berikut:

- Periksa tekanan ban secara rutin.
- Servis kendaraan secara rutin.
- Obat bisa mempengaruhi kemampuan berkendara atau mengemudi Anda.
- Selalu kenakan sabuk pengaman jika tersedia.
- Jangan berkendara sambil meminum minuman keras.
- Sebagian besar kecelakaan terjadi dalam jarak kurang dari 5 km dari rumah.
- Patuhi peraturan di jalan.
- Selalu gunakan indikator belok.
- Setiap 2 jam, beristirahatlah selama sedikitnya 10 menit.
- Selalu pasang sabuk pengaman.
- Jaga jarak yang aman dari kendaraan di depan.
- Sebelum berangkat menggunakan sepeda motor, kencangkan helm dengan benar.
- Jika mengendarai sepeda motor, selalu kenakan pakaian dan perlengkapan pelindung.

Jika mengendarai sepeda motor, ekstra waspada dan selalu berkendara dengan kecepatan aman.

#### Bagaimana TomTom menggunakan informasi Anda

Informasi mengenai penggunaan informasi pribadi bisa dilihat di tomtom.com/privacy.

# Baterai

Produk ini menggunakan baterai Litium-Ion.

Jangan gunakan di lingkungan yang lembap, basah, dan/atau korosif. Jangan letakkan, simpan, atau tinggalkan produk di dekat sumber panas, di tempat yang bersuhu tinggi, terkena sinar matahari langsung, di dalam oven microwave atau wadah bertekanan, dan jangan sampai terpapar suhu di atas 60°C (140°F). Jika pedoman ini tidak diikuti dapat menyebabkan baterai bocor dan mengeluarkan asam, menjadi panas, meledak, atau menyala dan mengakibatkan cedera dan/atau kerusakan. Jangan tusuk, buka, atau bongkar baterai. Jika baterai bocor dan Anda menyentuh cairan yang keluar, bilas sampai bersih dengan air dan segera minta bantuan medis. Untuk alasan keselamatan, serta memperpanjang masa pakai baterai, lepaskan produk dari kendaraan ketika Anda tidak sedang mengemudi dan simpan di tempat yang sejuk dan kering. Pengisian daya tidak akan terjadi pada suhu rendah (di bawah 0°C/32°F) atau tinggi (di atas 45°C/113°F).

Suhu: Pengoperasian standar: 0°C (32°F) s/d 45°C (113°F); penyimpanan jangka pendek: -20°C (-4°F) s/d 60°C (140°F); penyimpanan jangka panjang: -20°C (-4°F) s/d 25°C (77°F).

Perhatian: berisiko meledak jika baterai diganti dengan tipe yang tidak benar.

Jangan lepaskan atau coba lepaskan baterai yang tidak dapat diganti oleh pengguna. Jika Anda mengalami masalah dengan baterai, hubungi dukungan pelanggan TomTom.

BATERAI YANG ADA DI PRODUK HARUS DIDAUR ULANG ATAU DIBUANG DENGAN BENAR SESUAI DENGAN UNDANG-UNDANG DAN PERATURAN SETEMPAT DAN SELALU DISIMPAN TERPISAH DARI LIMBAH RUMAH TANGGA. DENGAN MELAKUKANNYA ANDA TURUT MEMBANTU MELESTARIKAN LINGKUNGAN. GUNAKAN PERANGKAT TOMTOM ANDA HANYA DENGAN KABEL DAYA DC (KABEL PENGISI DAYA DI MOBIL/BATERAI), ADAPTOR AC (PENGISI DAYA DI RUMAH) YANG DISERTAKAN, PADA DUDUKAN YANG DISETUJUI ATAU MENGGUNAKAN KABEL USB YANG DISERTAKAN UNTUK MENGISI BATERAI DENGAN MENGHUBUNGKAN KE KOMPUTER.

Jika perangkat Anda memerlukan pengisi daya, gunakan perangkat ini dengan pengisi daya yang disertakan. Untuk pengisi daya pengganti, kunjungi <u>tomtom.com</u> untuk informasi tentang pengisi daya yang disetujui untuk perangkat Anda.

Masa pakai baterai yang tercantum adalah masa pakai baterai maksimum yang mungkin dicapai. Masa pakai baterai maksimum hanya akan dicapai pada kondisi atmosfer spesifik. Masa pakai baterai maksimum didasarkan pada profil penggunaan rata-rata.

Untuk tip tentang memperpanjang masa pakai baterai, lihat Pertanyaan Umum oini:<u>tomtom.com/batterytips</u>.

# Penandaan CE

Peralatan ini memenuhi persyaratan penandaan CE apabila digunakan di lingkungan pemukiman, komersial, kendaraan, atau industri ringan, mematuhi semua ketentuan yang terkait dari peraturan hukum yang relevan di UE.

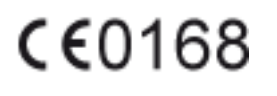

# Petunjuk R&TTE

Bersama ini, TomTom menyatakan bahwa produk dan aksesori TomTom memenuhi persyaratan pokok dan ketentuan lainnya yang relevan dengan Petunjuk 1999/5/EC Uni Eropa. Pernyataan kepatuhan tersebut dapat dilihat di sini: <u>tomtom.com/legal</u>.

# Petunjuk WEEE

Simbol keranjang sampah beroda pada produk atau kemasannya menunjukkan bahwa produk ini tidak boleh diperlakukan sebagai limbah rumah tangga. Sesuai dengan Petunjuk 2002/96/EC Uni Eropa tentang limbah peralatan listrik dan elektronik (WEEE), produk listrik ini tidak boleh dibuang sebagai limbah daerah yang tidak disortir. Buanglah produk ini dengan mengembalikannya ke tempat pembelian atau ke titik pengumpulan daerah setempat untuk didaur ulang. Dengan melakukan ini, Anda turut membantu dalam melestarikan lingkungan.

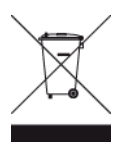

# Alat pacu jantung

Produsen alat pacu jantung menganjurkan agar jarak minimal 15cm (6 inci) antara perangkat nirkabel genggam dan alat pacu jantung dipertahankan untuk menghindari kemungkinan timbulnya gangguan pada alat pacu jantung. Rekomendasi ini konsisten dengan riset independen dan rekomendasi oleh Riset Teknologi Nirkabel.

#### Panduan untuk orang dengan alat pacu jantung.

- Anda harus SELALU menjaga jarak perangkat lebih dari 15 cm (6 inci) dari alat pacu jantung Anda.
- Anda tidak boleh membawa perangkat di saku baju.

#### Perangkat medis lainnya

Silakan konsultasikan dengan dokter atau produsen perangkat medis, untuk menentukan apakah pengoperasian produk nirkabel Anda dapat mengganggu perangkat medis tersebut.

# Jaringan yang terhubung

Perangkat yang berisi modul GSM ditujukan untuk koneksi ke jaringan berikut:

GSM/GPRS 900/1800

# Kepatuhan terhadap Tingkat Absorpsi Spesifik (SAR)

MOREL PERANGKAT NIRKABEL INI TELAH MEMENUHI PERSYARATAN PEMERINTAH TENTANG PAPARAN TERHADAP GELOBANG RADIO APABILA DIGUNAKAN SEBAGAIMANA DITUNJUKKAN DALAM BAGIAN INI

Sistem Navigasi GPS ini adalah pemancar dan penerima radio. Alat ini dirancang dan diproduksi untuk tidak melampaui batas emisi paparan terhadap energi frekuensi radio (RF) yang diatur oleh Dewan Uni Eropa.

Batas SAR yang direkomendasikan oleh Dewan Uni Eropa adalah rata-rata 2,0W/kg pada 10 gram jaringan untuk tubuh (rata-rata 4,0 W/kg pada 10 gram jaringan untuk tungkai - tangan, pergelangan, lutut, dan telapak kaki). Pengujian untuk SAR dilakukan menggunakan posisi pengoperasian standar yang ditetapkan oleh dewan UE dengan perangkat memancarkan pada tingkat daya tertinggi yang disertifikasi dalam semua gelombang frekuensi yang diuji.

#### Batas paparan

Perangkat ini mematuhi batas paparan radiasi yang ditetapkan untuk lingkungan yang tidak terkontrol. Untuk menghindari kemungkinan melebihi batas paparan frekuensi radio, jarak antara manusia dengan antena selama pengoperasian normal tidak boleh kurang dari 20 cm (8 inci).

#### Dokumen ini

Dokumen ini disiapkan dengan penuh kecermatan. Namun pengembangan produk secara terus-menerus dapat menyebabkan informasi tertentu tidak sepenuhnya terkini. Informasi dalam dokumen ini dapat berubah tanpa pemberitahuan.

TomTom tidak bertanggung jawab atas kesalahan atau kekurangan teknis atau editorial yang terkandung di sini, maupun atas kerugian insidental atau konsekuensial yang diakibatkan oleh kinerja atau penggunaan dokumen ini. Dokumen ini berisi informasi yang dilindungi hak cipta. Tidak ada bagian dari dokumen ini yang boleh difotokopi atau direproduksi dalam bentuk apa pun tanpa izin tertulis sebelumnya dari TomTom N.V.

#### Nama model

4EN62, 4CS01, 4CS03, 4CQ02, 4CQ07, 4CQ01, 4KH00, 4KI00, 4KJ00, 4CR52, 4CR51, 4CR42, 4CR41, 4EN42, 4EN52, 4EV42, 4EV52, 4ER50, 4CT50

# Peringatan hak cipta

© 2013 TomTom. Semua hak dilindungi undang-undang. TomTom dan logo "dua tangan" adalah merek dagang terdaftar dari TomTom N.V. atau salah satu anak perusahaannya. Kunjungi <u>www.tomtom.com/legal</u> untuk garansi terbatas dan perjanjian lisensi pengguna akhir yang berlaku untuk produk ini.

© 2013 TomTom. Semua hak dilindungi undang-undang. Materi ini adalah milik sendiri dan tunduk terhadap perlindungan hak cipta dan/atau perlindungan hak milik dan atau hak milik intelektual lainnya yang dimiliki oleh TomTom atau pemasoknya. Penggunaan materi ini tunduk terhadap syarat-syarat perjanjian lisensi. Penyalinan atau pengungkapan materi ini secara tidak sah akan menimbulkan tangung jawab pidana dan perdata.

Lisensi Hak Cipta Ordnance Survey © Crown Nomor 100026920. Sumber Data © 2013 TomTom Semua hak dilindungi undang-undang.

SoundClear<sup>™</sup> acoustic echo cancellation software © Acoustic Technologies Inc.

Nuance® adalah merek dagang terdaftar dari Nuance Communications, Inc. dan digunakan di bawah lisensi.

Beberapa gambar diambil dari Pengamatan Bumi oleh NASA.

Tujuan Pengamatan Bumi oleh NASA adalah untuk menyediakan publikasi yang bebas diakses di Internet di mana publik dapat memperoleh pencitraan satelit baru dan informasi ilmiah tentang planet rumah kita.

Fokusnya adalah pada iklim Bumi dan perubahan lingkungan: earthobservatory.nasa.gov

Perangkat lunak yang disertakan pada produk ini berisi perangkat lunak berhak cipta berdasarkan lisensi GPL. Salinan lisensi tersebut dapat dilihat pada bagian Lisensi. Anda dapat memperoleh kode sumber yang sesuai dari kami selama periode tiga tahun setelah pengiriman terakhir produk ini. Untuk informasi lainnya, kunjungi <u>tomtom.com/gpl</u> atau hubungi tim dukungan pelanggan TomTom setempat melalui <u>tomtom.com/support</u>. Sesuai permintaan, kami akan mengirimi Anda CD dengan kode sumber yang sesuai.

Linotype, Frutiger dan Univers adalah merek dagang dari Linotype GmbH terdaftar di Departeman Hak Cipta dan Merek Dagang A.S. dan mungkin terdaftar pada yurisdiksi tertentu lainnya. MHei adalah merek dagang dari The Monotype Corporation dan mungkin terdaftar pada yurisdiksi tertentu.